# OriHime eye+Switch 利用マニュアル

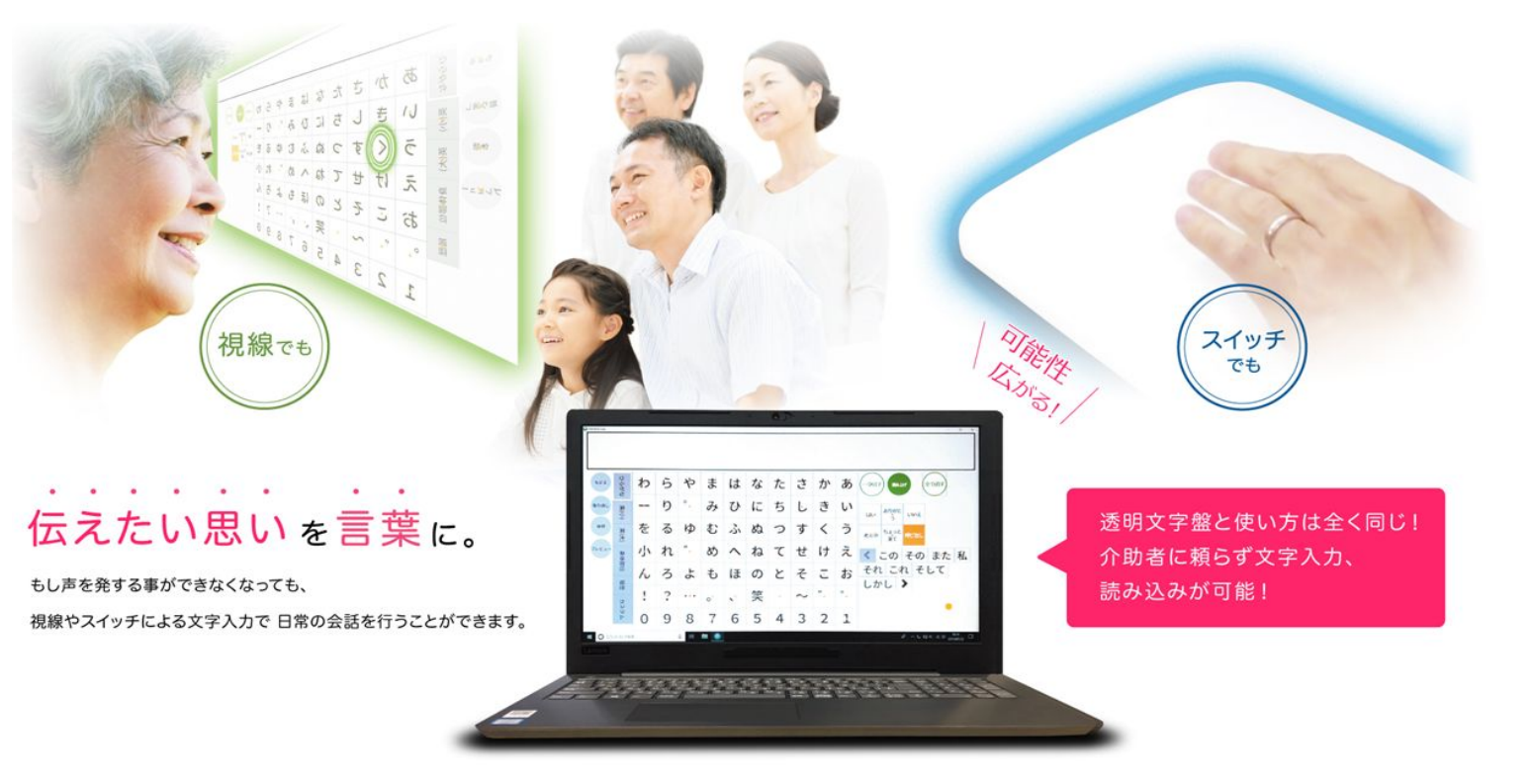

<u>目次</u>

- <u>2. 利用方法</u>·····P14 2.1 起動画面の概要 2.2 会話 2.3 写真 2.4 メモ帳 2.5 メール機能 2.6 メール設定方法·····P21 2.7 Windows操作····P32
- 3.1 TOPメニュー画面配置変更
- 3.2 カスタム文字盤
- 3.3 コエステーション
- 3.4 LINE P50
- 3.5 リモコン機能(なんでもIR2連携)··P54
- 3.5 OriHimeをつなぐ(別売)

4.トラブルシューティング·····P59

1

#### <u>1. 準備</u>

#### 1.1 設置

パソコン固定台を利用して、ご利用者様の目の前(約 50~70cm)にOriHime eye+switchを設置します。

横向きで寝ている場合はパソコン画面も横向きにします。 ※日当たりがいい場合、カーテン等で対策してください。

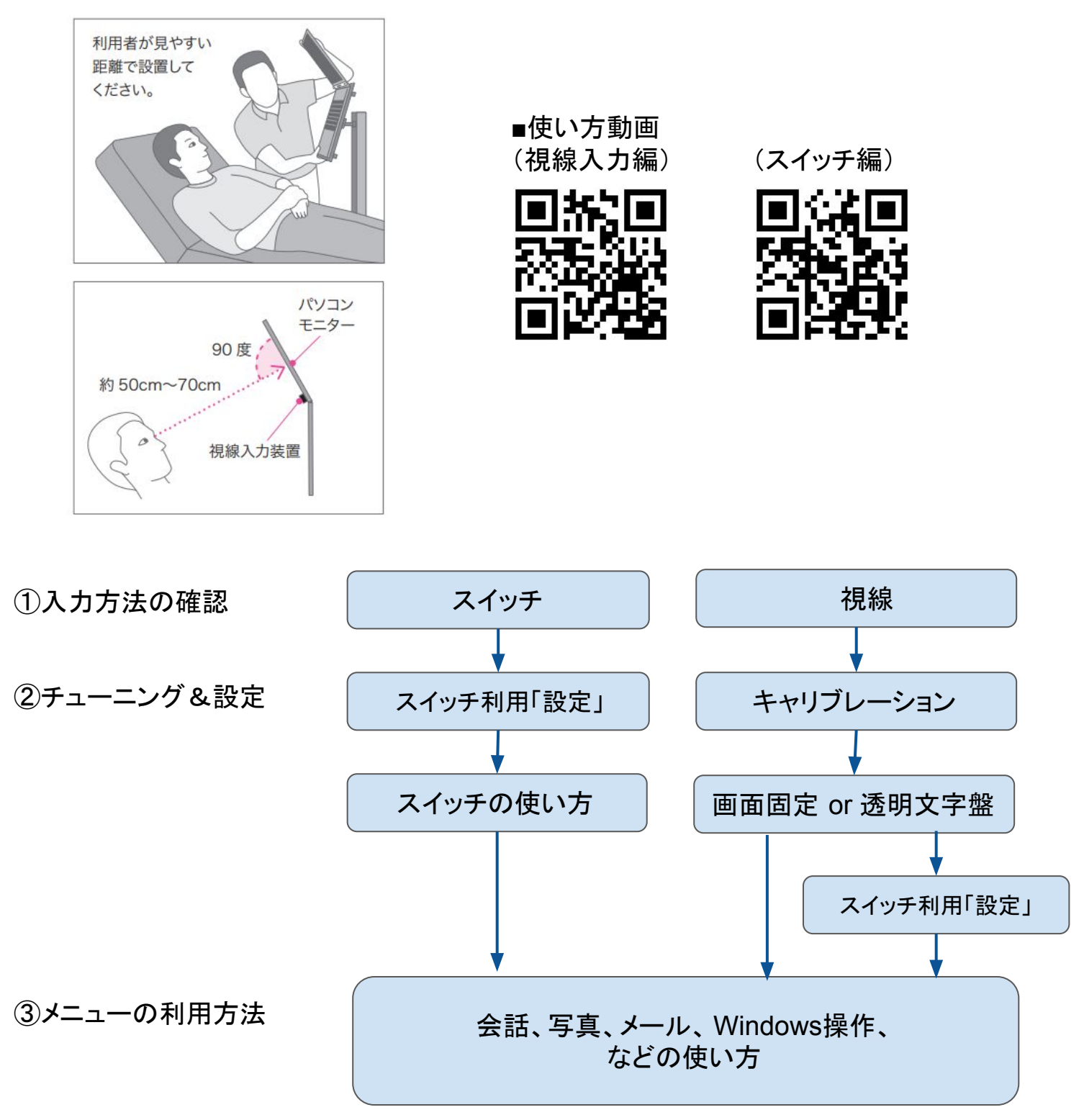

#### <u>1.2 入力方法について</u>

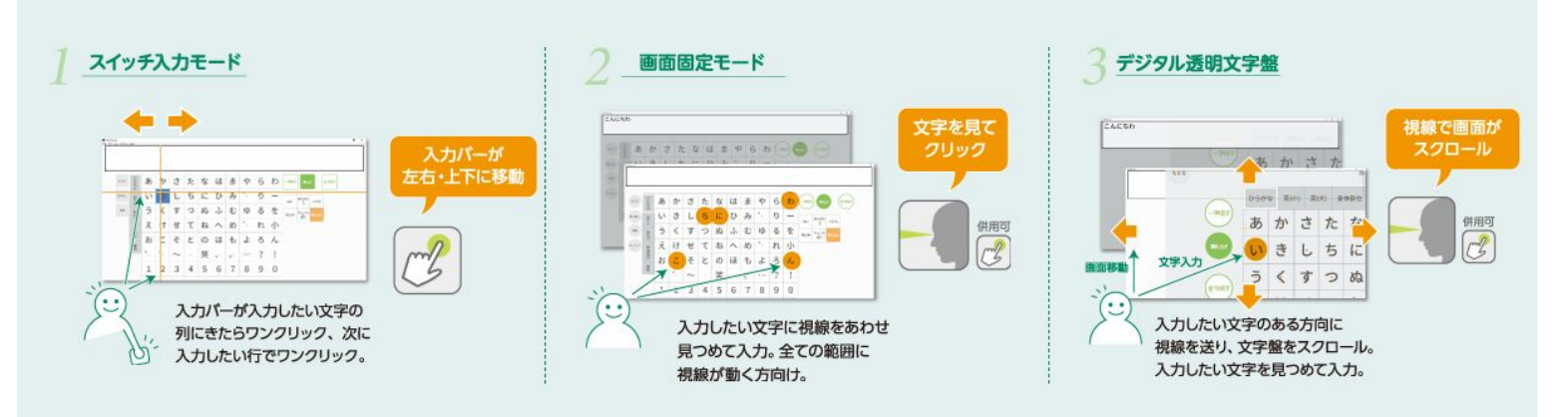

入力方法は3種類あります。 利用者様の状態に合わせて選んでみてください。

①スイッチ
 ②視線
 ③スイッチと視線(両方)

1.3 スイッチのみで入力する場合

(1) PCの起動

(注意)電源スイッチの位置はPCの型番 により異なる場合があります。

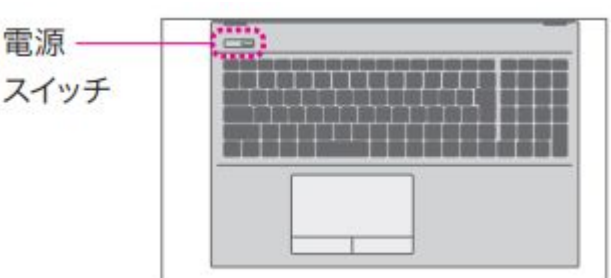

(2) 使用するスイッチコネクターを接続

(3) スイッチコネクターをパソコンの USB ポートに接続

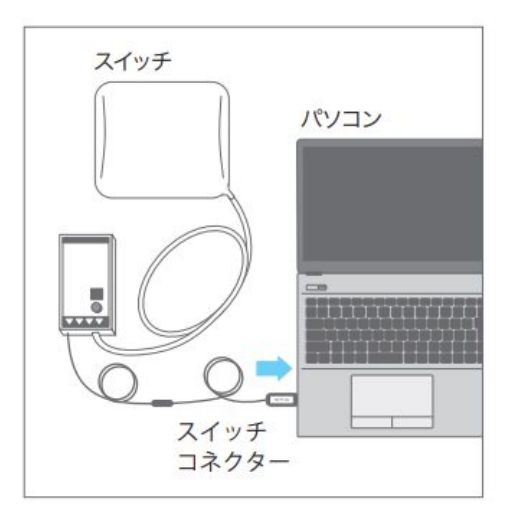

(4) 入力設定

電源を入れると自動で『OriHime eye+switch』が起動します。

「介助者用設定」メニューを選択します。

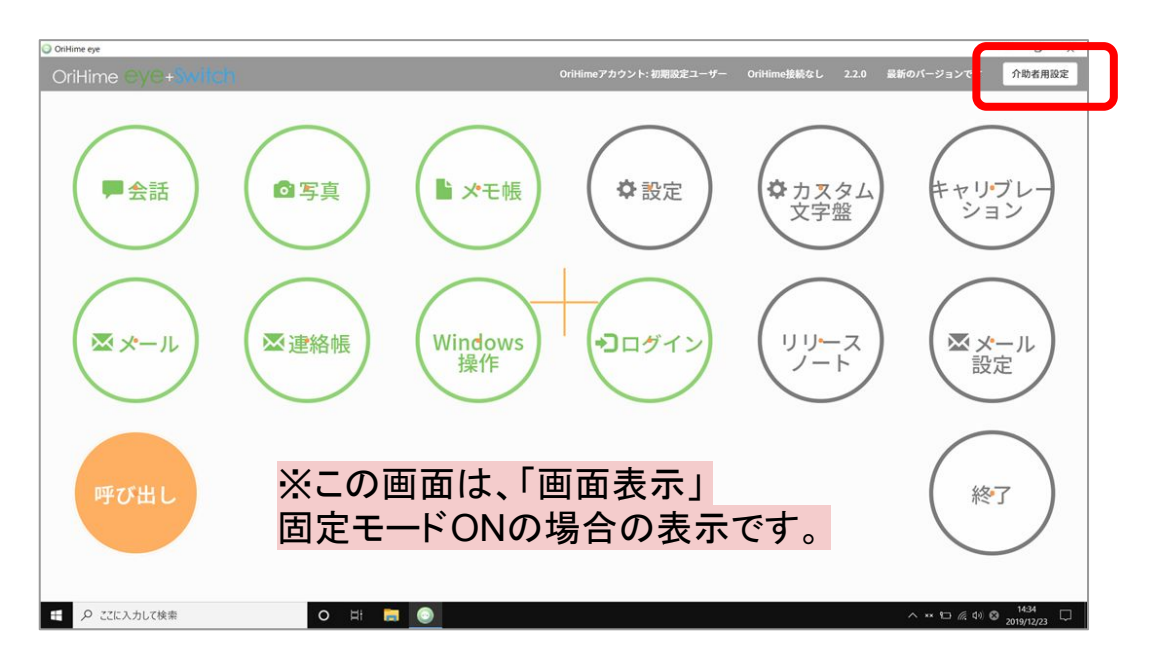

「設定」を選択します。

#### 「はい」を選択します。

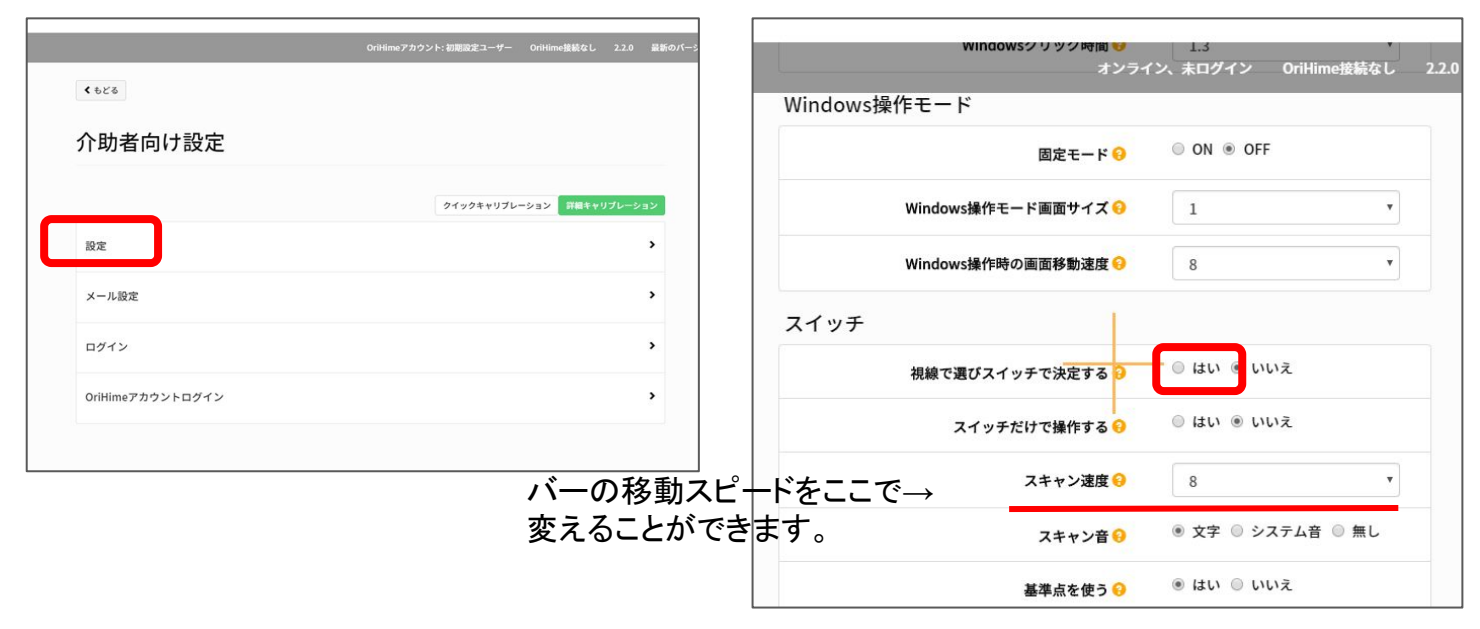

#### 「保存」します。

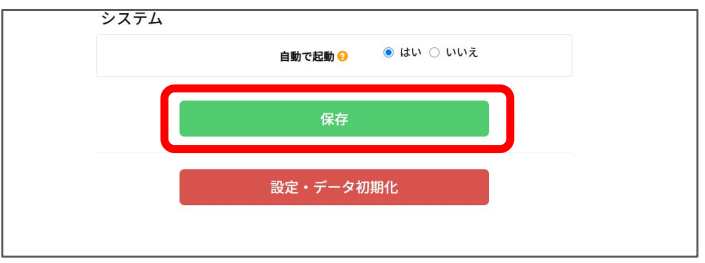

#### (5) スイッチ入力の使い方 【メニュー選択画面】 **押した位置の色がつきます**

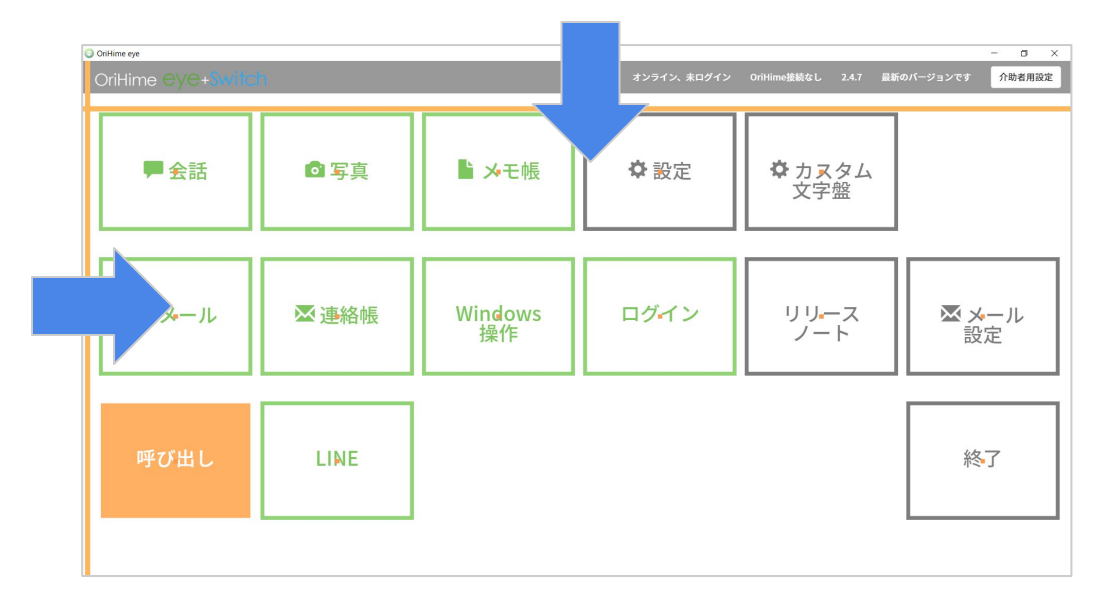

#### 【文字盤操作画面】 押した位置の色がつきます

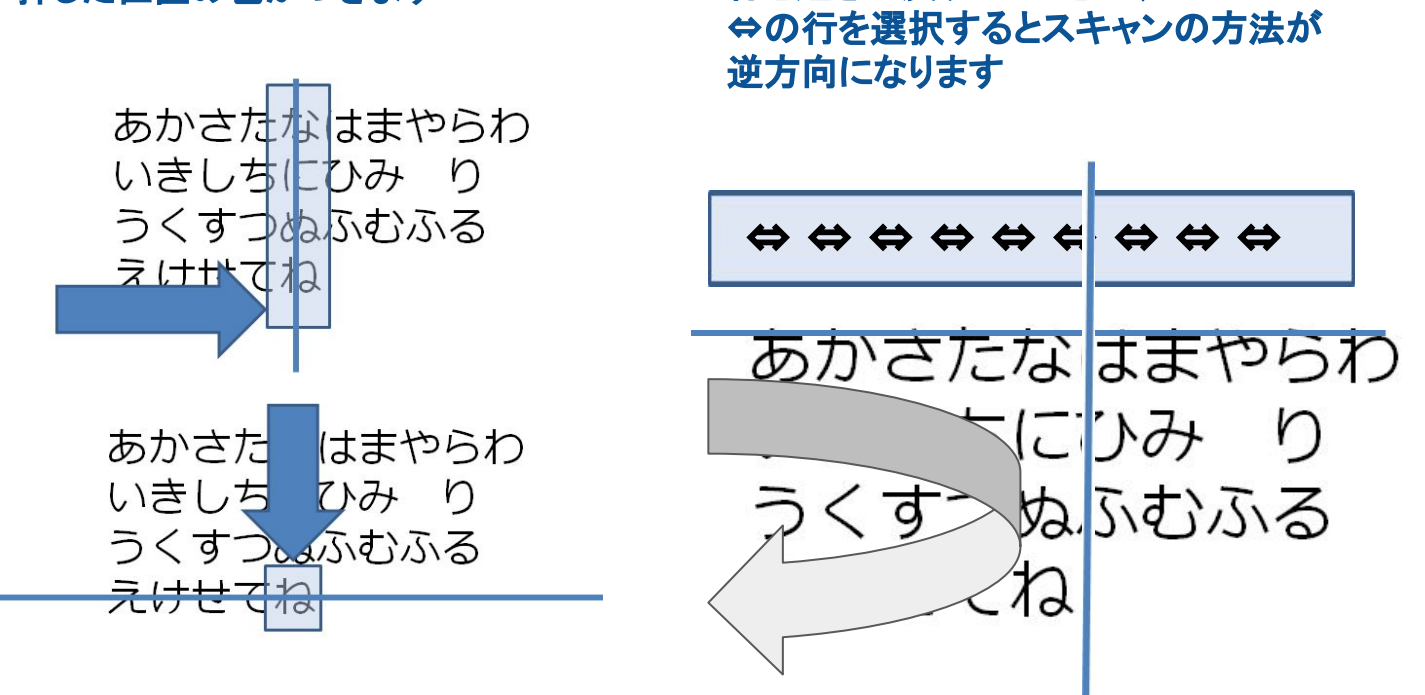

行き過ぎて戻りたいときは、

#### <u>1.4 視線で入力する場合</u>

(1) 視線入力装置の接続とPC起動

 1視線入力装置 (tobii)をパソコン に接続する(USB接続)

②パソコンの電源を押す

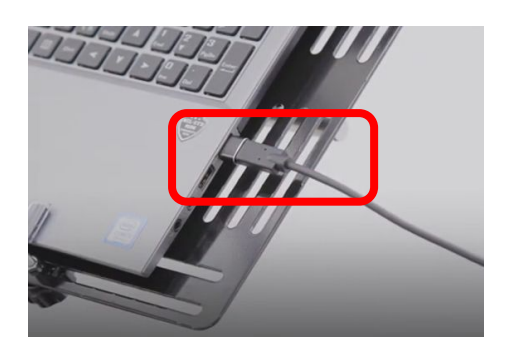

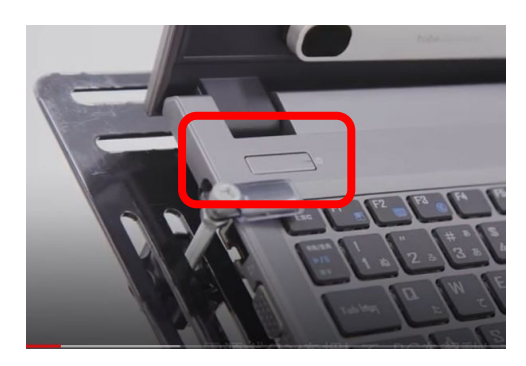

③視線入力装置の赤いランプが 点灯しているのを確認する

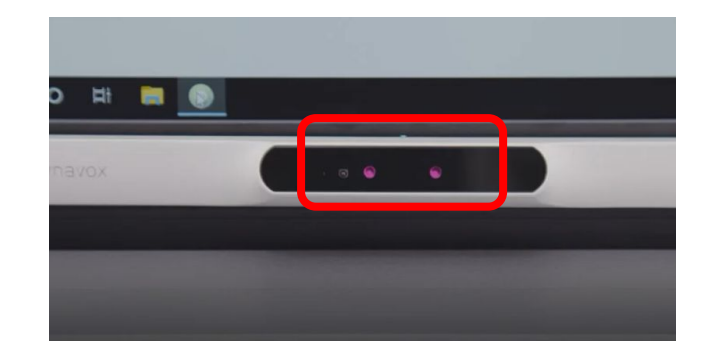

(2) キャリブレーション

PCの電源を入れると自動で『OriHime eye+switch』が起動します。 以下のいずれかを押してキャリブレーションを行います。 •「キャリブレーション」(ショートカット Ctrl+C)

「介助者用設定」ー「詳細キャリブレーション」を選択します。
 (ショートカットキー F2)

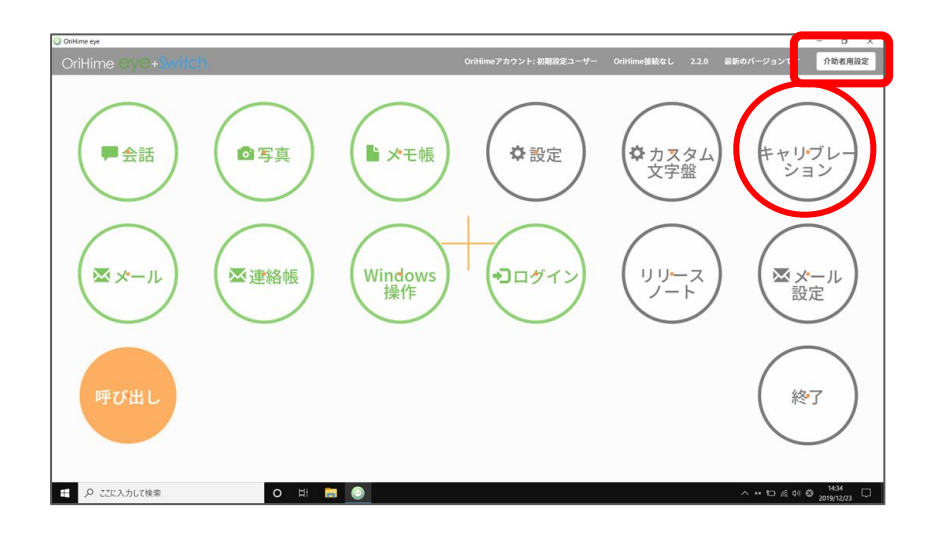

#### クイックキャリブレーション

#### ①利用者の方に中央のO(ドット)が爆 発するまで注視してください。

②次に3つの〇が出てきます。3つが爆発するまで一つずつ注視してください。順番は関係ありません。

すべて爆発できたらキャリブレーション成功です。

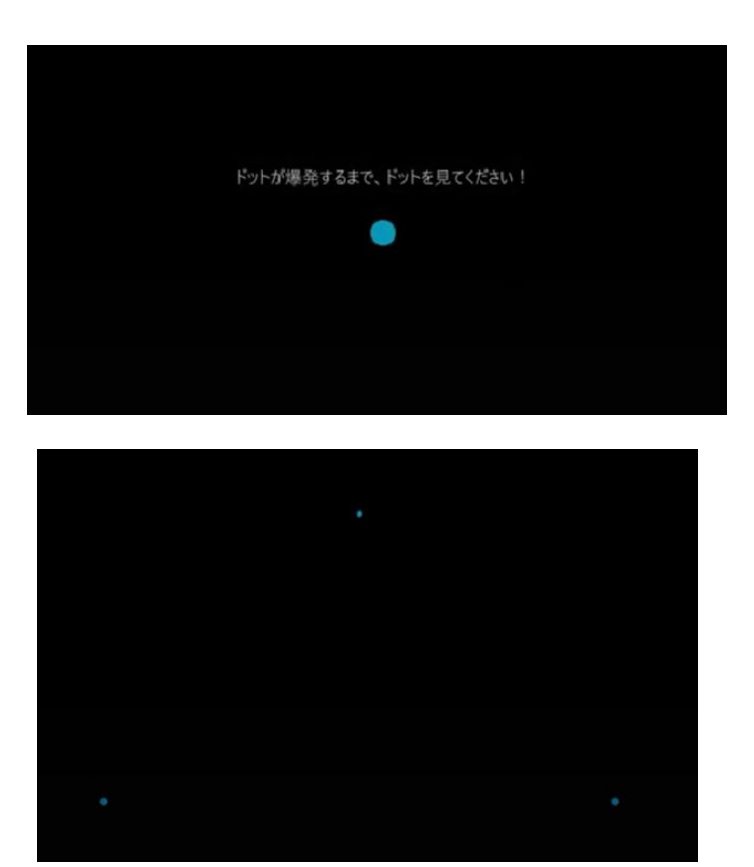

(3)詳細キャリブレーション(PCEye5の場合)

より詳細なキャリブレーションを行うことができます。

#### 1.介助者設定画面から、「詳細キャリブレーション」をクリックします。

| 💿 OriHime eye   |                                                   |              |              |              | - 0 ×                   |
|-----------------|---------------------------------------------------|--------------|--------------|--------------|-------------------------|
| 介助者向け設定         |                                                   | オンライン、未ログイン  | OriHime接続なし  | 2.4.0 最新のバーシ | ジョンです 介助者用設定            |
|                 | くもどる                                              |              |              |              |                         |
|                 | 介助者向け設定                                           |              |              |              | _                       |
|                 |                                                   | クイックキャ       | リブレーション 詳細   | キャリブレーション    |                         |
|                 | 設定                                                |              |              | >            |                         |
| 2.詳細キャリス        | ブレーション画面へ遷移                                       | にます。         |              |              |                         |
| キャリプレーション アクティブ | 化 フィードバック 全般                                      |              |              |              | 3.08.313                |
| キャリプレーションプロ     | リファイル: orylab                                     |              |              |              |                         |
| (רקרם <i>ב</i>  | いの管理 新しいプロファイルの作成                                 |              | キャリブレーションの結果 | キャリブレーションの   | ₽ <b>7</b> .2. <b>ト</b> |
| 日の追跡            | 両方 左眼                                             | 右眼           |              |              |                         |
| セットアップ表示        | セットアップ表示<br>・このポッソはSacaが有効ではありません                 |              |              |              |                         |
| キャリブレーション       | אדעעע און איז איז איז איז איז איז איז איז איז איז | キャリブレーションをする |              |              |                         |
|                 |                                                   | 閉じる          |              |              |                         |

■眼球とモニターの距離が適正なのか視覚で判別できます。

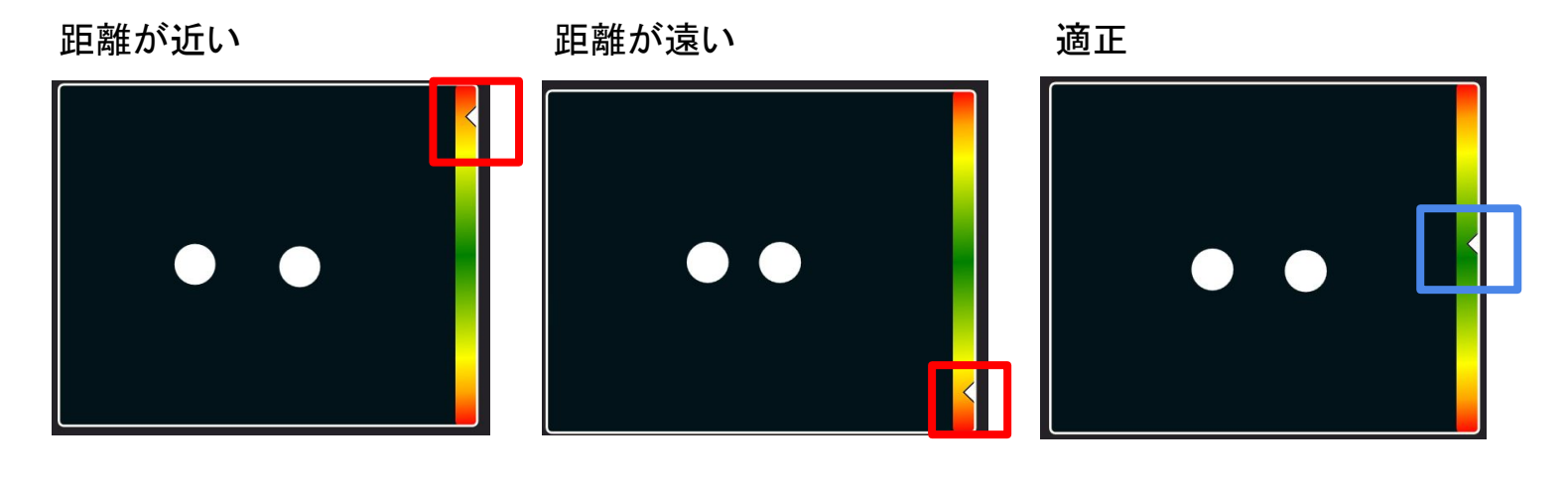

■目を隠すことなく片目でもキャリブレーションが行えます。

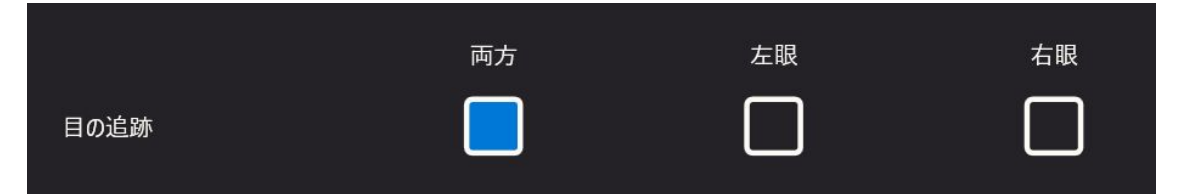

3.「キャリブレーションをする」を選択するとキャリブレーションがはじまります。

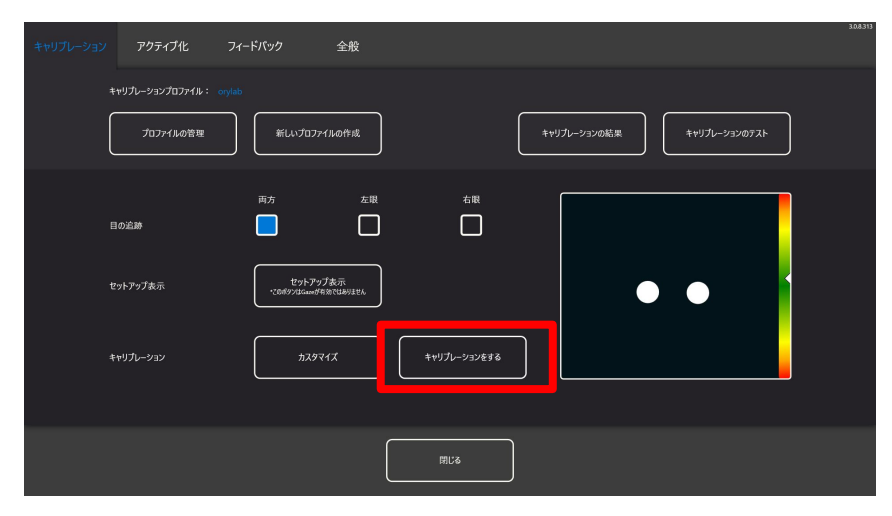

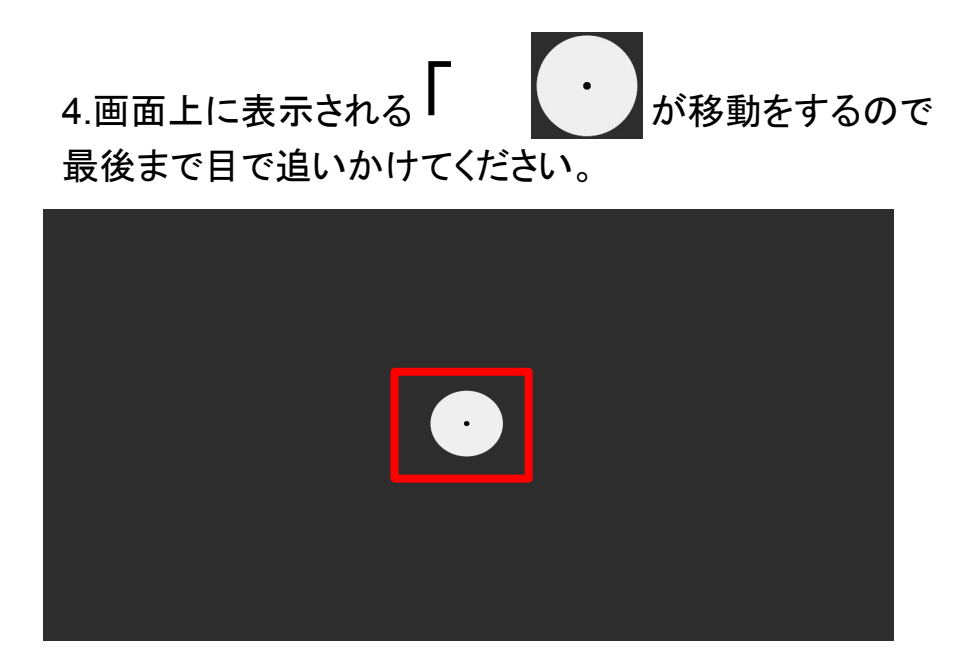

#### 5.キャリブレーションが終了したら『閉じる』を選択してください。

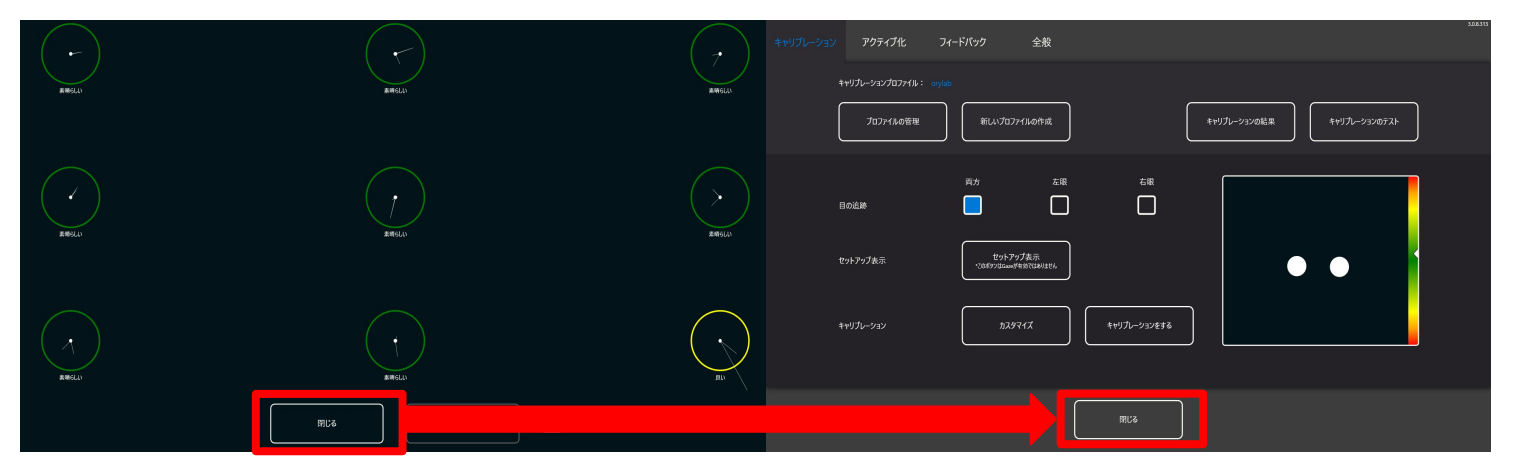

(4) 画面モードの選択

「介助者用設定」もしくは「設定」の「画面表示」で設定します。

固定モードON :画面固定モード

固定モードOFF:デジタル透明文字盤モード(視点で文字盤が動きます)

| <b>&lt;</b> ŧ | کم<br>OriHime           | アカウント: 初期設定ユーザー ( | DriHime接続なし 2.2.0 | 最新のパージョンで      |
|---------------|-------------------------|-------------------|-------------------|----------------|
| 設             | 定                       |                   |                   |                |
| 画面            | i表示                     | • ON © OFF        | 1                 |                |
|               | 画面固定于                   | =−ド デジタル<br>モード   | ,<br>透明文字盤        |                |
| 文字            | *板                      |                   |                   |                |
|               | 文字板サイズ 😣                | 3                 | •                 |                |
|               | ひらがなの並び方 😏              | ◉ 左から ◎ 右から       |                   |                |
|               | 入力補助 😣                  | ON OFF            |                   |                |
|               | 休憩/就寝 再開ボタン・発話中止ボタン位置 😏 | ⑧ 左 ◎ 中央 ◎ 右      |                   |                |
| 入力            | 時間                      |                   |                   |                |
|               | クリックまでの時間 😣             | 1.3               |                   |                |
|               | Windowsクリック時間 📀         | 1.3               | •                 |                |
| ·*            | H: 🧮 💽 🛷                |                   |                   | ^ <b>™ ℃</b> / |

#### (5) [視線+スイッチ]で入力する場合の設定

「介助者用設定」もしくは「設定」の「スイッチ」で設定します。 視線で選びスイッチで決定する:はい スイッチだけで操作する :いいえ

| OriHimeア<br>Windowsクリック時間 🧿 | カウント: 初期設定ユーザー Ori<br>1.3                                | Hime接続なし | 2.2.0 | 最新の |
|-----------------------------|----------------------------------------------------------|----------|-------|-----|
| Windows操作モード                |                                                          |          |       |     |
| 固定モード 🔾                     | ON OFF                                                   |          |       |     |
| Windows操作モード画面サイズ 📀         | 1                                                        | ٠        |       |     |
| Windows操作時の画面移動速度 💡         | 9                                                        | ٠        |       |     |
| スイッチ                        |                                                          |          |       |     |
| 視線で選びスイッチで決定する 👽            | <ul> <li>はい          <ul> <li>いいえ</li> </ul> </li> </ul> |          |       |     |
| スイッチだけで操作する 🔾               | ◎ はい ◉ いいえ                                               |          |       |     |
| スキャン速度 🕥                    | 8                                                        | •        |       |     |
| 74-14-0                     | ● 文字 ◎ システム音 ◎ 無し                                        |          |       |     |

#### 1.5 <u>参考</u>

全入力パターンの設定画面

「介助者用設定」メニューで入力方法ごとに以下の項目を設定します。

|                                  | スイッチのみ | スイッチ+視線<br>A画面固定 | スイッチ+視線<br>Bデジタル透明<br>文字盤 | 視線A画面固<br>定モード | 視線Bデジタル<br>透明文字盤 |
|----------------------------------|--------|------------------|---------------------------|----------------|------------------|
|                                  |        |                  |                           |                |                  |
| (画面表示)<br>固定モード                  |        | ON               | OFF                       | ON             | OFF              |
| (スイッチ)<br>視線で選びス<br>イッチで決定す<br>る |        | はい               | はい                        | いいえ            | いいえ              |
| (スイッチ)<br>スイッチだけで<br>操作する        | はい     | いいえ              | いいえ                       | いいえ            | いいえ              |

#### <u>1.5 参考</u>

視線入力のコツ

- 1. 目を見開かない。瞬きを意識して行うようにする。
   ⇒目を見開かなくても十分視線はひろいます。
   目が乾かないように瞬きを意識しましょう。
   『見つめ続ける』は、目を見開くことではありません。
- 2. 目をどこまで細めて視線をひろえるか試してみる
   ⇒細目で見て操作する癖をつけましょう。
- 3. ぼんやりと画面を見る
- 4. 瞬きを意識して行う
- 5. 首は動かさず、目だけ動かす事を心掛ける
- 6. 目標物だけを見るようにする⇒移動している画面の情報の全てを目で追うと疲れてしまいます。
- 7. 直射日光が入る部屋はカーテンを閉める
- 8. 充血に注意する

#### 2. 利用方法

#### <u>2.1 起動画面の概要</u>

「会話」

「デジタル透明文字盤」で文字の入力や合成音声による ます。 発話ができ

「メール」

メールの送受信ができます。

「写真」

保存されている写真を表示できます。

「Windows操作」

視線やスイッチを使ってWindowsの設定やアプリの操作ができます。

「リモートOriHime」「近くのOriHime」

離れている場所にある分身ロボット OriHime がインターネットで接続されている場合に表示されます。

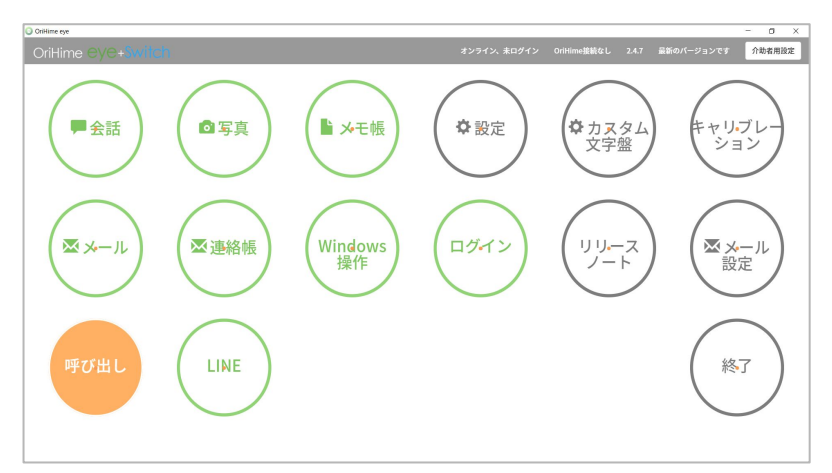

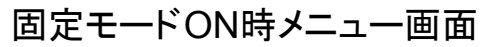

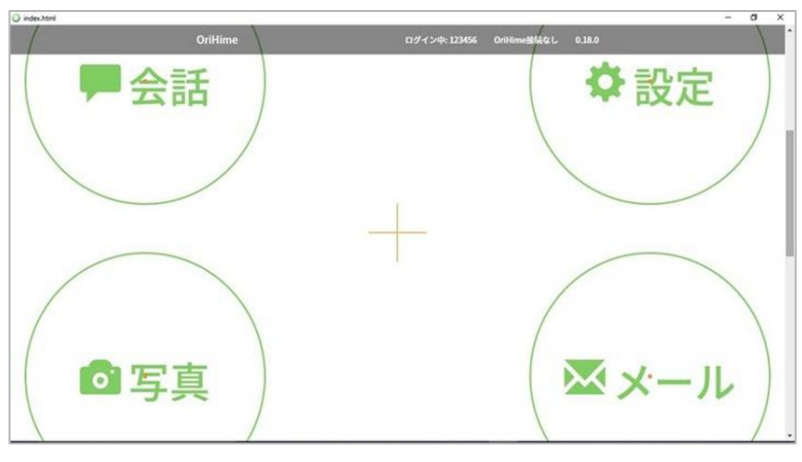

固定モードOFF時メニュー画面

#### 2.2 会話画面

表示される文字盤を見て、選択することで文字を入力・発話することができます。 利用方法は通常の透明文字盤と同様で、人間の代わりに機械が文字盤を動かしてくれて いると考えていただければわかりやすいかと思います。

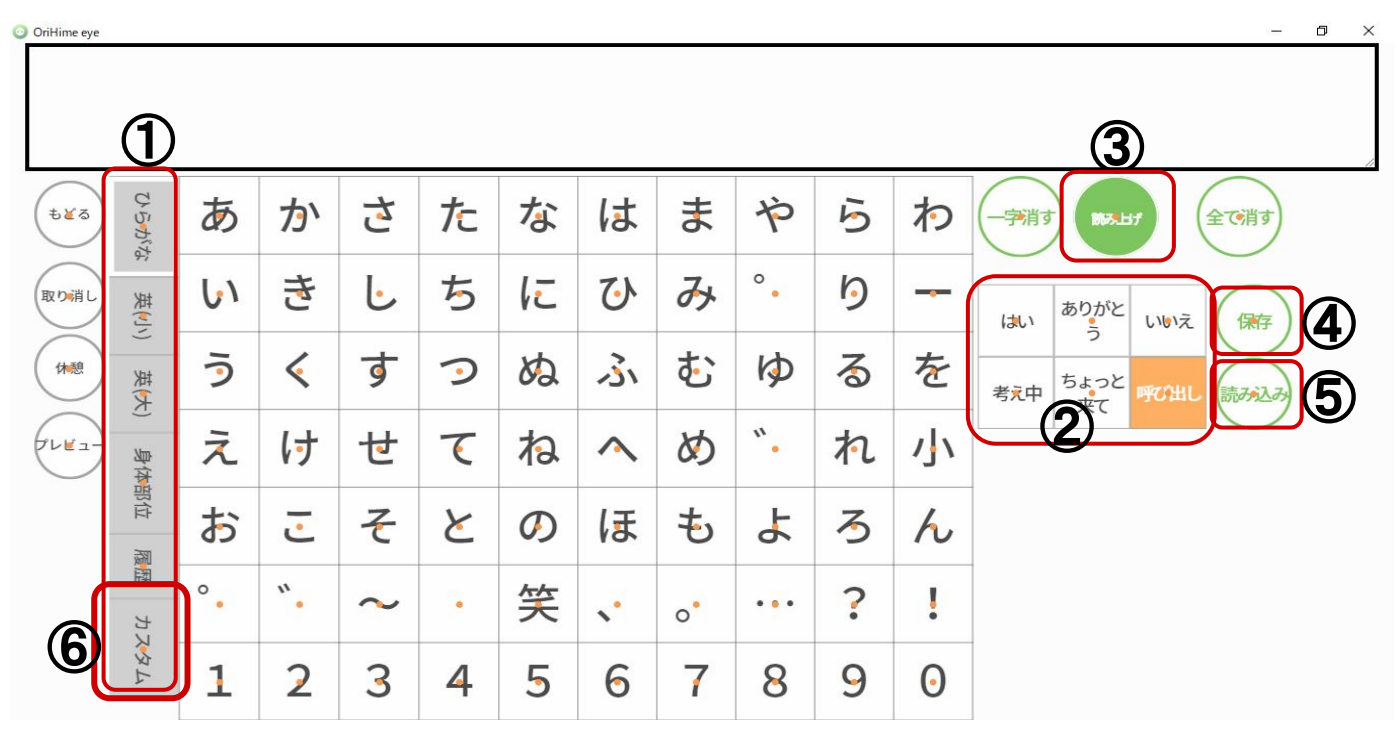

※この画面は、「画面表示」固定モード ONの場合の表示です。

①文字盤「平仮名」「英語」「身体部位」「履歴」「カスタム」に変えることができま す。

②最初から登録されている単語です。※ここの単語は変更できません。

③打った文章を読み上げてくれます。

④保存を押すと打った文章をメモ帳に保存ができます。

⑤読み込みを押すと、メモ帳に入っている文書を会話で表示できます。

⑥利用者様の使い勝手に合わせた「カスタム文字盤」を作ることができます。 (P.46 カスタム文字盤参照)

# 2.3 写真

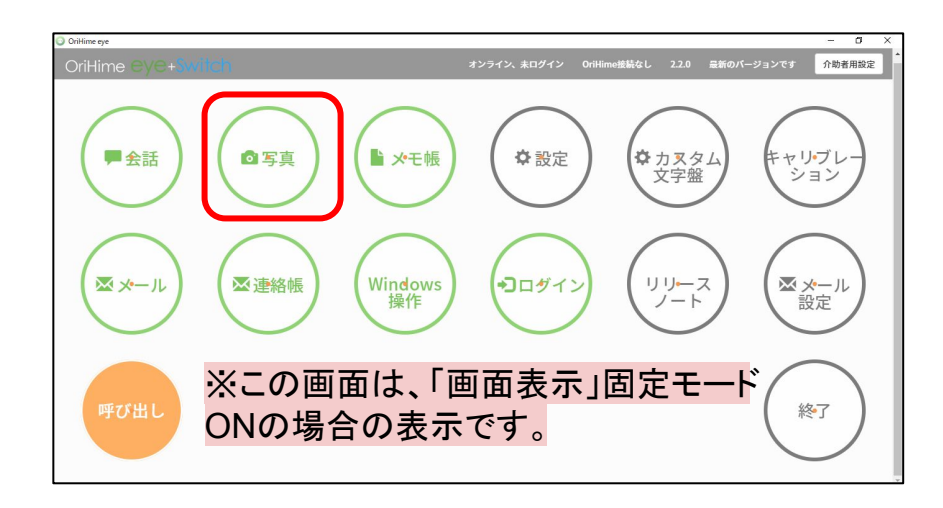

(1) OriHimeロボットで撮った写真を保存できます

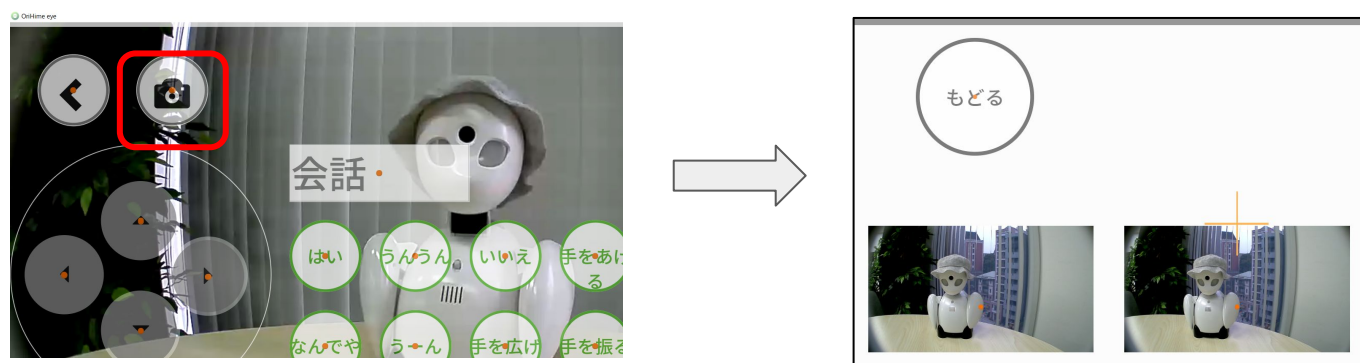

(2) ネットの画像も保存できます

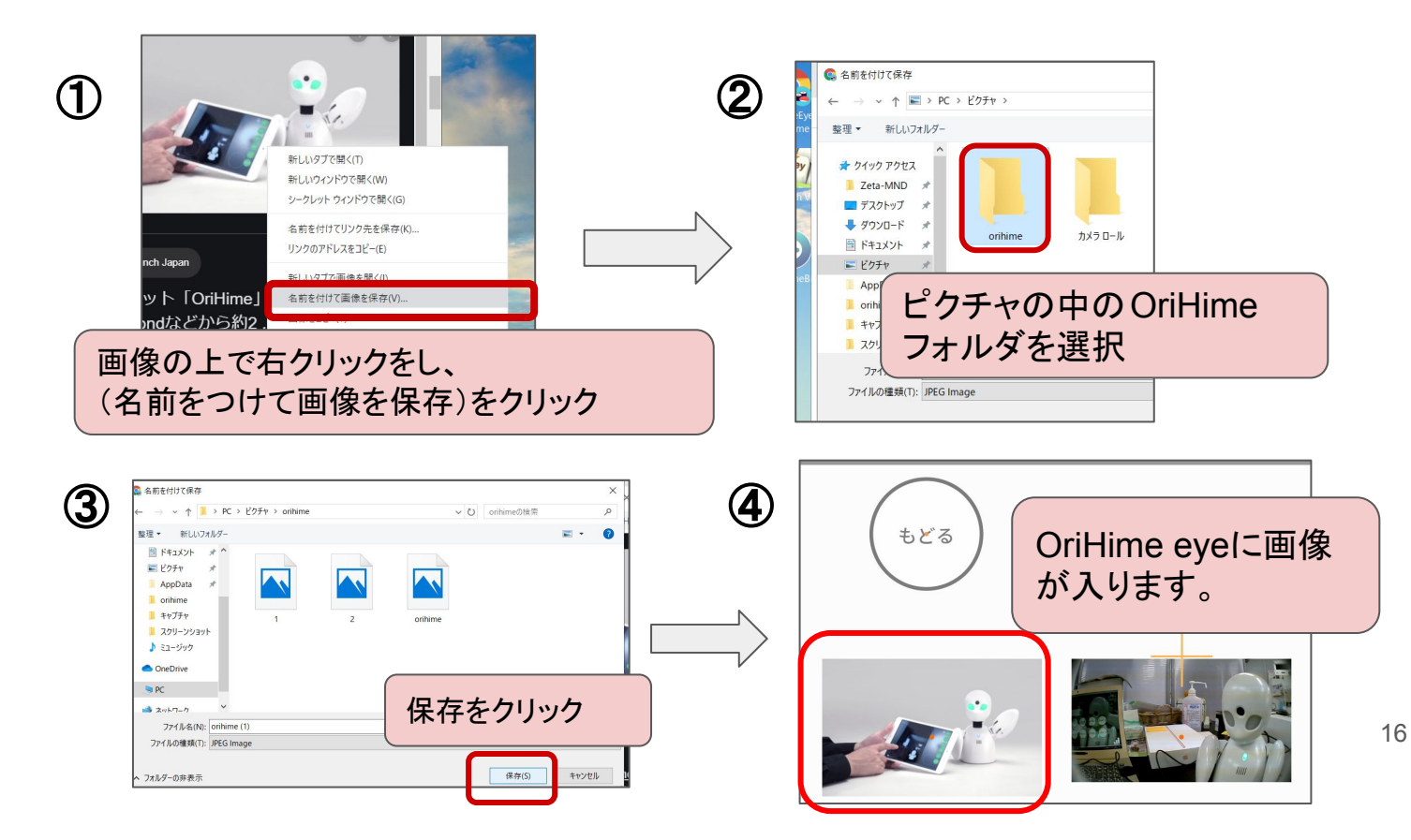

2.4 メモ帳

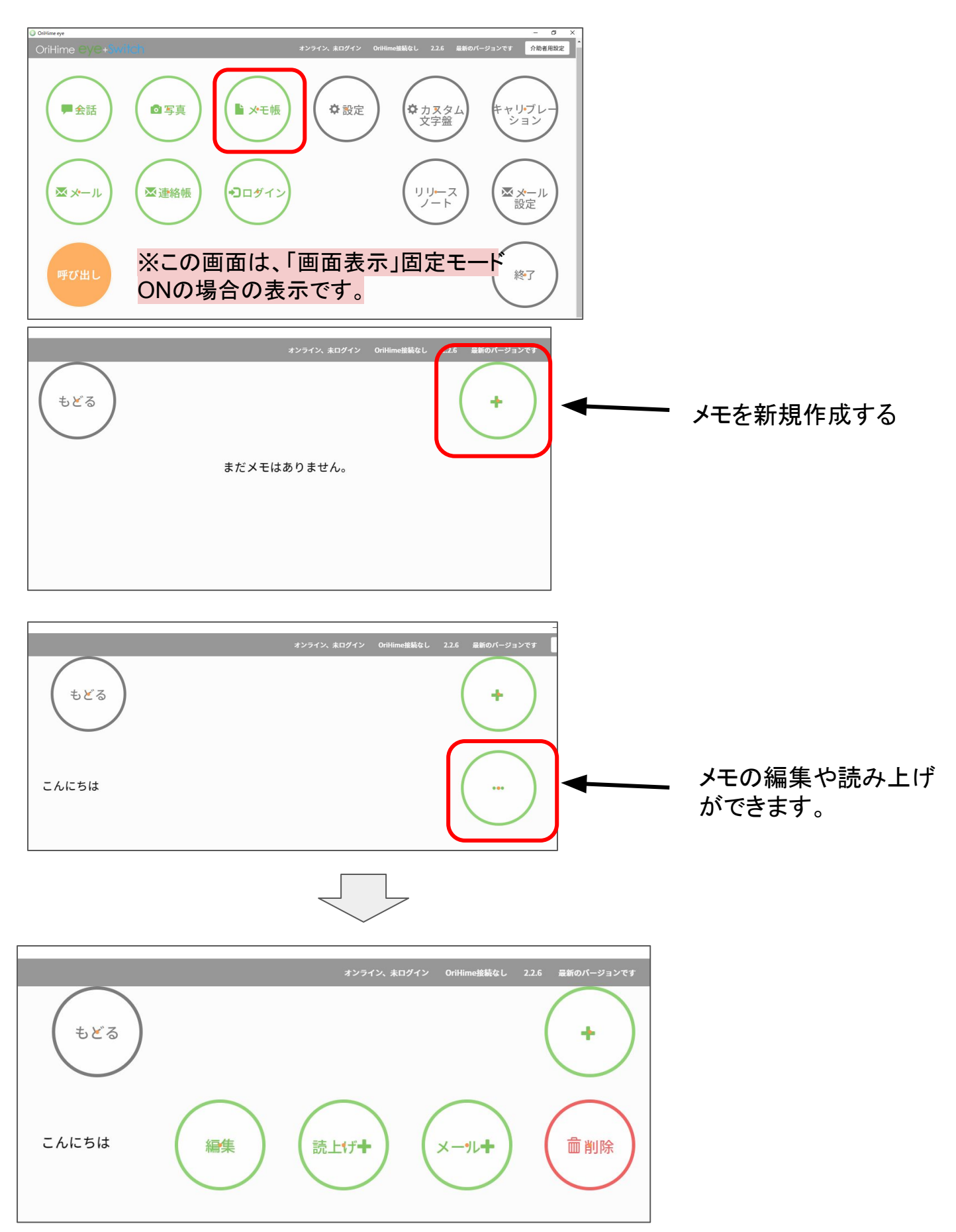

# 2.5 メール機能、設定方法

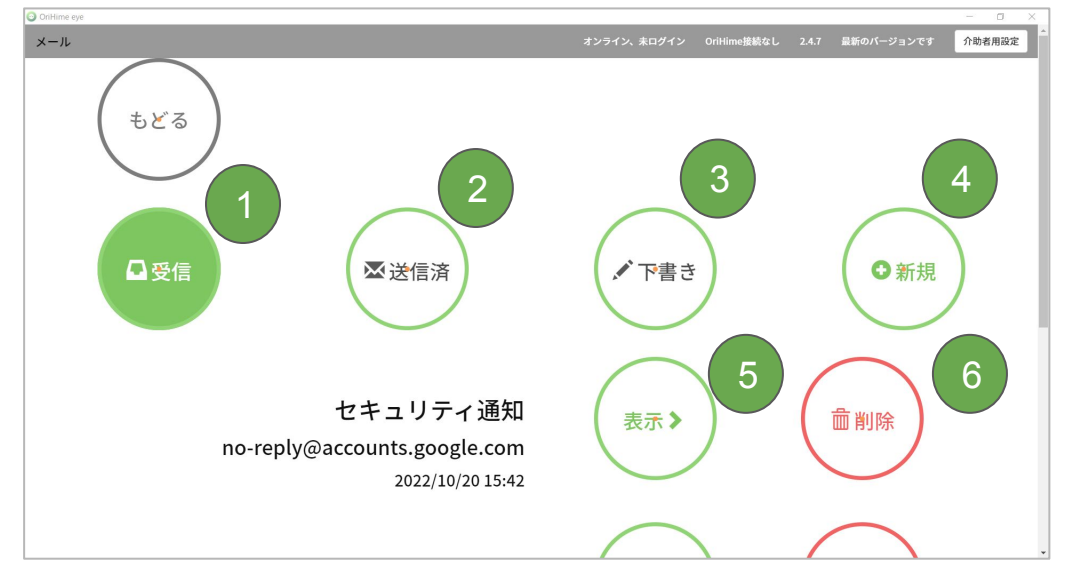

「メール」を押した画面です。(※メール設定の登録を先にお願いします)

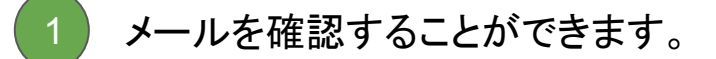

- 2 送信済みメールを確認することができます。
- 3 下書きのメールを確認することができます。
- 4 新しいメールを作成することができます。
- 5 メールを開封できます。
- 6 メールを開封できます。

オンライン、未ログイン OriHime接続なし 2.4.7 最新のバージョンで Toには、送信したい相手を指定します。連 絡帳の画面に移動し、その中でメールを送 もどる 連絡帳╋ りたい相手を指定します。 連絡先を追加 送りたい相手が連絡帳に入っていない場 合、「連絡帳+」を押して新しい連絡先を追 加します。 To CC+ BCC + CCとBCCにはToと同時に送信したい相手 を指定します。c.c.とb.c.c.の役割や違いは 編集> タイトル: 一般的なメールシステムと同様です。 常田剛生より

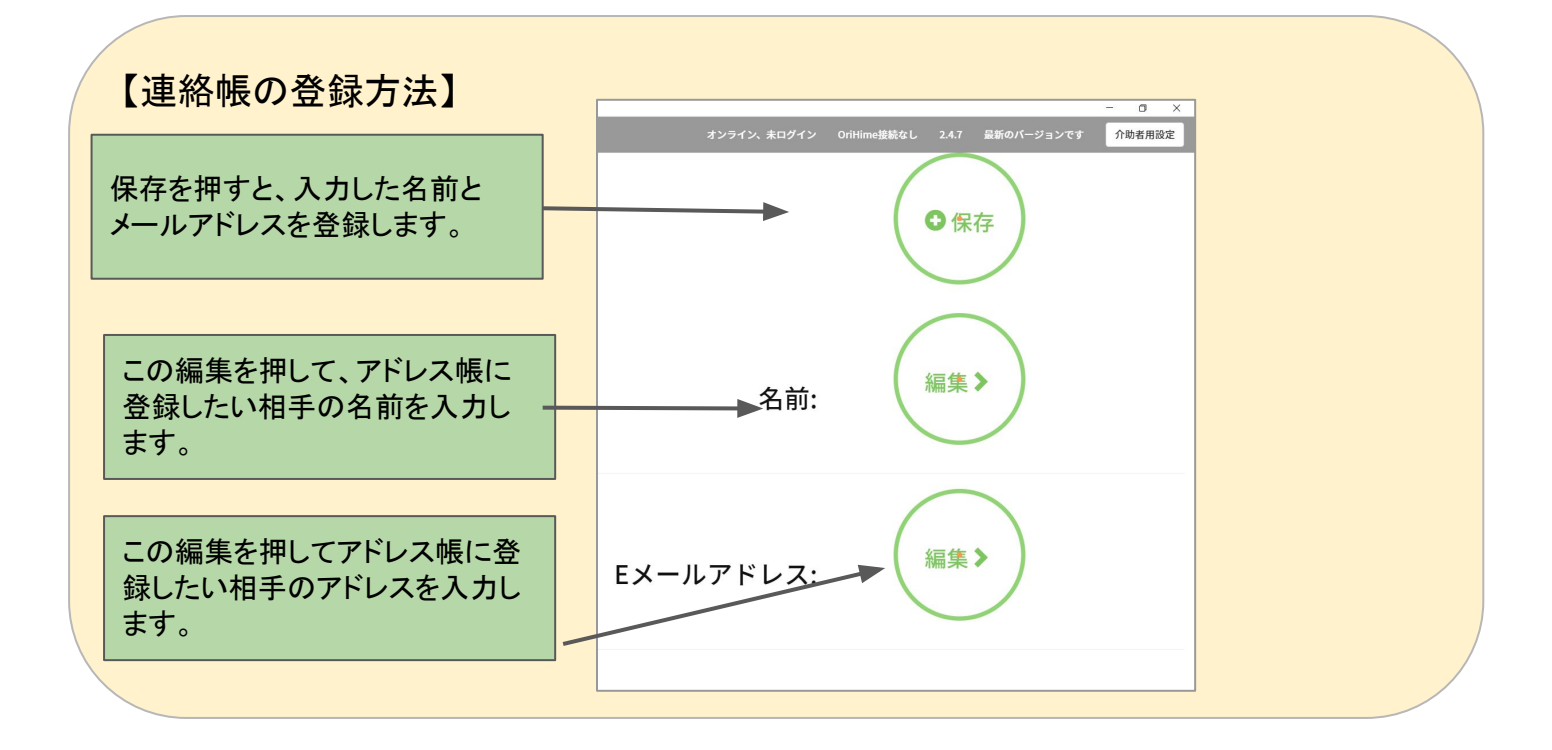

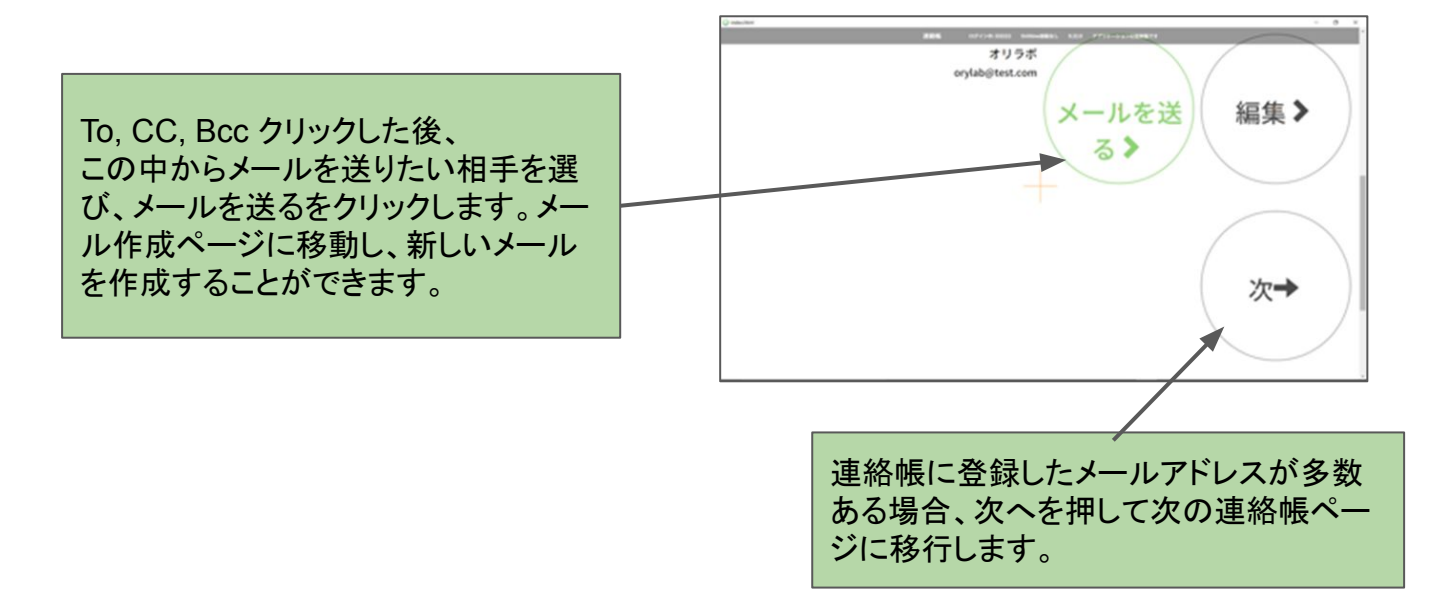

#### 「メール」画面です。(※メール設定の登録を先にお願いします)

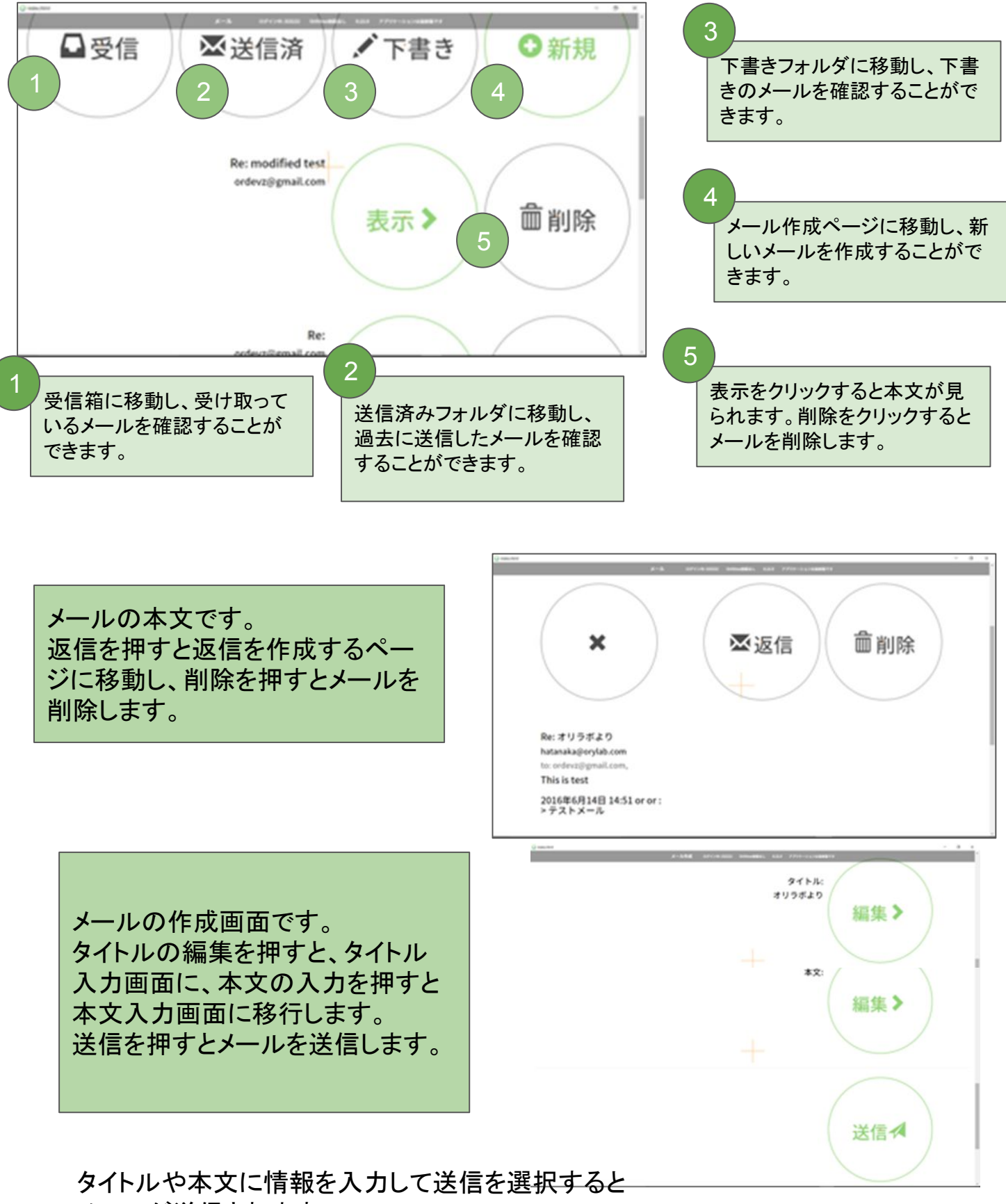

メールが送信されます。

# 2.6 メール設定方法

#### Gmailを利用するための設定手順

自身のGoogleアカウント(https://myaccount.google.com/)に移動する

#### ■「セキュリティ」をクリック

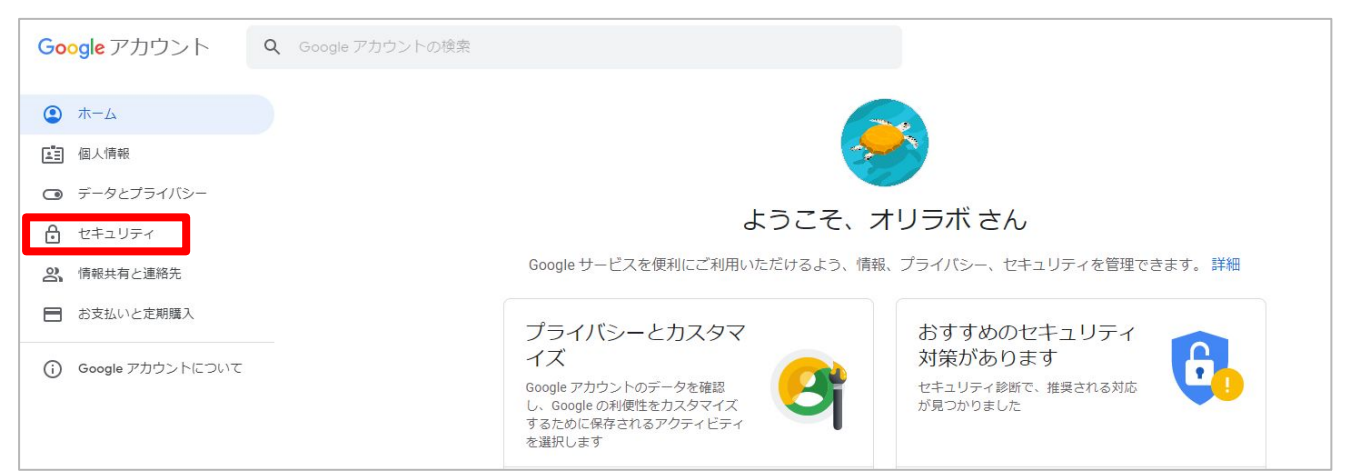

#### ■「2段階認証プロセス」をクリック (クリック後に約1ページ分、下スクロールした位置にあります。)

| <ul> <li>ホーム</li> <li>国人情報</li> <li>データとプライバシー</li> </ul> | Google へのログイン                                                          | - 💌 -              | 5 **1    |
|-----------------------------------------------------------|------------------------------------------------------------------------|--------------------|----------|
| <ul> <li>セキュリティ</li> <li>() 使初日本 いき物生</li> </ul>          | パスワード                                                                  | 前回の変更: 3月3日        | >        |
| <ul> <li>○、「時報共有と連結先</li> <li>■ お支払いと定期購入</li> </ul>      | スマートフォンを使用してログイン                                                       | <b>●</b> オフ        | >        |
| Google アカウントについて                                          | 2 段階認証プロセス                                                             | <b>e</b> オフ        | >        |
|                                                           | Google による本人確認の方法<br>ログインしているのが本人であることを確認する場<br>不審なアクティビティがあった場合に使用します | 語や、アカウントで          | <u>e</u> |
|                                                           | 再設定用の電話番号                                                              | 090-9014-7126      | >        |
|                                                           | 再設定用のメールアドレス                                                           | tsuneta@orylab.com | >        |

#### ■「使ってみる」をクリック

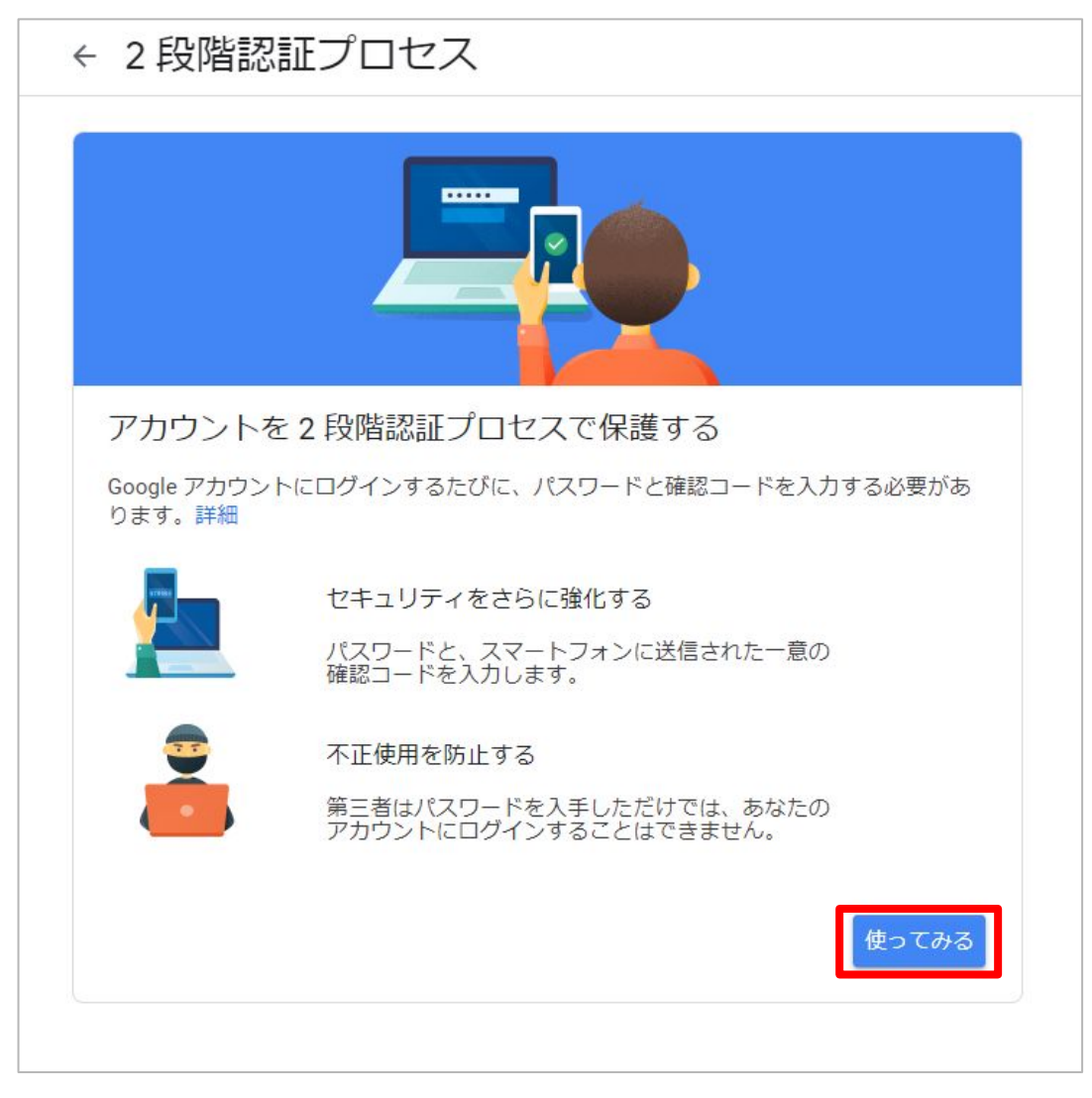

#### ■Googleアカウントのパスワードを入力して「次へ」をクリック

| Go<br>オリ     | ogle<br>リラボ |            |
|--------------|-------------|------------|
| アドレス         | @gmail.con  | 1 <b>~</b> |
| 続行するには、まず本人確 | 認を行って、      | ください       |
| パスワードを入力     |             |            |
| □ パスリードを表示し  | тı          |            |
| パスワードをお忘れの場合 | 2           | 次へ         |
|              |             |            |

#### ■電話番号を入力、「テキストメッセージ」か「音声通話」のいずれか を選択して「次へ」をクリック

| ← 2段階認証プロセス                                                                                |                                |
|--------------------------------------------------------------------------------------------|--------------------------------|
|                                                                                            |                                |
| 電話番号の設定                                                                                    |                                |
| 使用する電話番号を選択してください。                                                                         |                                |
| ・ ▲ ■ ■ ■ ■ ■ ■ ■ ■ ■ ■ ■ ■ ■ ■ ■ ■ ■ ■                                                    | ]                              |
| Google はこの番号をアカウントのセキュリティ保護にのみ使用します。<br>Google Voice 番号は使用しないでください。<br>データ通信料金がかかる場合があります。 | 【テキストメッセージ】<br>ショートメールが届く電話番号を |
| コードの取得方法                                                                                   | 入力するとテキストメッセージが                |
| ● テキスト メッセージ ○ 音声通話                                                                        | 届きます。                          |
| 他のオノションを表示                                                                                 | 【音声通話】<br>堆帯・国空電話どちらでま         |
| 手順1/3 次へ                                                                                   | 弦市・回足電話とららても対応可能です。            |

#### ■届いた確認コードを入力して「次へ」をクリック

| ← 2段階認証プロ                | コセス                        |
|--------------------------|----------------------------|
|                          |                            |
| 利用できるかの確認                | រភ្<br>ស                   |
| Google から 電話番号<br>コードの入力 | に確認コードのテキスト メッセージが送信されました。 |
| G                        | 確認コードを入力                   |
| 受け取れなかった場合: 再〕           | 送信                         |
| 戻る                       | 手順2/3 次へ                   |

■「有効にする」をクリック

| ← 2 段階認証プロセス                                                                        |
|-------------------------------------------------------------------------------------|
|                                                                                     |
| 確認が完了しました。2段階認証プロセスを有効にしますか?                                                        |
| 2 段階認証プロセスの仕組みは以上です。お使いの Google アカウント<br>orylabtaro@gmail.com で 2 段階認証プロセスを有効にしますか? |
| 手順3/3 有効にする                                                                         |

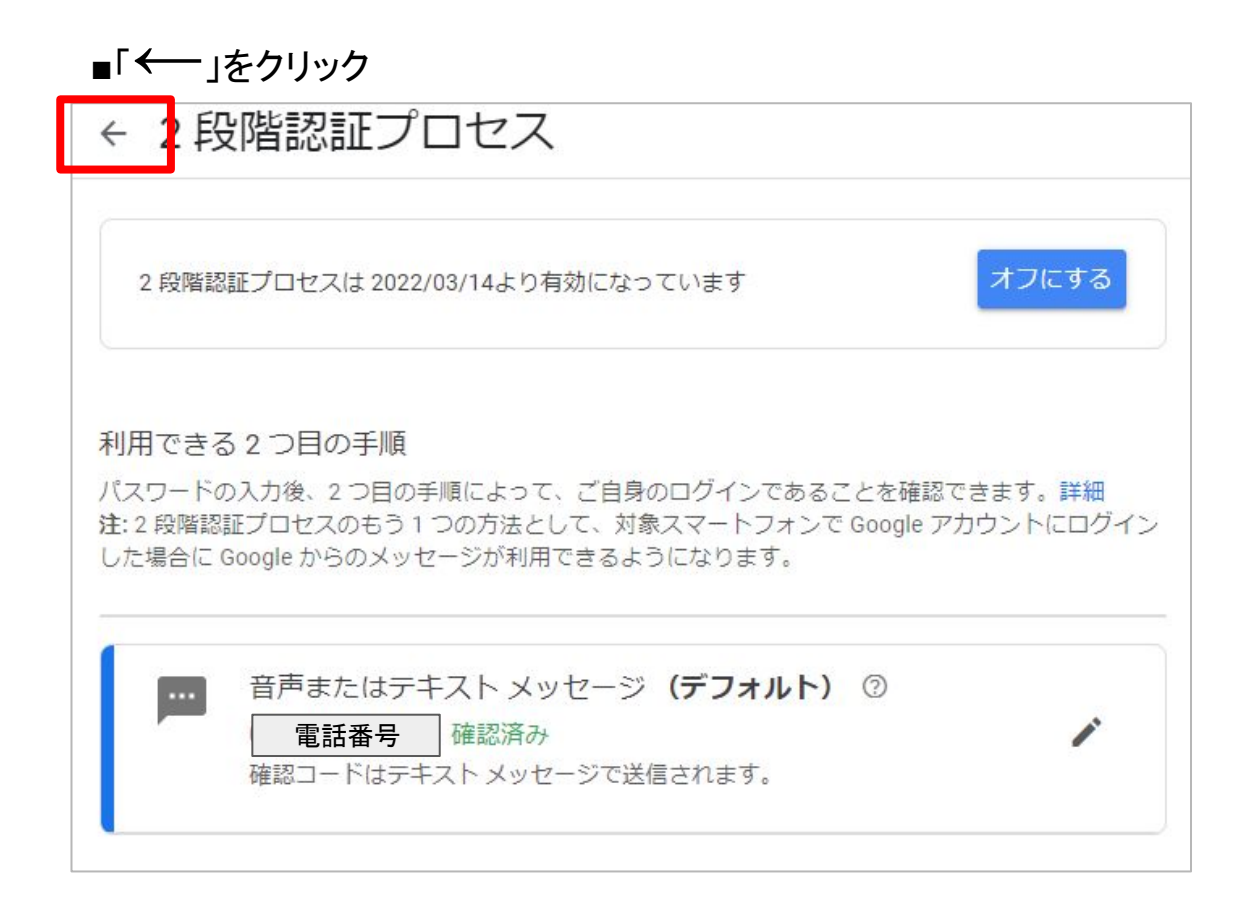

#### ■「アプリパスワード」をクリック。 (クリック後に約1ページ分、下にスクロールする位置にあります。)

| ▲ ホーム                          |        | Google へのログイン  |             |     |
|--------------------------------|--------|----------------|-------------|-----|
| ■ 個人情報                         |        |                |             | **1 |
| ❻ データとプラー                      | ハバシー   | パフロード          | 前同の亦再:3月3日  |     |
| € セキュリティ                       |        |                | ME0/22.0730 | -   |
| 2. 情報共有と連絡                     | 各先     | 2 段階認証プロセス     | ✓ オン        | >   |
|                                | 月購入    | アプリパスワード       | なし          | >   |
| <ol> <li>Google アカウ</li> </ol> | ントについて |                |             |     |
|                                |        | Google による本人確認 | の方法         |     |

#### ■Googleアカウントのパスワードを入力して「次へ」をクリック。

| G<br>オ <sup>1</sup><br>アドレス<br>続行するには、まず本人・ | <mark>oogle</mark><br>リラボ<br>]@gmail.com<br>確認を行って< | いください  |    |
|---------------------------------------------|-----------------------------------------------------|--------|----|
| パスワードを入力                                    | します                                                 |        |    |
| パスワードをお忘れの場                                 | 合                                                   | 次へ     |    |
| 日本語 ▼                                       | へルプ                                                 | プライバシー | 規約 |

#### ■「アプリを選択」を「メール」に、「デバイスを選択」を「Windowsパソコン」を 選択して「生成」をクリック。

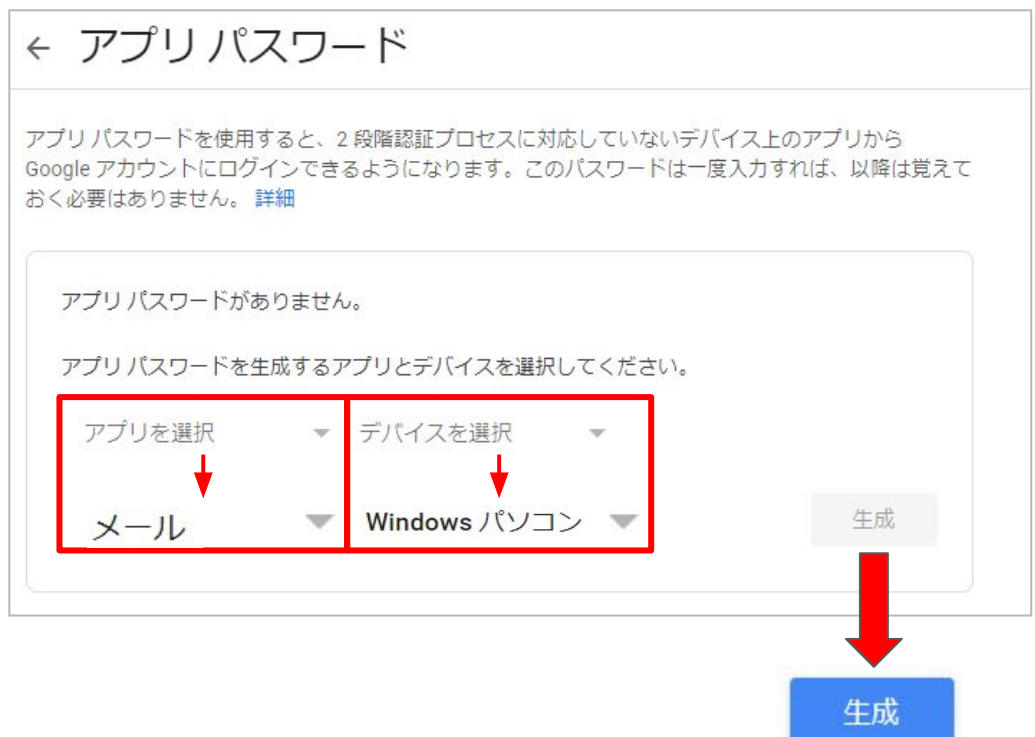

#### ■16桁のアプリパスワードを控える

| 生成されたアプリ パスワード                                                                                           | 2                                                                                                    |
|----------------------------------------------------------------------------------------------------|----------------------------------------------------------------------------------------------------|
|                                                                                                    | Windows パソコンのアプリ パスワード                                                                                                    |
|                                                                                                    |                                                                                                    |
|                                                                                                    | 使い方                                                                                                    |
| Add your Google account                                                                                  | 1. [メール] アプリを開きます。                                                                                                    |
| Enter the information below to connect to your Google account.<br>Email address<br>securesally@gmail.com | <ol> <li>2. [設正] メニューを開きます。</li> <li>3. [アカウント] を選択し、Google アカウントを選択します。</li> <li>4. パスワードを上に表示されている 16</li> </ol>        |
| Password                                                                                                 | 文字のパスワードに置き換えます。                                                                                                    |
| hclude your Google contacts and calendars                                                                | このアプリ パスワードは、通常のパスワー<br>ドと同様に Google アカウントへの完全なア<br>クセス権が付与されます。このパスワード<br>を覚えておく必要はないので、メモしたり<br>誰かと共有したりしないでください。<br>詳細 |
|                                                                                                    | 完了                                                                                                    |

■16桁のアプリパスワードをOriHime eye+switchに入力します。 「介助者設定」をクリック。

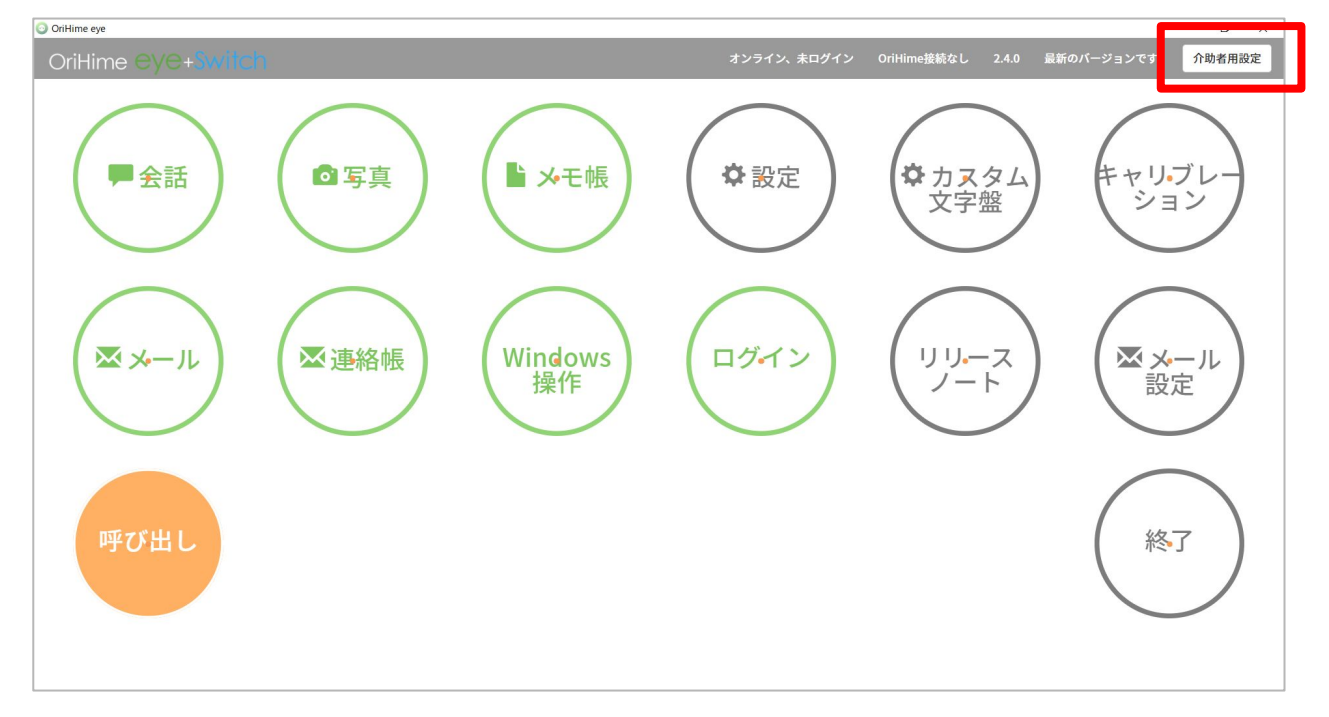

#### ■「メール設定」をクリック。

| OriHime eye |                  | - 0                                            |
|-------------|------------------|------------------------------------------------|
| 介助者向け設定     |                  | オンライン、未ログイン OriHime接続なし 2.4.0 最新のバージョンです 介助者用記 |
|             | < <b>も</b> どる    |                                                |
|             | 介助者向け設定          |                                                |
|             |                  | クイックキャリブレーション 詳細キャリブレーション                      |
|             | 設定               | >                                              |
|             | メール設定            | >                                              |
|             | ログイン             | ,                                              |
|             | OriHimeアカウントログイン | >                                              |
|             | TOPメニューの配置を変更する  | ,                                              |
|             |                  |                                                |
|             |                  |                                                |

#### ■控えた16桁のパスワードをパスワード欄に入力(スペースは不要) して「テスト」をクリック

| 名前          | 例: 織姫 花子                                        |
|-------------|-------------------------------------------------|
| Eメールアドレス ア  | ドレス @gmail.com                                  |
| 受信サーバ       | pop.gmail.com                                   |
| 受信サーバ ポート番号 | 995 ~                                           |
| 送信サーバ       | smtp.gmail.com                                  |
| 送信サーバ ポート番号 | 465 ~                                           |
| ユーザ名        | orylabtaro@gmail.com<br>3略時はメールアドレスをユーザ名として用います |
| パスワード       | ••••••                                          |
| SSL/TLS 🔍   | ON <sup>O</sup> OFF                             |
| 署名設定        |                                                 |
|             | 保存テスト                                           |

\* 名前: 任意

- \* Eメールアドレス: Googleアカウント作成時に 設定したメールアドレス
- \*受信サーバ:pop.gmail.com
- \*送信サーバ:smtp.gmail.com
- \*受信サーバポート番号:【995】
- \*送信サーバポート番号:【465】
- \*ユーザ名:Googleアカウント作成時に設定したユーザ名
- \*パスワード:前項で生成された16桁の

\* SSL / TLS:ON

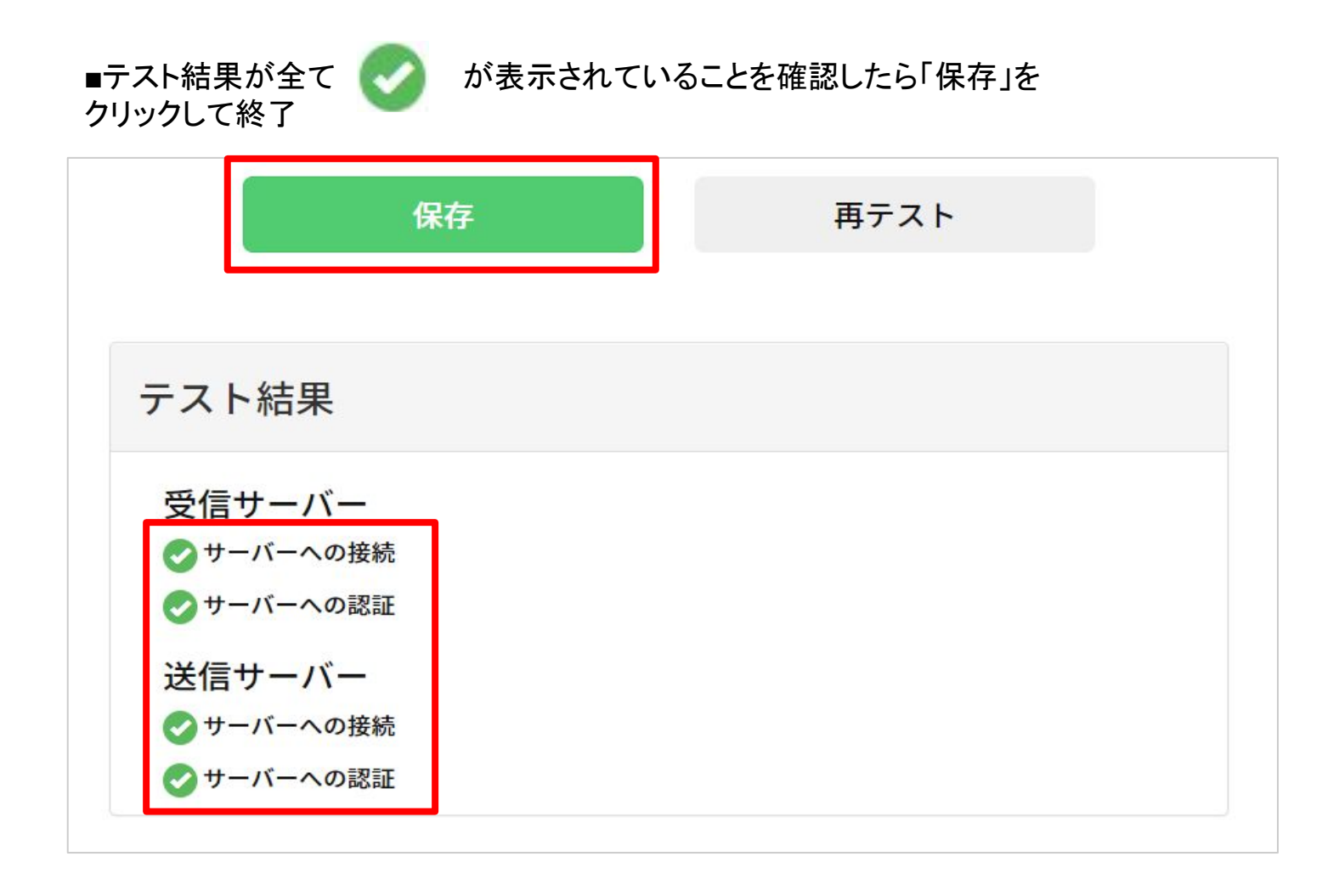

以上で、2段階認証の設定は終了です。

# 【Yahooメールの場合】

 https://account.edit.yahoo.co.jp/ registration にアクセスしアカウントを作成する

| YAHOO!                                                                                                    | ~&J             |
|----------------------------------------------------------------------------------------------------|-----------------|
| STATISTICS IN CONTRACTOR OF STATISTICS                                                                           | 0542            |
| Yahoo! JAPANへようこそ                                                                                                | 連絡用メールアドレス      |
|                                                                                                    | Yahool JAPAN ID |
|                                                                                                    | パスワード           |
|                                                                                                    | ■パスワードを表示       |
|                                                                                                    | 郵便器号            |
| 🖷 📑 🕴 🗰 🖂 🔍 🗤                                                                                                    | 生年月日            |
| _                                                                                                    | 名前              |
| and the second second second second second second second second second second second second second second second | 1++50           |

#### 作成したアカウントをOriHime eyeに設定する

介助者用設定(視線ではクリックできません)からメール設定いただくことを推奨しております。

| 未ログイン OriHime接続なし 1.10.16 介助者用設定                                                                       | <ul> <li>&lt; もどる</li> <li>介助者向け設定</li> <li>タイックキャリブレーション 7番キャリブレーション</li> <li>設定</li> </ul> |
|----------------------------------------------------------------------------------------------------|----------------------------------------------------------------------------------------------|
| ❶介助者用設定をクリック                                                                                           | メール設定     >       ログイン     >                                                                 |
|                                                                                                    | ❷メール設定をクリック                                                                                  |
| ログイン中: 257071         Orik           名前         例: 螺旋 花子           Eメールアドレス         例: eye@orihime.com | の売中たする                                                                                       |
| 受信サーバ     ザ: pop.eye.com       没信サーバ     ボート番号       送信サーバ     例: smtp.eye.com                         | ●設定をする<br>(設定項目は次ページに記載あり)                                                                   |
| ユーザ名 例: eye<br>パスワード SSL/TLS * ON ◎ OFF<br>死存 テスト                                                      |                                                                                              |

# \* 名前: 任意 \* Eメールアドス: Yahooアカウント作成時に設定したメールアドレス \* 受信サーバ: pop.mail.yahoo.co.jp \* 送信サーバ:smtp.mail.yahoo.co.jp \* 受信サーバポート番号: [995] \* 送信サーバポート番号: [465] \* ユーザ名:Yahooアカウント作成時に設定したユーザ名 \* パスワード:Yahooアカウント作成時に設定したパスワード

\* SSL / TLS: ON

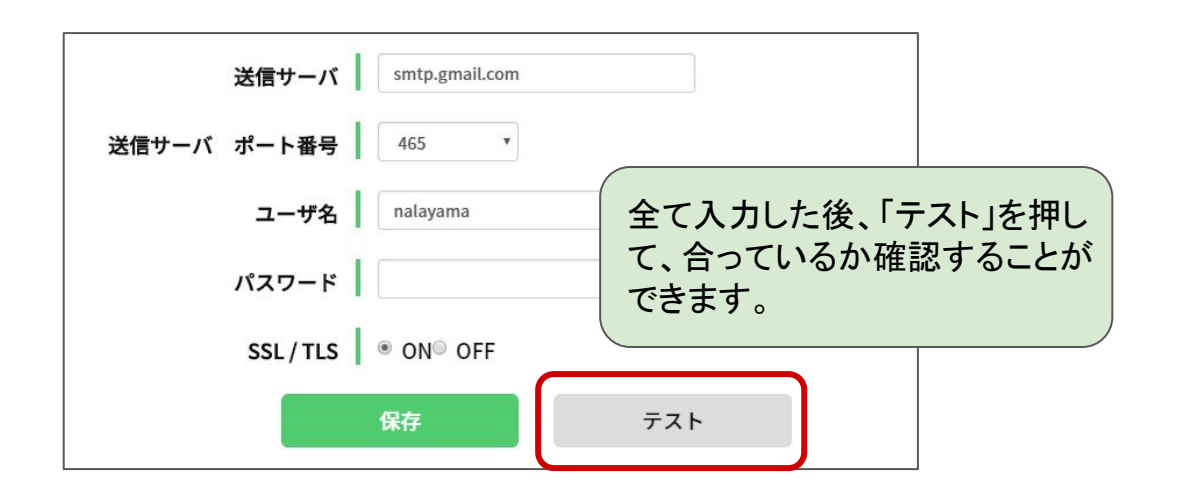

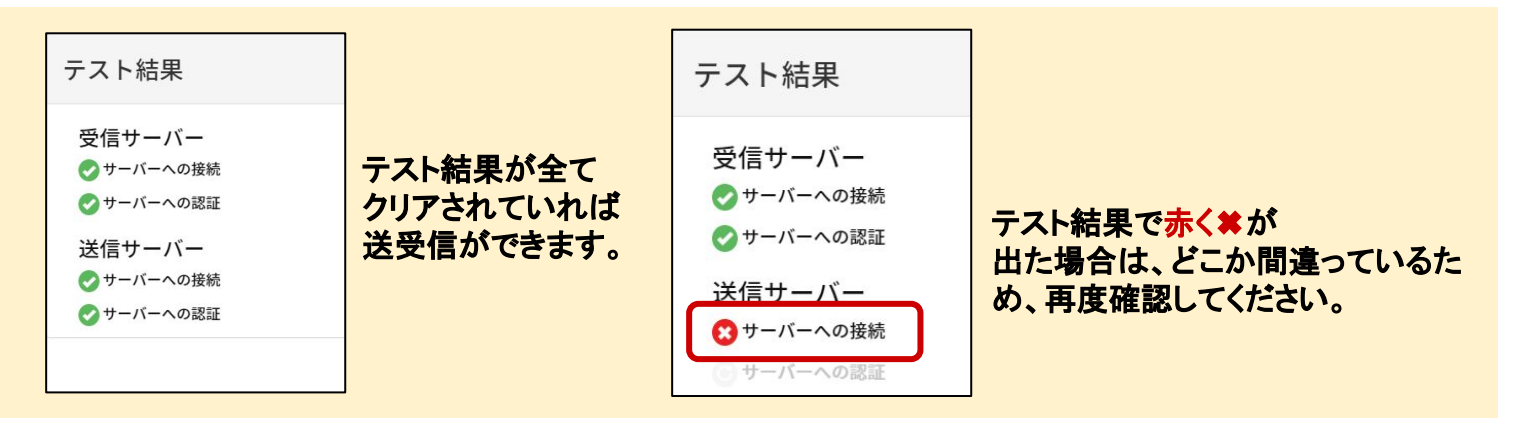

ー字でも間違えてしまうと正常にメールの送受信ができなくなるため、 入力後ご確認をお願いします。

# 2.7 Windows操作

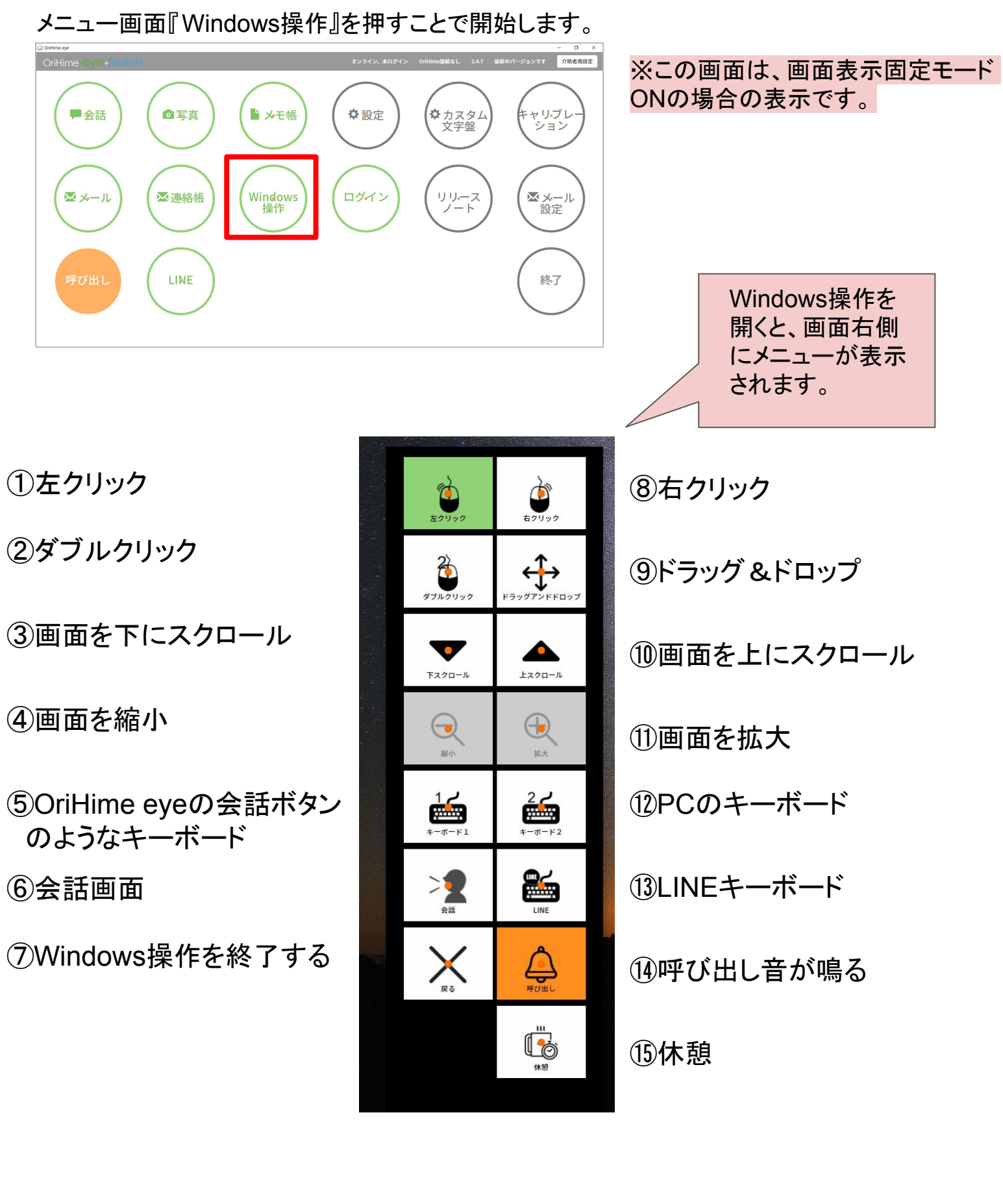

# Windows固定モードをOFFにした場合

デジタル透明文字盤と同じ仕様でクリックしたい目標物を見に行くと、目標物が寄ってくる 仕様になっています。

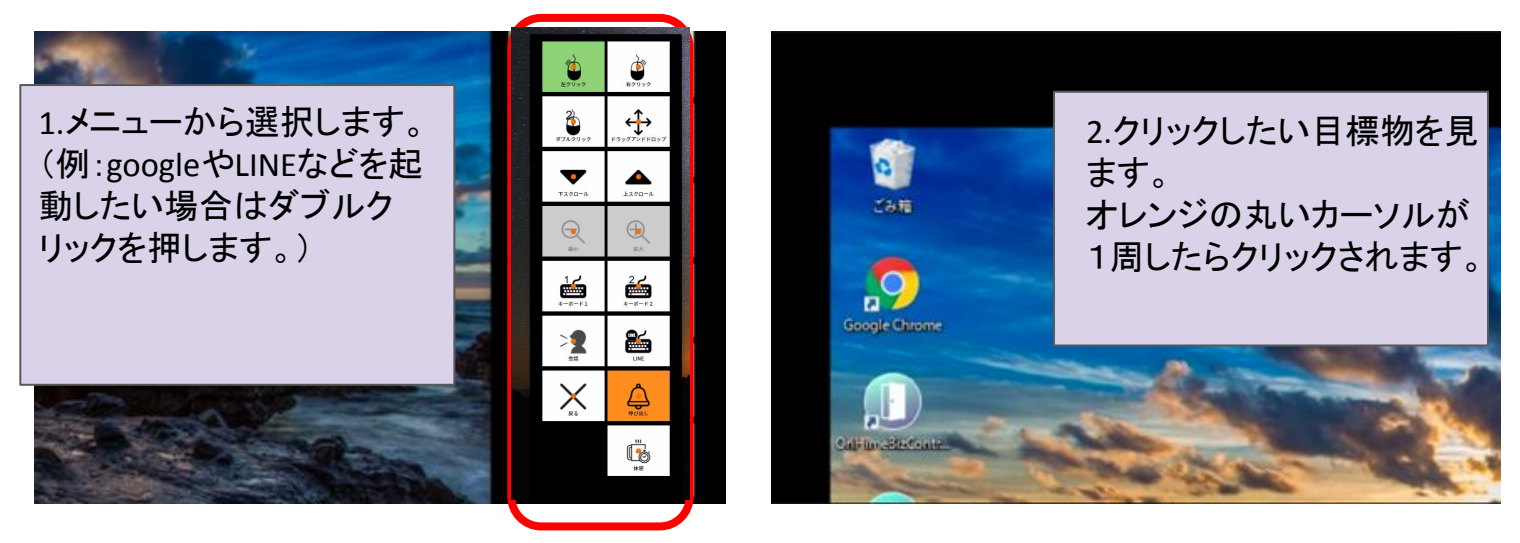

文字を打ちたい時は、右のメニューにある「キーボード1」をクリックします。 クリックすると、文字盤がでてきます。 文字盤の入力方法は会話画面と同じです。

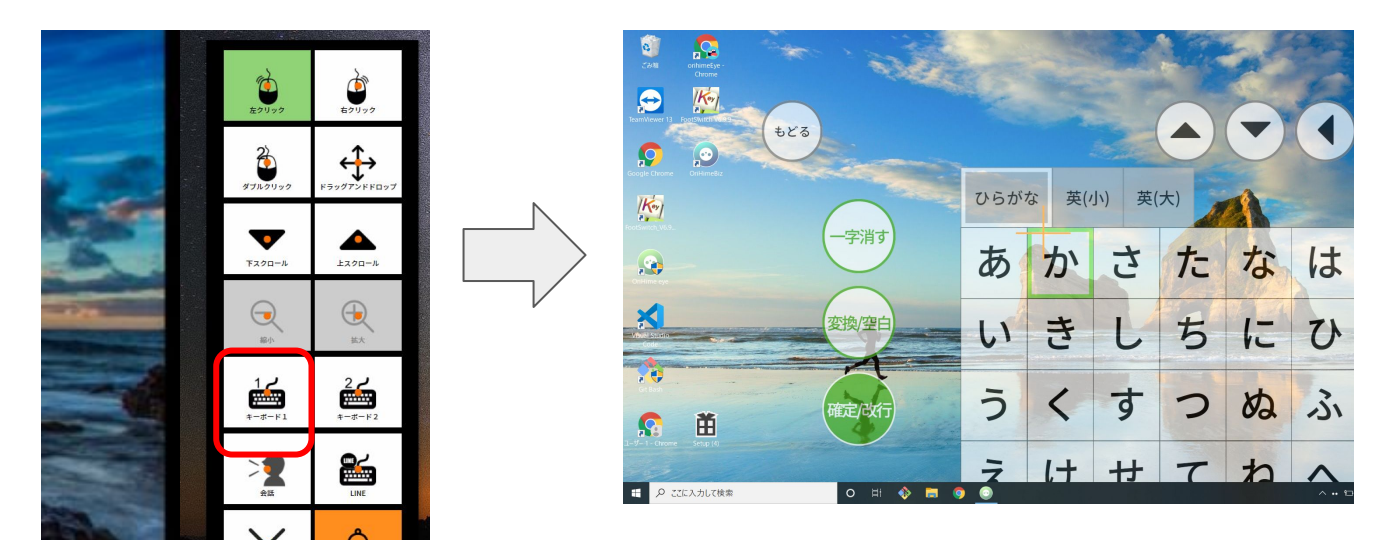

文字を入力したい場合は、「入力位置指定」をおして、文字を打ちたいところにカーソ ルを置きます。

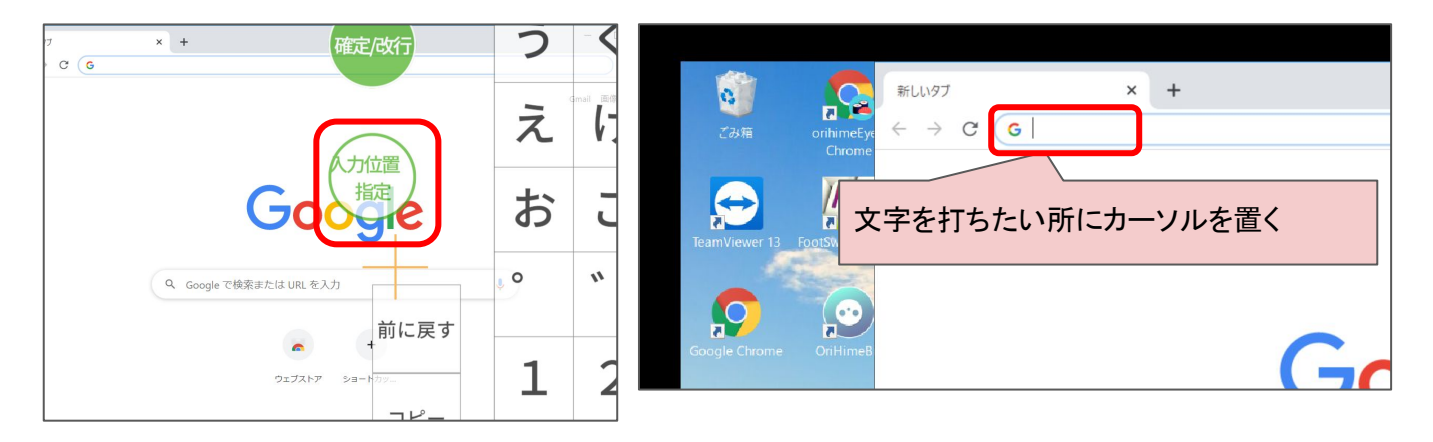

全画面にしたい場合は、方法1、方法2どちらでも全画面にすることができます。

#### 【方法1】

動いているデスクトップの左上を数秒見ると、『全画面』になります。 ※この際、メニューは表示されなくなります。

全画面でweb閲覧中に下にスライドさせたい場合は<u>画面下・中央</u>を数秒見ます。 全画面でweb閲覧中に上にスライドさせたい場合は<u>画面上・中央</u>を数秒見ます。

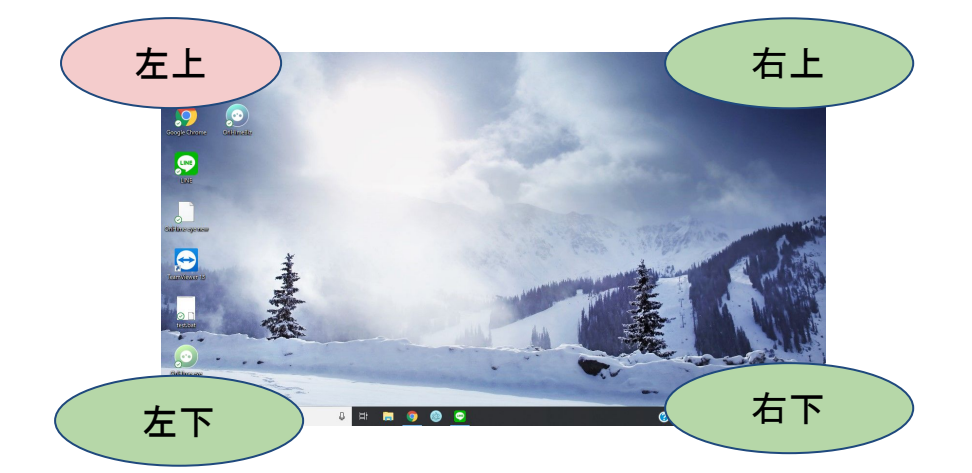

デスクトップが動くモードに戻したい場合は右上・右下・左下の3カ所のいずれか ーヵ所を数秒見ます。

#### 【方法2】

メニューの休憩ボタンをクリックすると、『全画面』になります。

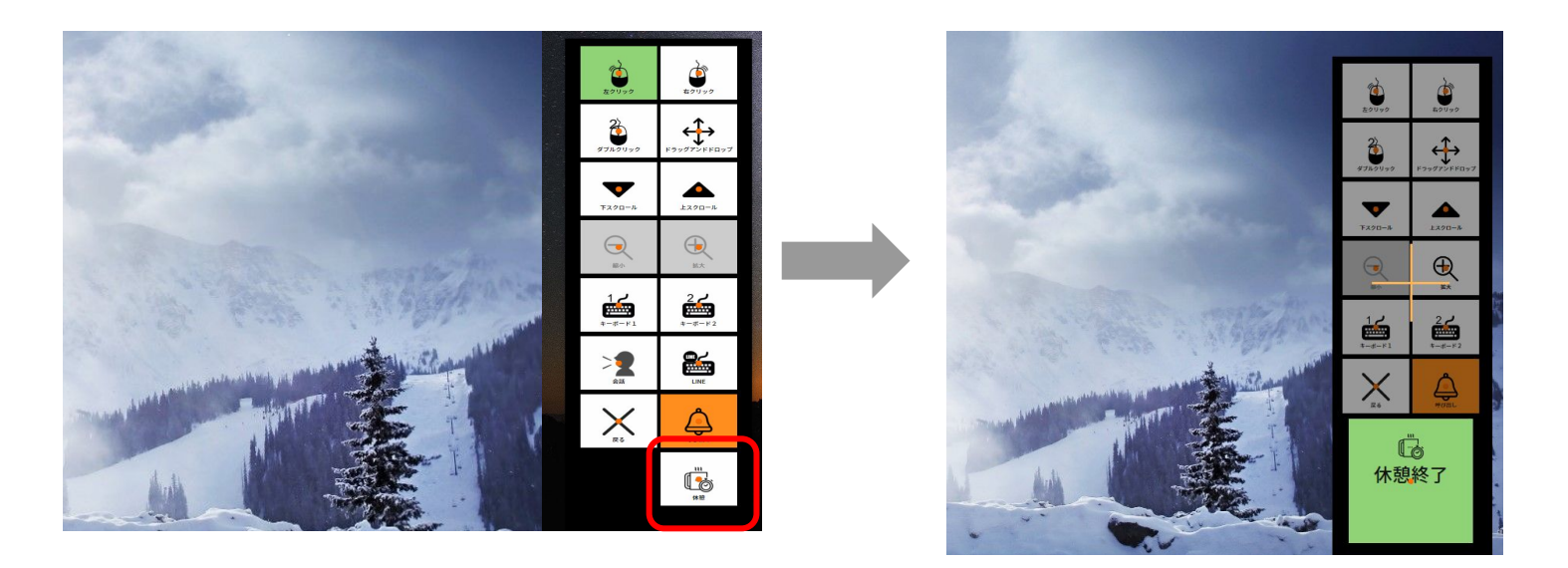

# Windows固定モードをONにした場合

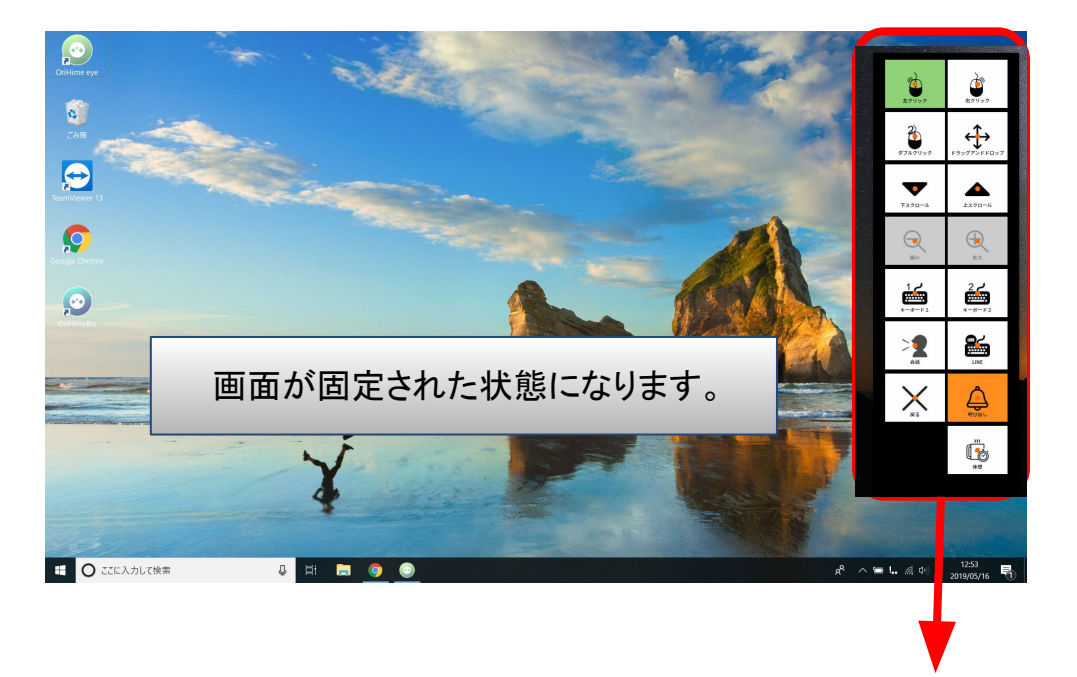

1.メニューから選択します。 (例:googleやLINEなどを起動したい場合は ダブルクリックを押します。)

2.目標物を見た周辺がが拡大されます。オレンジの丸いカーソルが 1周したらクリックされます。

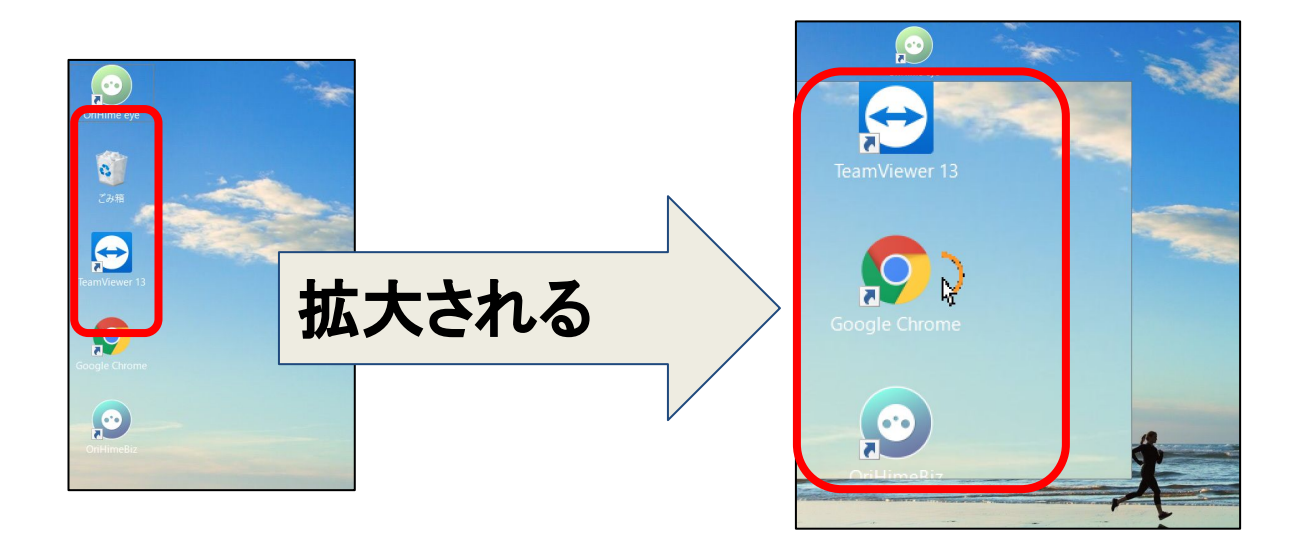

文字を打ちたい時は、右のメニューにある「キーボード1」をクリックします。 クリックすると、文字盤がでてきます。 文字盤の入力方法は会話画面と同じです。

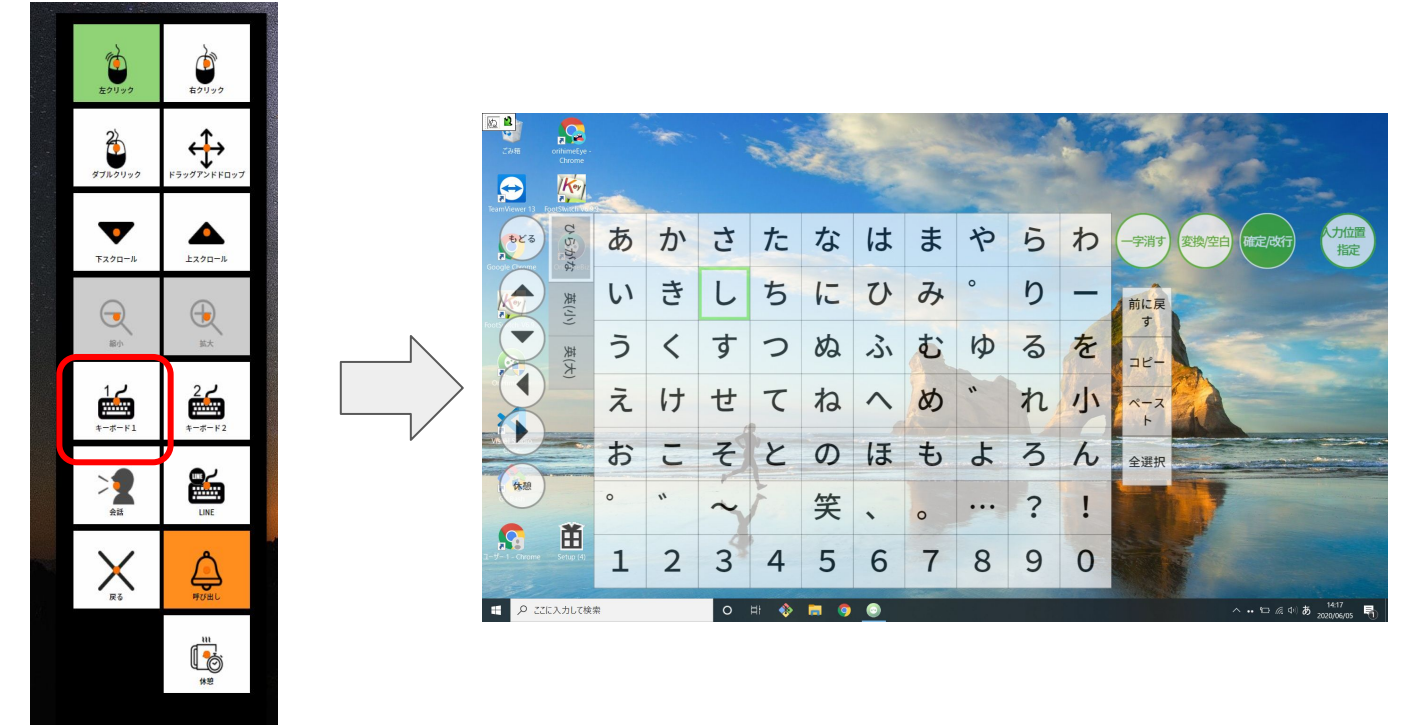

文字を入力したい場合は、「入力位置指定」をおして、文字を打ちたいところにカーソ ルを置きます。

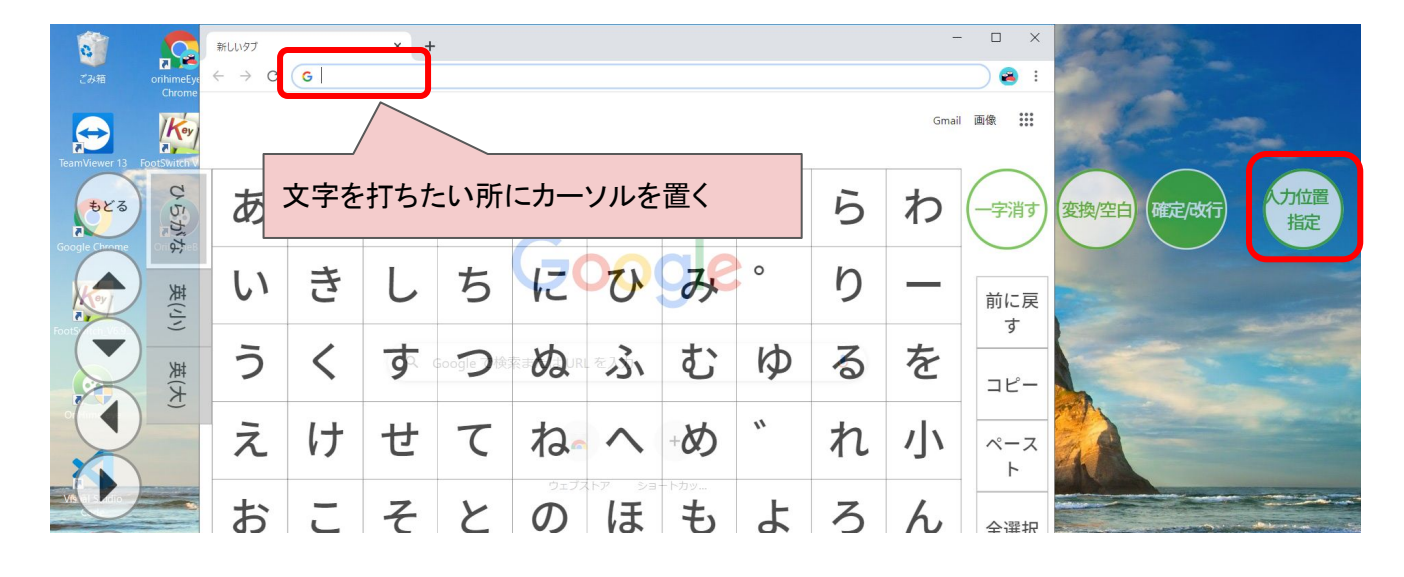

# スイッチだけで操作する場合

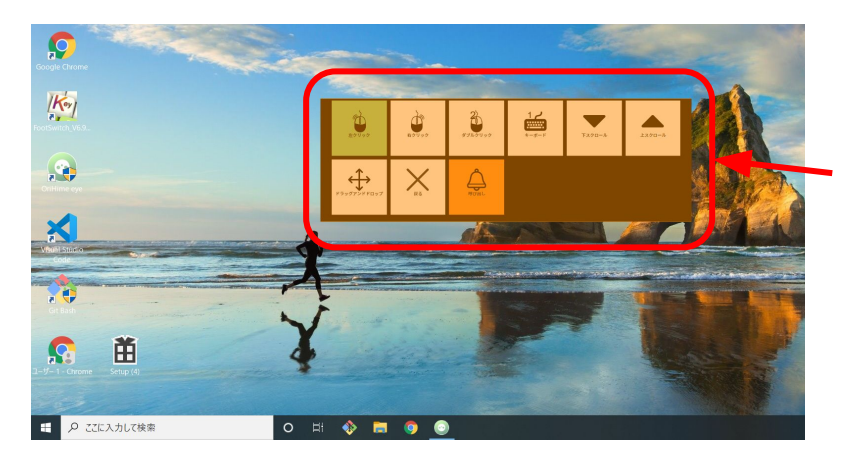

1.メニューから選択します。 (googleやLINEなどの起動時はダブ ルクリック選択します。)

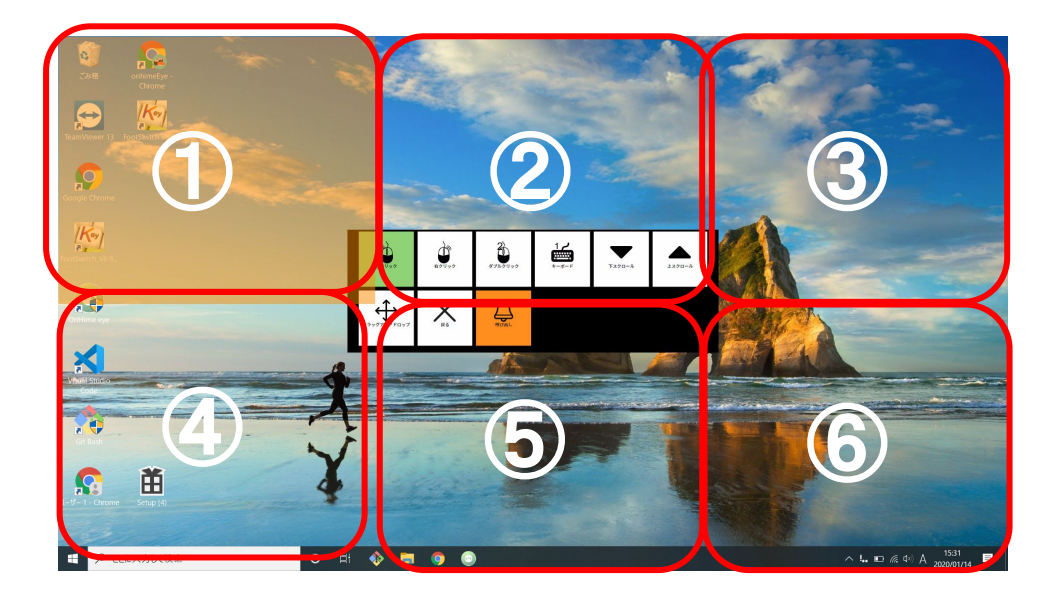

2.①~⑥の6か所から 目標物がある箇所を選 択します。 (例:Googleを開きたい 場合は、①をクリックす る)

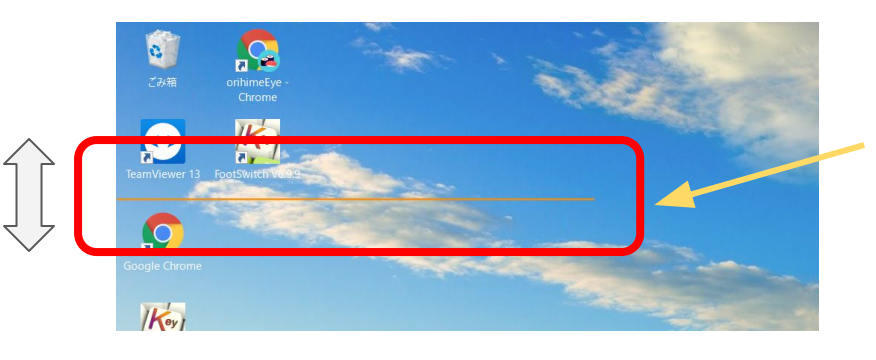

3.オレンジのバーで上下の選択し ます。

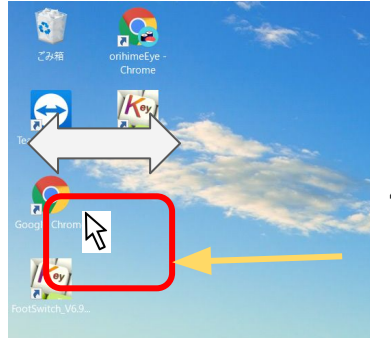

4.カーソルで左右 を選択します。

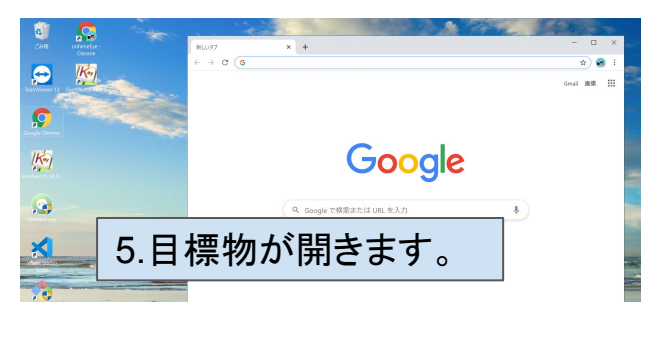

文字を打ちたい時は、右のメニューにある「キーボード1」をクリックします。 クリックすると、文字盤がでてきます。 文字盤の入力方法は会話画面と同じです。

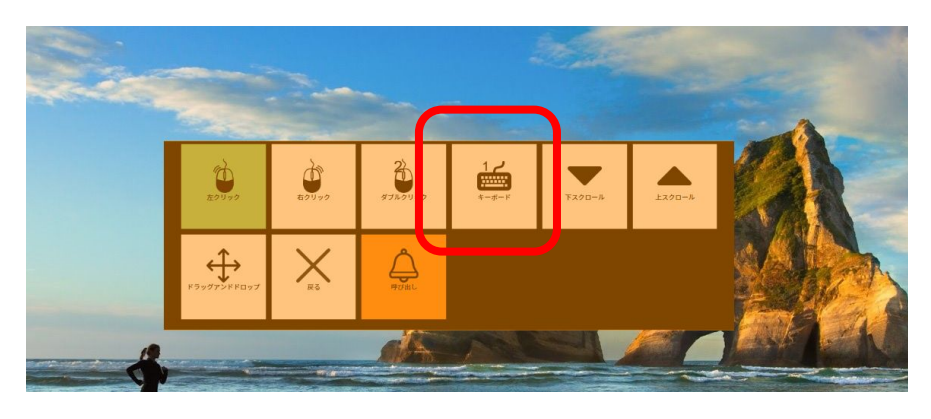

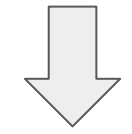

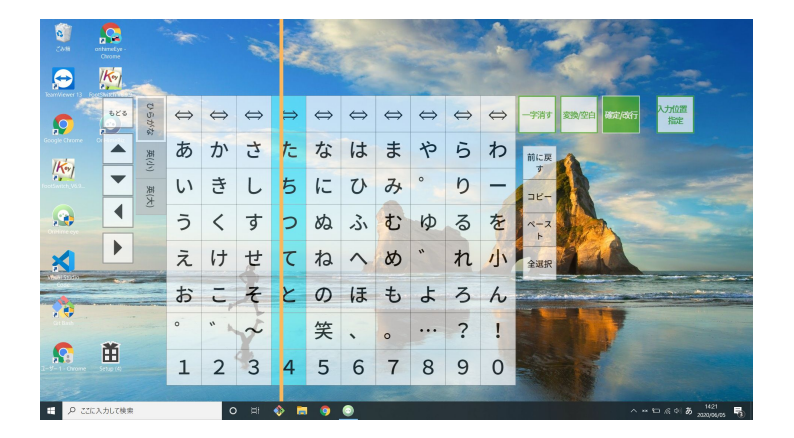

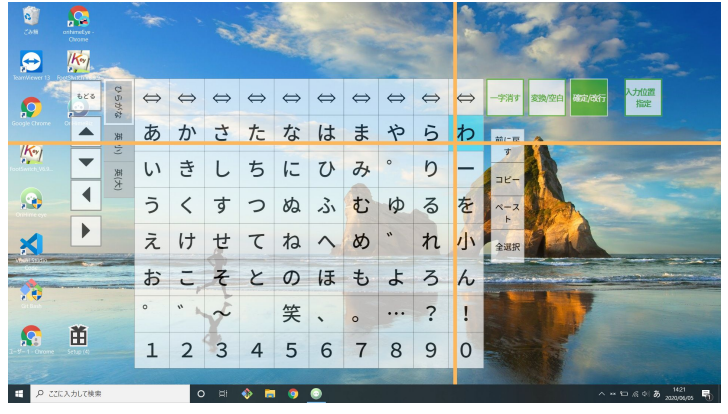

### <u>3.応用</u>

3.1 TOPメニュー配置変更機能

メニュー画面のボタンの大きさを3パターン(「2★2」「4★2」「6★3」)から選択し、かつ自由 にボタンの配置場所を変更できます。

1.介助者設定画面から『TOPメニューの配置を変更する』をクリックします

| 介助者向け         | 設定         |                  |
|---------------|------------|------------------|
|               | クイックキャリブレー | ーション 詳細キャリブレーション |
| 設定            |            | >                |
| メール設定         |            | >                |
| ログイン          |            | >                |
| OriHimeアカウントI | ログイン       | >                |
| TOPメニューの並び    | 順を変更する     | >                |

#### 2.編集するメニューのモードを選択します

| 視線 または 視線 | +スイッチ            |    |           |
|-----------|------------------|----|-----------|
|           | 〇〇〇〇 〇〇〇〇 画面固定ON |    | 固定OFF     |
| スイッチ      |                  |    | )         |
|           |                  |    | $\square$ |
|           | 画面固定ON           | 画面 | 固定OFF     |

3.メニュー画面のボタンの大きさを3パターン(「2業2」「4業2」「6業3」)から選択します。

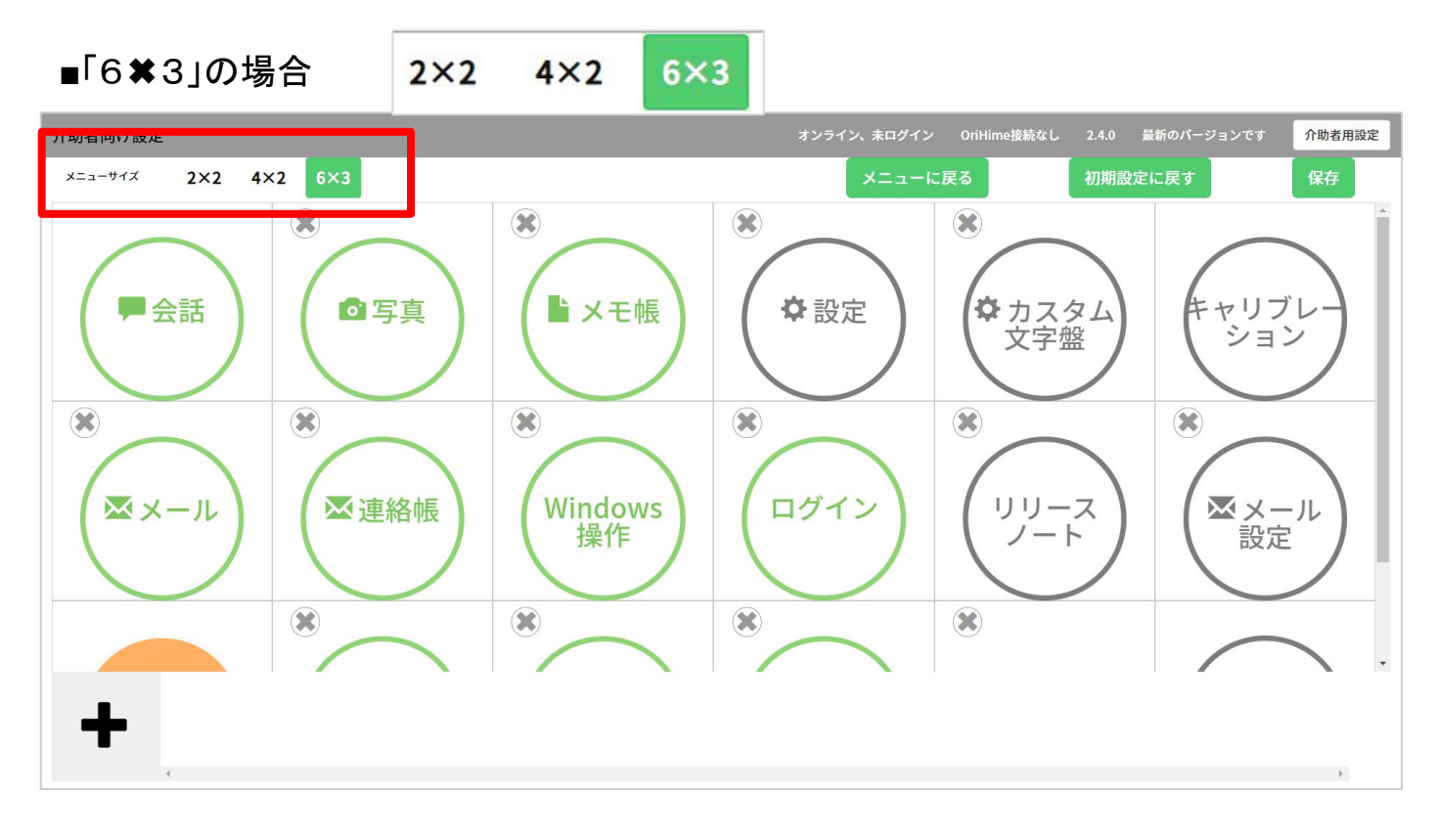

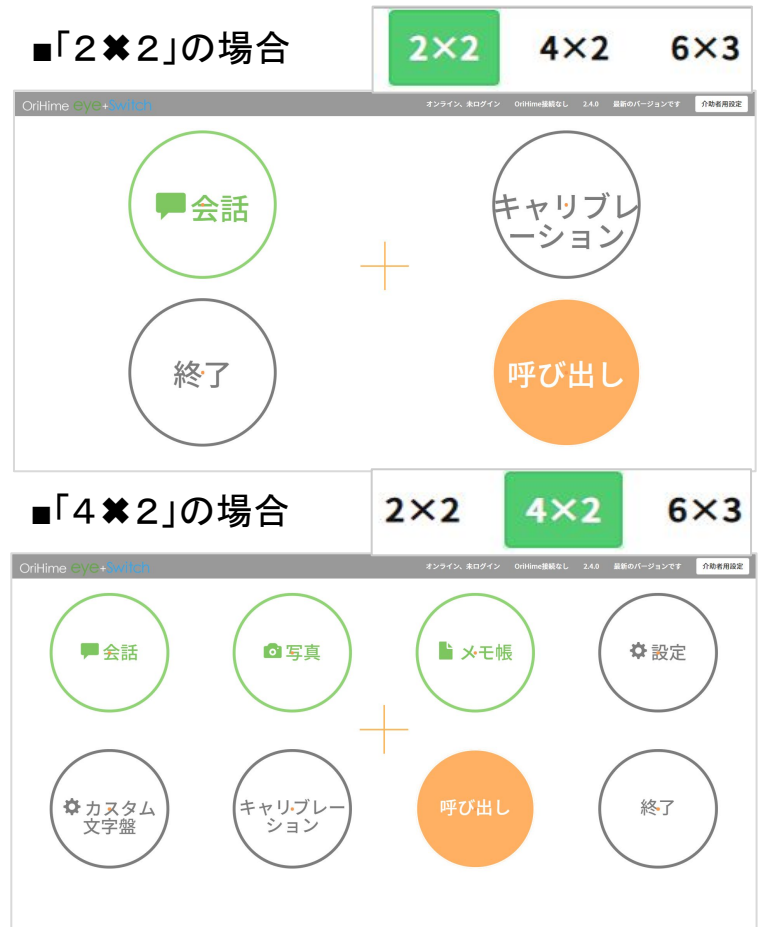

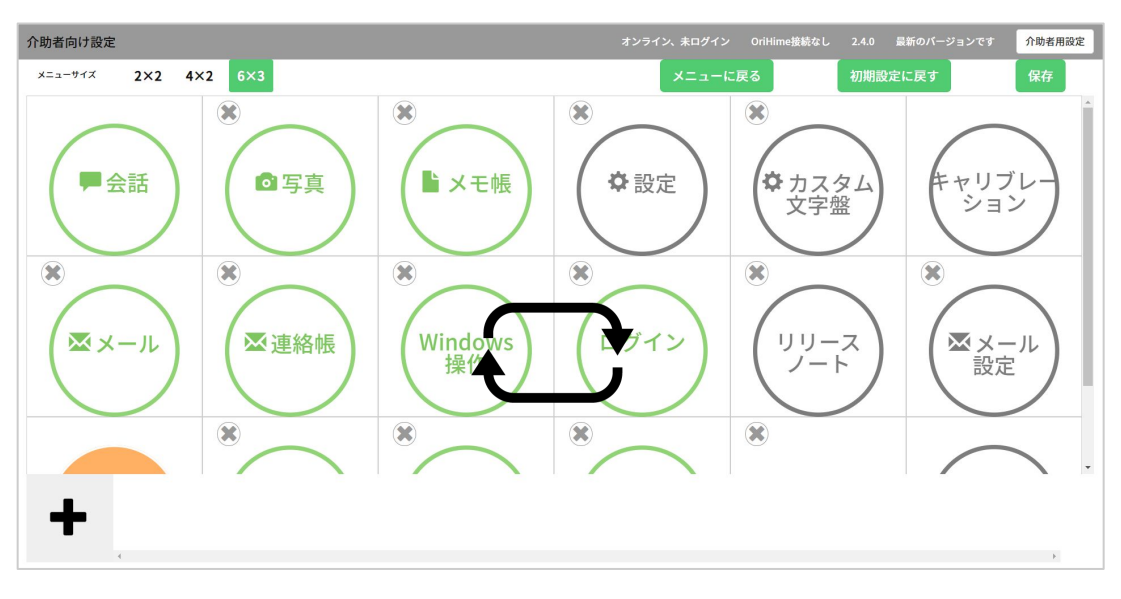

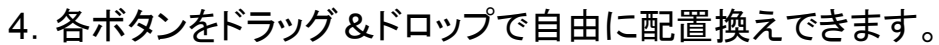

■ドラッグ時

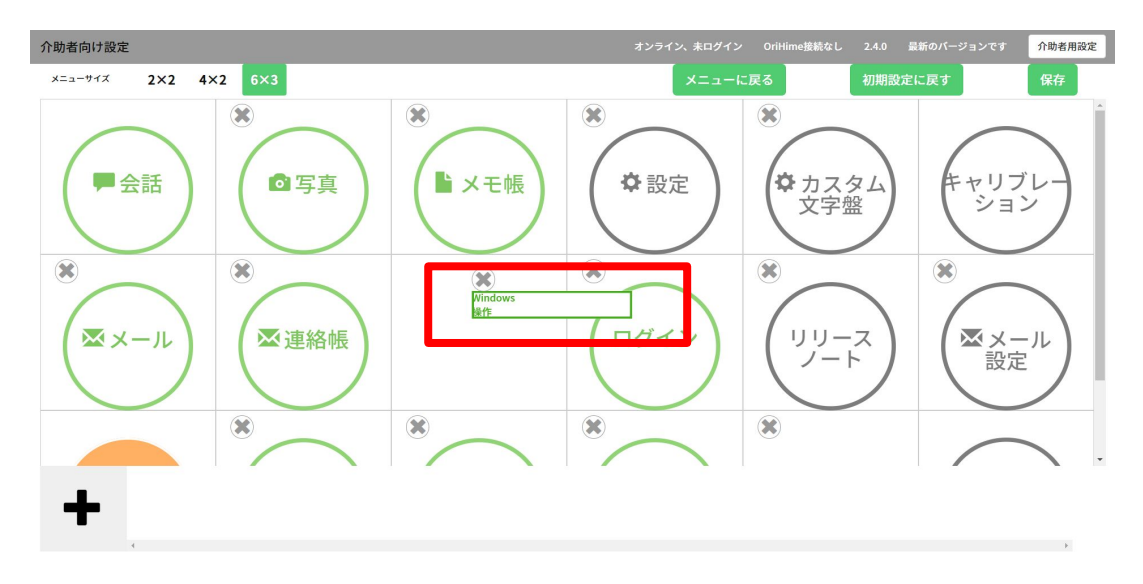

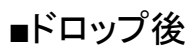

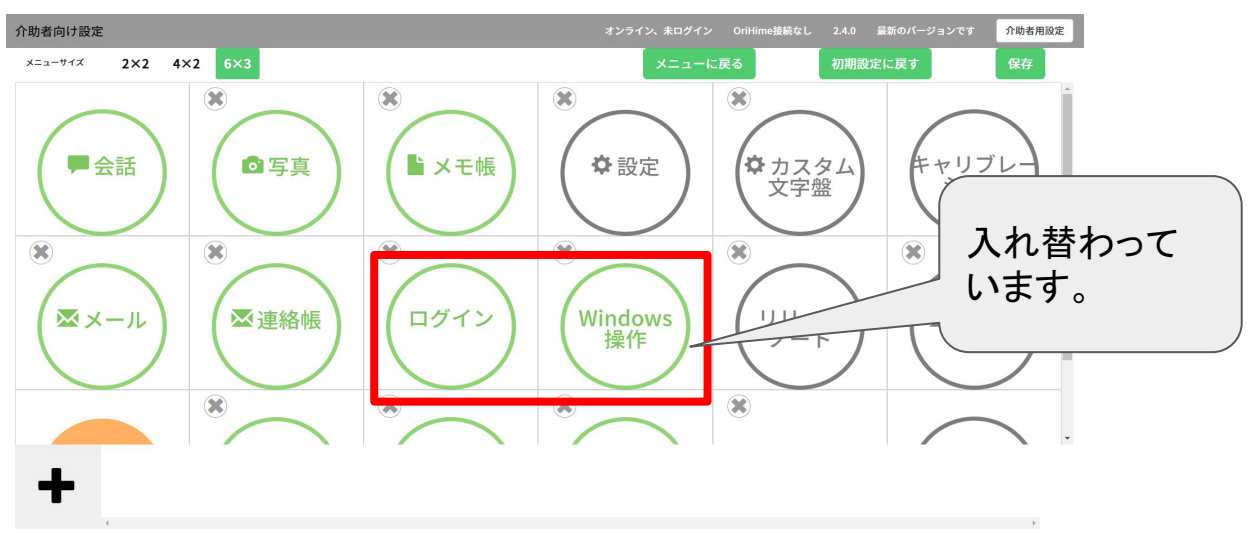

# 🔨 をクリックすると画面下部スペースに移動します。

5.各ボタンの左上

オンライン、未ログイン OriHime接続なし 2.4.0 最新のパージョンです 介助者用設定 介助者向け設定 2×2 4×2 6×3 メニューに戻る メニューサイズ \* \* \* ✿ カスタム 文字盤 キャリブレ ション ■ 会話 ◎写真 ▶ メモ帳 ✿設定  $(\mathbf{X})$ \* \*  $(\mathbf{X})$ ⊠連絡帳 Windows 操作 リリース ノート メール
 設定
 お
 **X**×-ル ログイン \* \* \* メニューから削除 + オンライン、未ログイン OriHime接続なし 2.4.0 最新のバージョンです 介助者用設定 **×**メール 介助者向け設定 メニューサイズ 2×2 4×2 6×3 \* \* ✿ カスタム 文字盤 キャリブレ ション ■ 会話 ◎ 写真 ▶ メモ帳 ✿設定 ▼メール 設定 ログイン リリース ノート ⊠連絡帳 Windows 操作 X \* \* \* ⊠×-J

6.一度メニューから削除したボタンをクリックするとメニュー画面に戻すことができます。

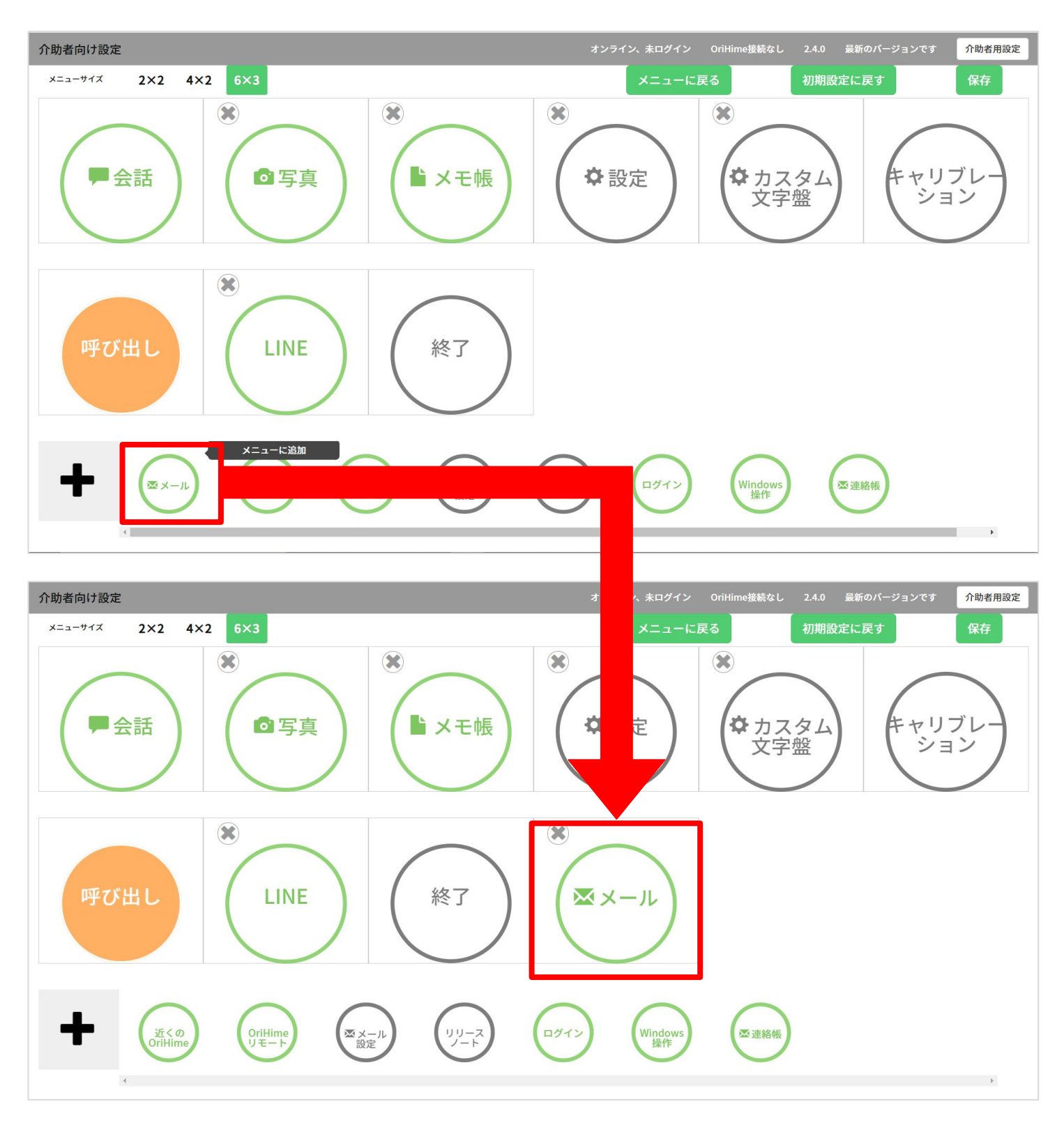

# 7.画面左下の を左クリックするとメニュー上にスペースを配置することができます。(表示限度数による)

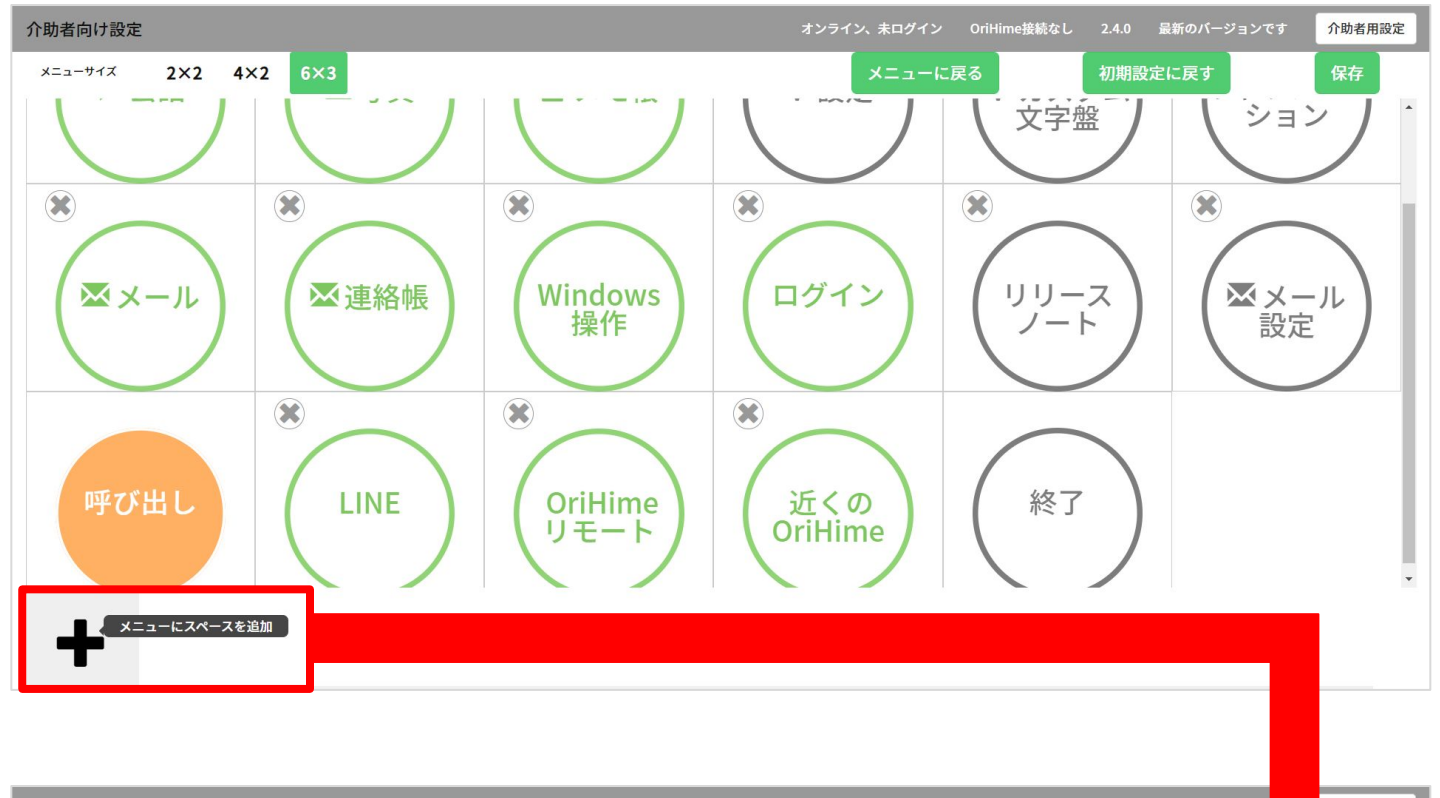

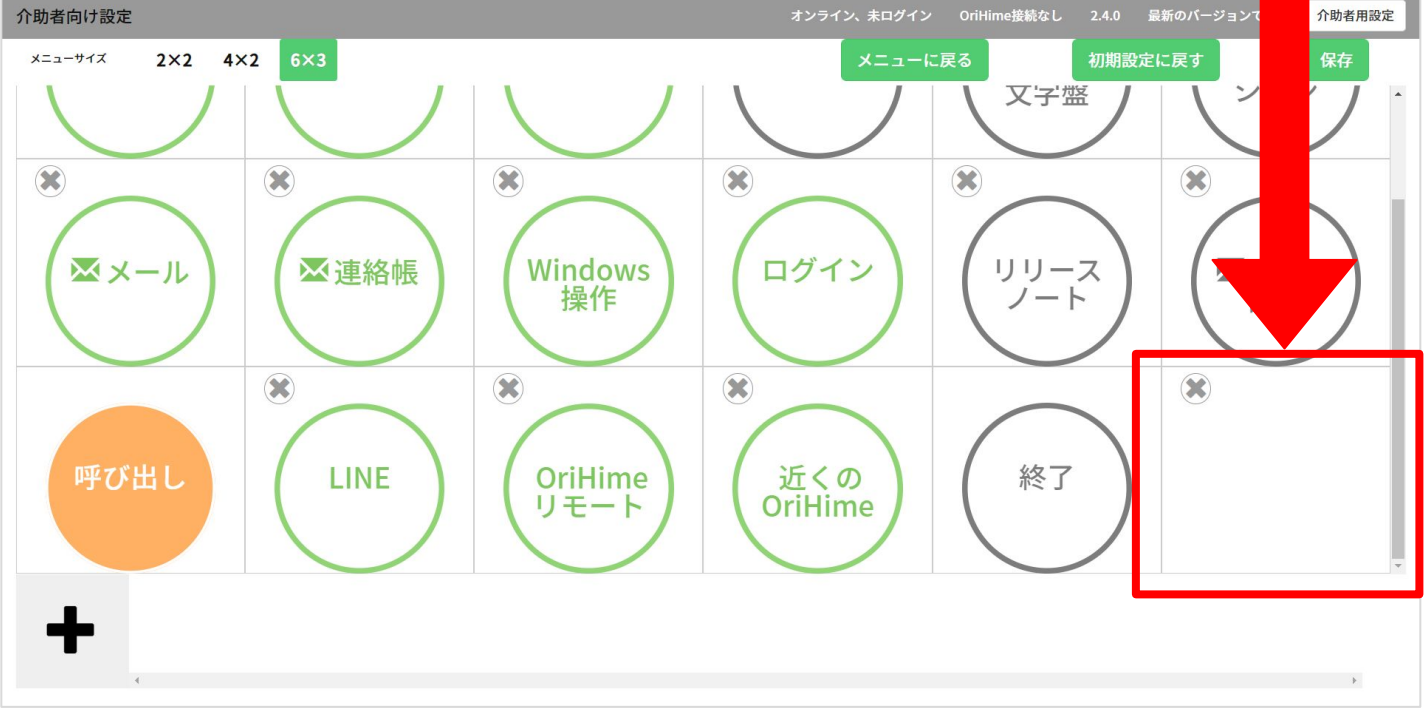

8.最後、『保存』を選択して終了です。

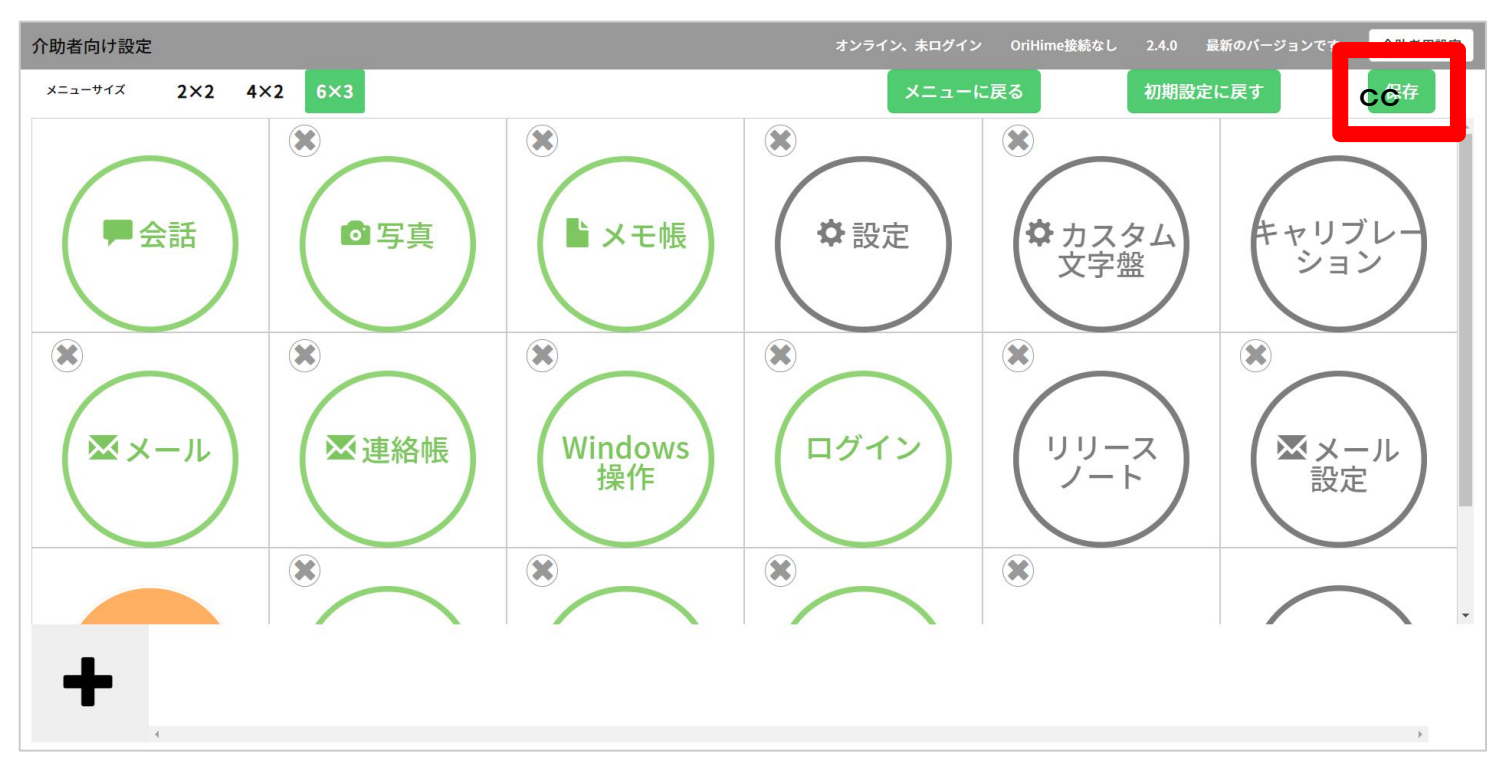

#### 3.2 カスタム文字盤

登録しておきたい文字や文章をカスタム文字盤で登録できます。 登録したものは「会話」のカスタムのタブでご利用できます。

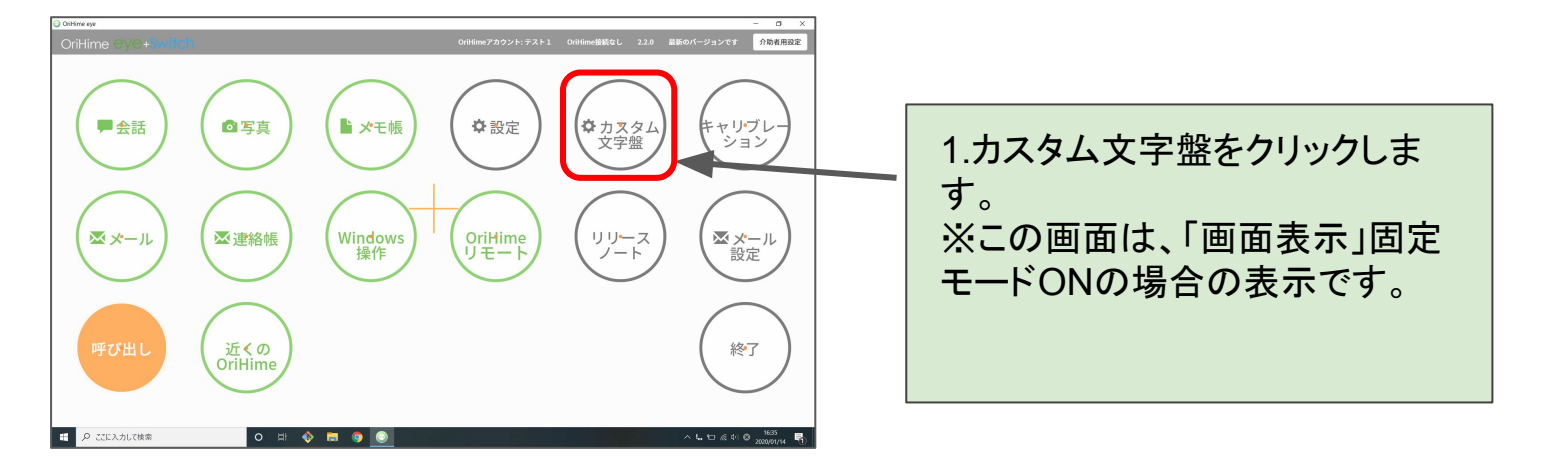

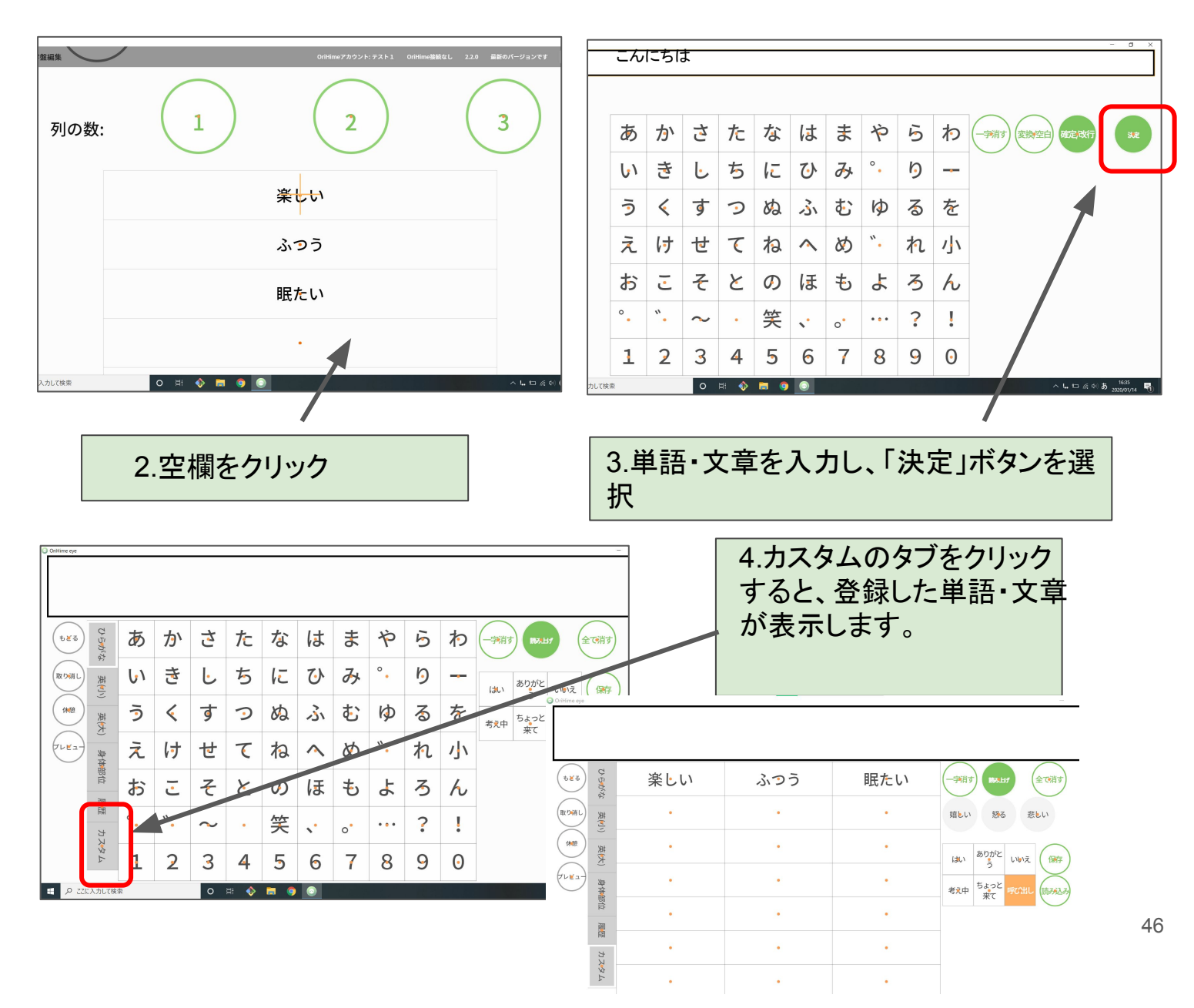

#### 3.3 コエステーション機能について

自身の声をコエステーションで録音しておけば、無料で OriHime eye+switchに搭載する ことができます。

※コエステーション機能を利用するには、インターネットの環境が必要です。

①App storeより「コエステーション」と検索いただき、アプリをダウンロード

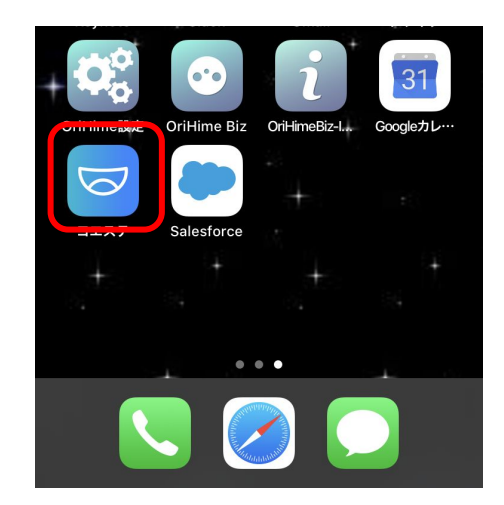

※iPhone、iPadの画面です。 OriHime eye+switchの 画面ではありません。

②コエステーションアプリから自分の声を録音する
 手順については、コエステーションアプリの説明をご参照ください。
 →QRコードより、手順の確認ができます。

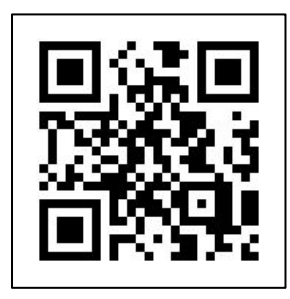

OriHime eyeの設定にうつります。

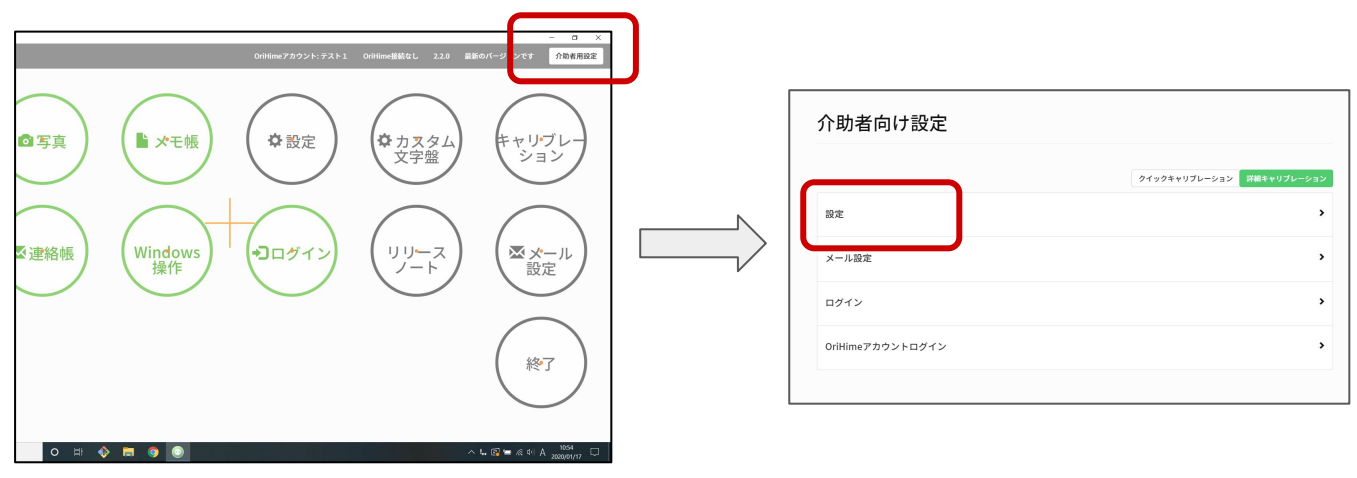

#### ④「音声」の設定を変更します。

| なんでもスイッチUSBアプリケーションを自動で起動 😔 | ◎ はい ◉ いいえ                                                                                                    | coestation にチェックをいれる                                  |
|-----------------------------|----------------------------------------------------------------------------------------------------|-------------------------------------------------------|
| 音声                          |                                                                                                    |                                                       |
| 音声合成エンジン 🕗                  | ● 標準 ● Coestation                                                                                                    | 声の種類を                                                 |
| 声の種類 😔                      | <ul> <li>● 女性1 ● 女性2 ● 女性3 ● 男性1</li> <li>● 男性2 ● 男性3</li> <li>⊂ のestationと連携する</li> </ul>                                                                                                    | ·女性1~3<br>·男性1~3                                      |
| ポタンクリック音 😡                  | ON      OFF     OFF     OFF     OFF     OFF     OFF     OFF     OF     OF      OF     OF | ・ご自身の声<br>から選択することができます                               |
| 呼び出し音量 😔                    | 100 *                                                                                                    |                                                       |
| メール着信音 😡                    | ○ ON ● OFF                                                                                                    | ご自身の声を設定する場合は、<br>「coestationと連携する」を                  |
| コエステーション詳細設定 😔              | 詳細設定ページ                                                                                                    | クリックしてください。                                           |
|                             |                                                                                                    | <u>※OriHime eye+switchがインター</u><br>ネット環境になっているか、確認してく |
|                             |                                                                                                    | <u>たさい。</u>                                           |

⑤自身の声を設定する場合は「coestationと連携する」をクリック

| 20 1127-59/2097/ × + ×     (→ C → autocesstolenization/response type=code&clieni ki=124297/5646038xedirect uri=http:NAV69P6/hool. ☆ ④ : |                                                                                        |
|----------------------------------------------------------------------------------------------------|----------------------------------------------------------------------------------------|
| ででいたいでは、<br>ででは、<br>でのでのでのでいたい。<br>・<br>パスワードをおおいが命                                                                                     | クリックするとcoestation のブラウザが<br>立ち上がるので、アプリで登録した<br>・メールアドレス<br>・パスワード<br>を入力してログインをしてください |
| 이 배 🔷 🗃 🎐 🕑 🕤                                                                                                    |                                                                                        |
|                                                                                                    | コエステーション詳細設定                                                                           |
| コエステーション評細設定ページを                                                                                                    | 介助者用設定項目                                                                               |
| クリックすると、音声の速度や高さ、<br>太さをカスタムすることができます。                                                                                                  | 声の種類 ◆ 女性1 ◎ 女性2 ◎ 女性3<br>◎ 男性1 ◎ 男性2<br>◎ 男性3                                         |
|                                                                                                    | 音声パラメーター                                                                               |
| ホダングリッグ音                                                                                                    | 速度 🔾                                                                                   |
| 呼び出し音量 🥹 100 🔻                                                                                                    |                                                                                        |
| メール着信音 😔 🛛 💿 ON 💿 OFF                                                                                                    | A0X3                                                                                   |
| コエステーション詳細設定 😔 詳細設定ページ                                                                                                    | テスト 保存                                                                                 |
|                                                                                                    | 初期化 48                                                                                 |

#### コエステーション使用画面

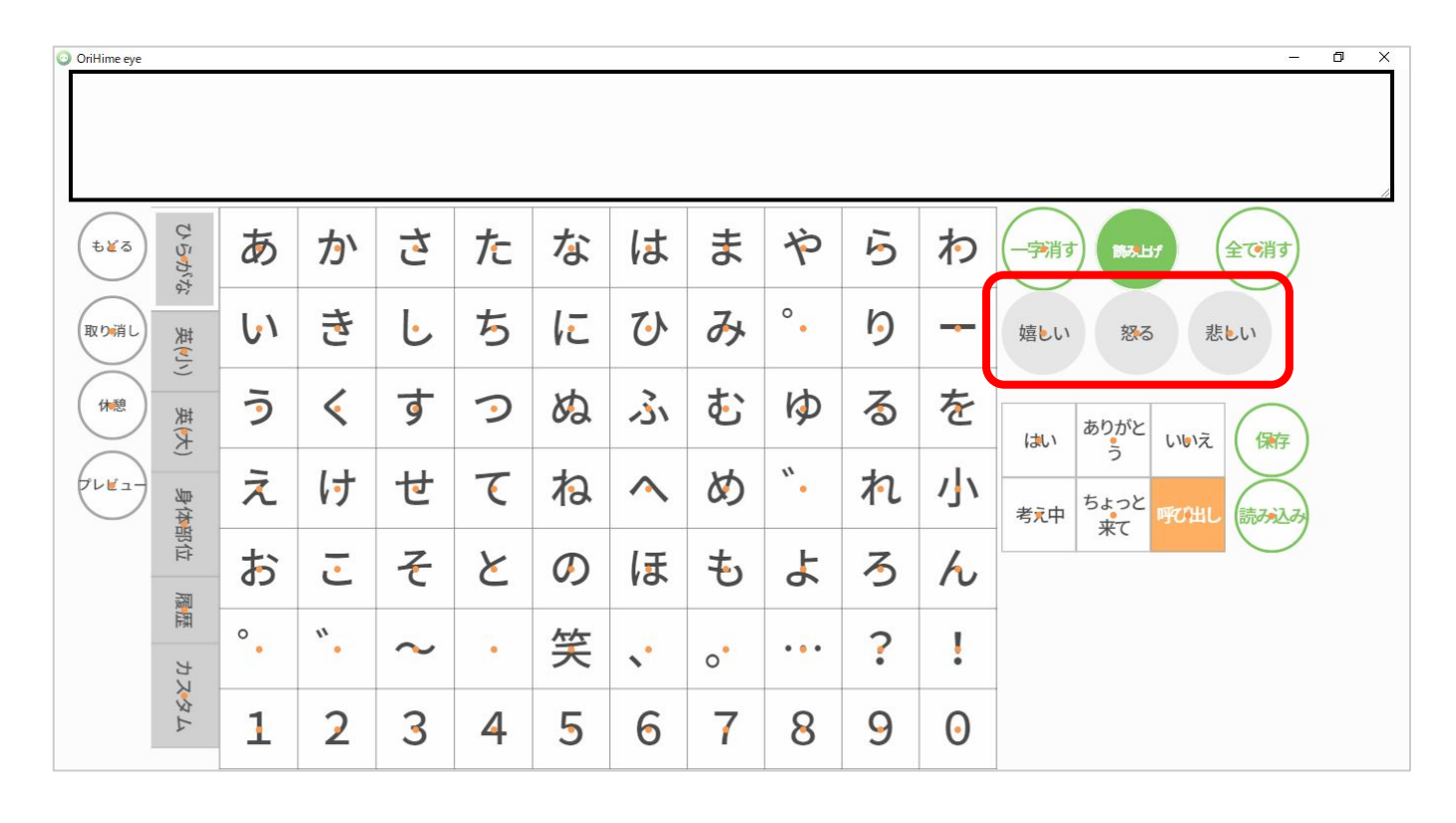

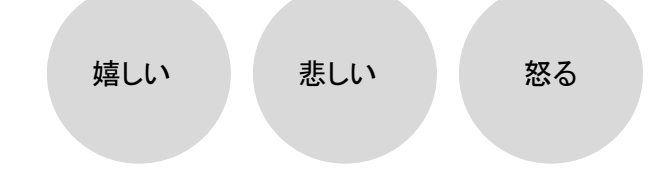

の感情表現ボタンが表示します。

#### 上記ボタン選択後に、

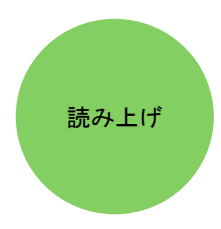

を選ぶと、抑揚をつけて読み上げます。

#### 3.4 LINE機能

PC版LINEをインストールすると、メニュー画面内に「LINE」ボタンが配置されます。

1.TOPメニュー画面「LINE」ボタンを選択するとLINEキーボードとLINEアプリが起動され、メッ セージ送信ができます。

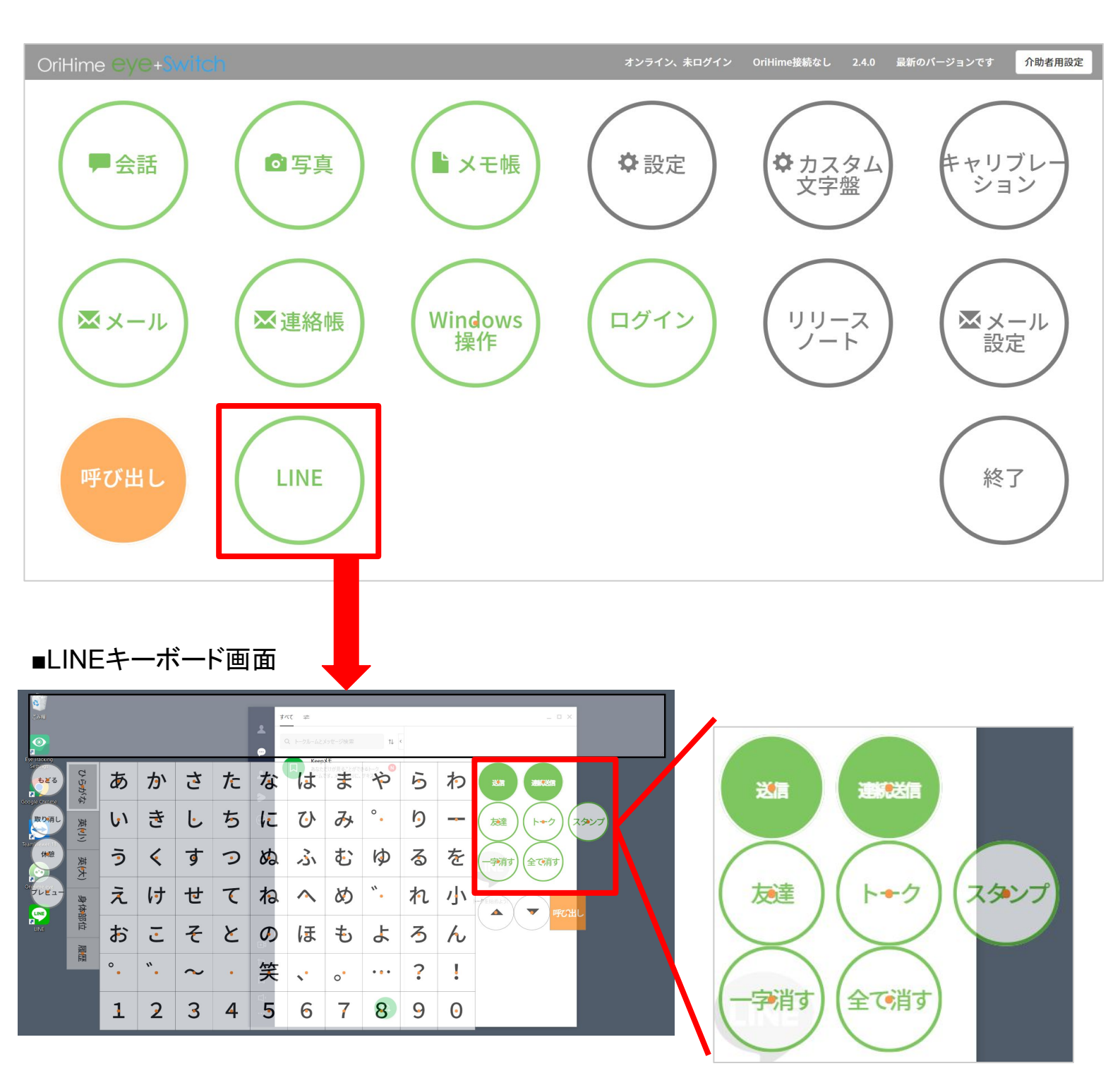

Windows操作画面内コマンド画面上にも「LINE」ボタンが配置されます。 選択するとLINEキーボードが起動します。

■Windows操作画面内 ■Windows操作ボタン コマンド画面 ٢ 6 右クリック 左クリック Windows 操作 ÷ ダブルクリック ドラッグ ドロッフ 下スクロール 上スクロール 縮小 拡大 ..... LINE LINE D 呼び出し 戻る 111 Ŀċ 休憩

3.5 OriHimeを操作する(OriHimeロボットがある場合のみ)

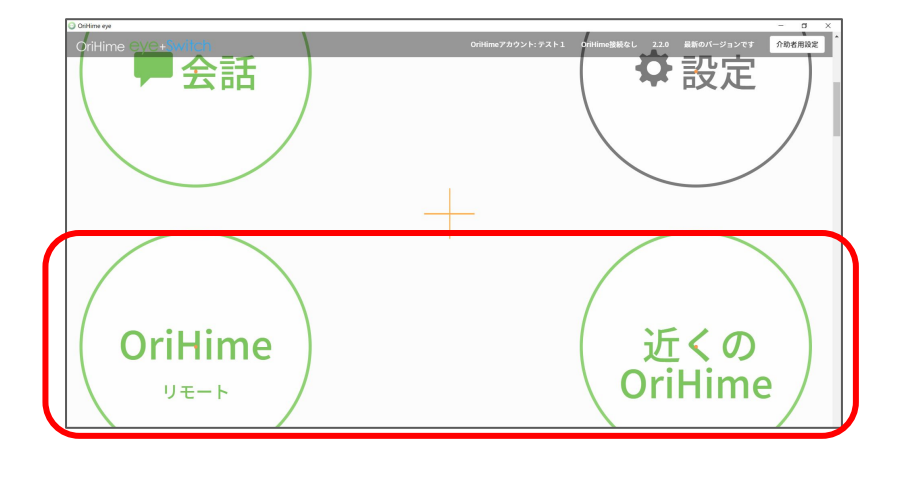

「OriHimeリモート」

→遠隔でOriHimeを操作する際 にご利用ください

#### 「近くのOriHime」

→OriHimeがOriHime eyeの近 くにある場合は、こちらをご利用 ください (※ハウリングが起こらなくなり ます)

OriHimeが正常に設定されていると表示されます。

「OriHimeリモート」もしくは「近くの OriHime」を押した画面です。

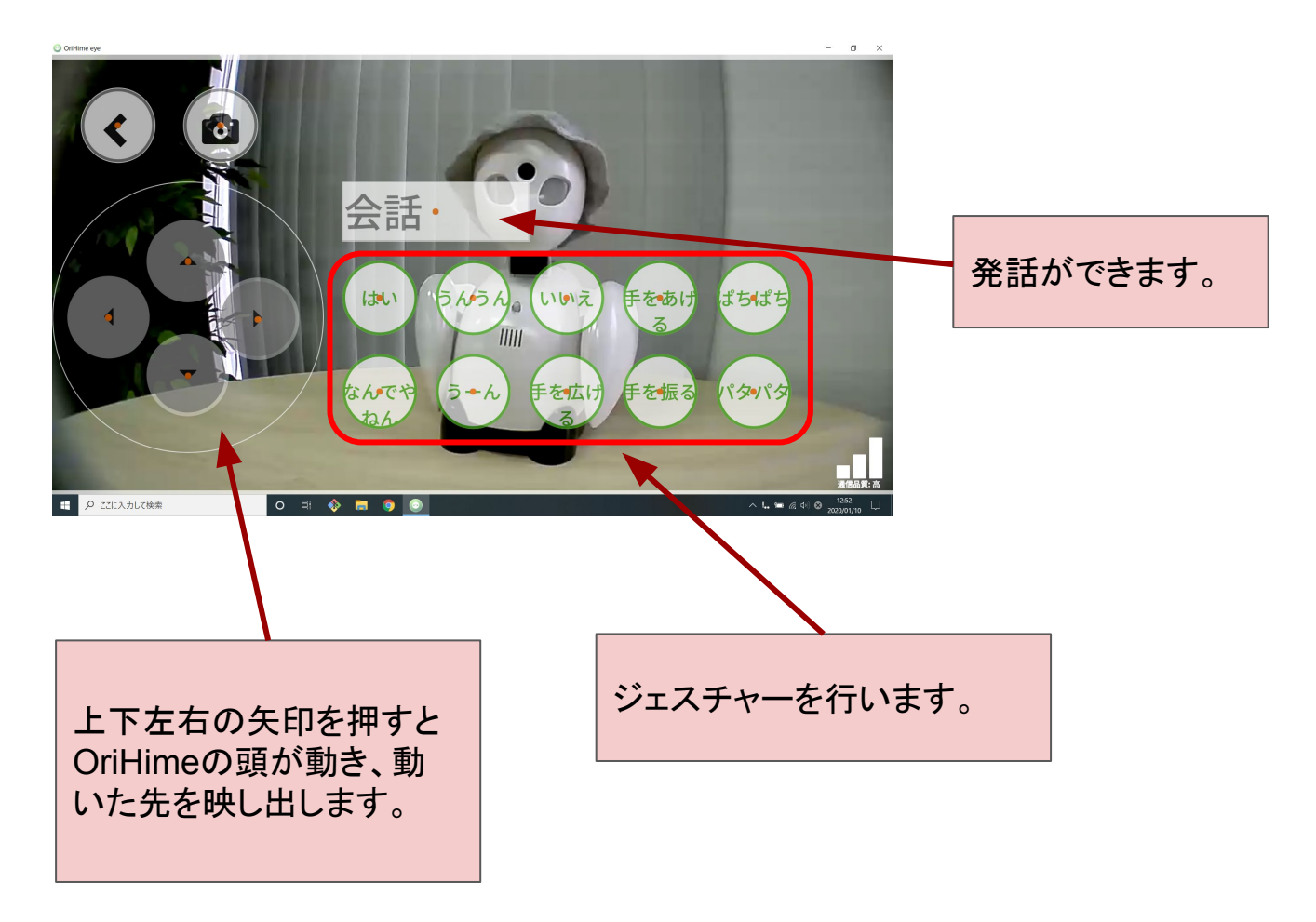

30秒間操作・視線移動がないと自動 的に一旦全ての入力を中断する「休 憩」モードに入ります。

視線を動かしてもOriHimeを動かしたく ない時や、疲れた時はこのモードにす ることで目を休めることができます。 「休憩」モードは再開を見つめ続けるこ とで解除できます。

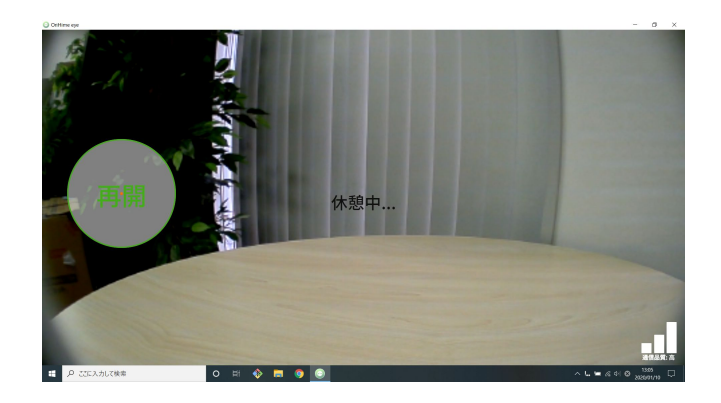

# テクノツール製「なんでも IR2」を利用する事で、OriHime eye+switchの画面上でリモコン操作を行うことができます。

■メニュー画面

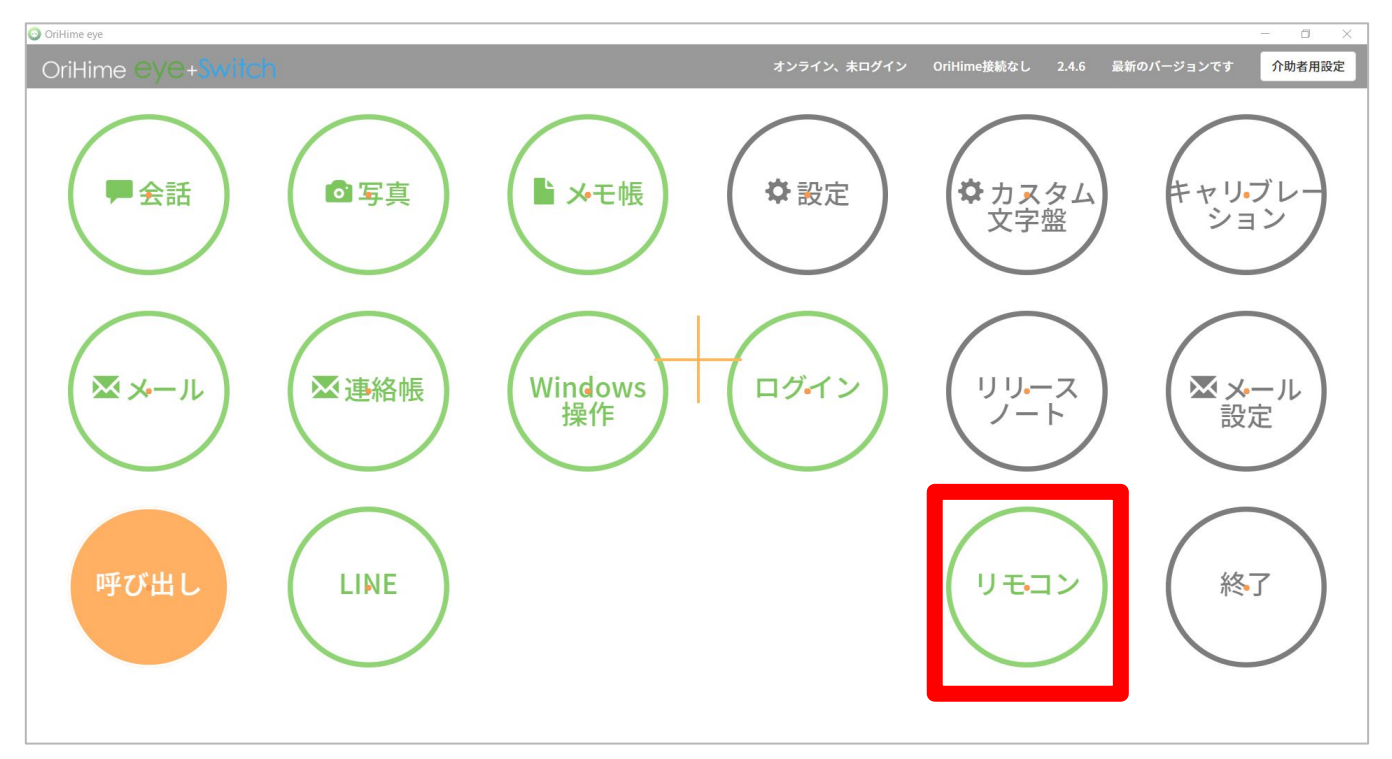

#### なんでもIRのドライバおよびソフトウェアをインストールします。 (https://ttools.co.jp/product/hand/ircenter/download.html)

|                         | よん<br>製品           | でも1 驟              | .R2 / な<br><sup>ダウンロード</sup>            | んでもIR<br><sup>Q&amp;A</sup>                            |
|-------------------------|--------------------|--------------------|-----------------------------------------|--------------------------------------------------------|
|                         | デバイ                | ゚スドラ・              | イバとソフト                                  | ウェアのダウンロード                                             |
|                         | 「なんでもIF<br>※このバージョ | R2」 および<br>ョンは、旧モテ | 「なんでもIR(※)」<br>ジルの「なんでもIR」 本            | のUSBデバイスドライバ および アプリケーション・ソフトウェアの最新版です。<br>体にも対応しています。 |
|                         | • ※Micro<br>対応製品   | osoft SQ1及i        | びSQ2などARM製CF                            | Uでは動作しません。(※詳細はお知らせをご参照ください。)                          |
|                         | 対応製品               | なんでもII<br>なんでもII   | R2<br>R                                 |                                                        |
| IR                      | 型番                 | TIRRA-xx           |                                         |                                                        |
|                         | 「なんでも              | 5IR」デバ             | イスドライバと                                 | ノフトウェアのダウンロード                                          |
|                         | ダウン                | 0-F                | ファイル名:TIRF<br>ファイルサイズ:<br>undate:2014/1 | VA-A01-F7.exe<br>25.9 MB<br>1/14                       |
| ィンストールするとナスクトップに上記アイコンが |                    |                    | 対応OS:Windows<br>※ Windows 8.1/1         | , 5 (SP1) / 8.1 / 10<br>) ではデスクトップ・アプリケーションとして動作します。   |
| 表示されます                  | 【ご注意】<br>ける場合(     | インストール<br>のみインストー  | いの開始時に「使用許諾<br>- ルを行ってください。             | 契約」確認画面が表示されます。よくお読みいただき、同意いただ                         |

なんでもIR2をOriHime eye+switchに接続します。

■接続イメージ

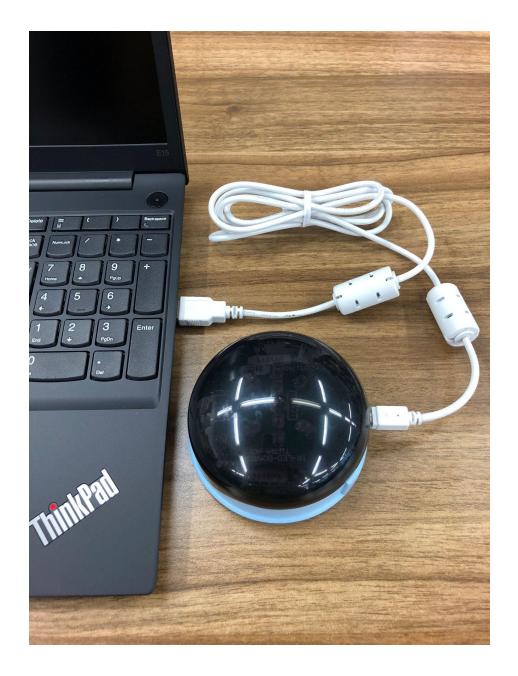

なんでもIR2に登録させたいリモコンを用意します。 リモコン設定作業を行います。

「介助者用設定」をクリック⇒リモコン設定をクリック

| <ul> <li>OriHime eye</li> </ul> |                  |                                                |
|---------------------------------|------------------|------------------------------------------------|
| 介助者向け設定                         |                  | オンライン、未ログイン OriHime接続なし 2.4.6 最新のパージョンです 介助者用設 |
|                                 | < もどる            |                                                |
|                                 | 介助者向け設定          |                                                |
|                                 |                  | クイックキャリブレーション 詳細キャリブレーション                      |
|                                 | 設定               | >                                              |
|                                 | メール設定            | >                                              |
|                                 | ログイン             | >                                              |
|                                 | OriHimeアカウントログイン | >                                              |
|                                 | TOPメニューの配置を変更する  | >                                              |
|                                 | リモコン設定           | >                                              |
|                                 |                  |                                                |

#### リモコン設定画面が立ち上がります。 「プリセットから作成」をクリックしてください。

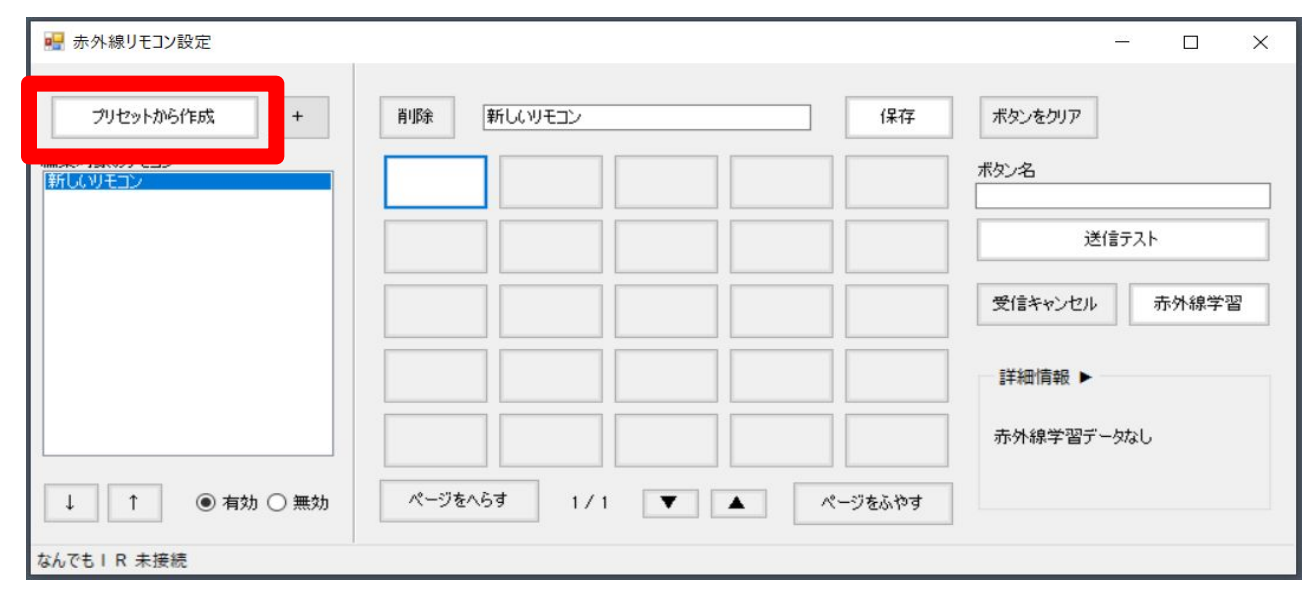

適当なプリセットを選択して「OK」を選択してください。

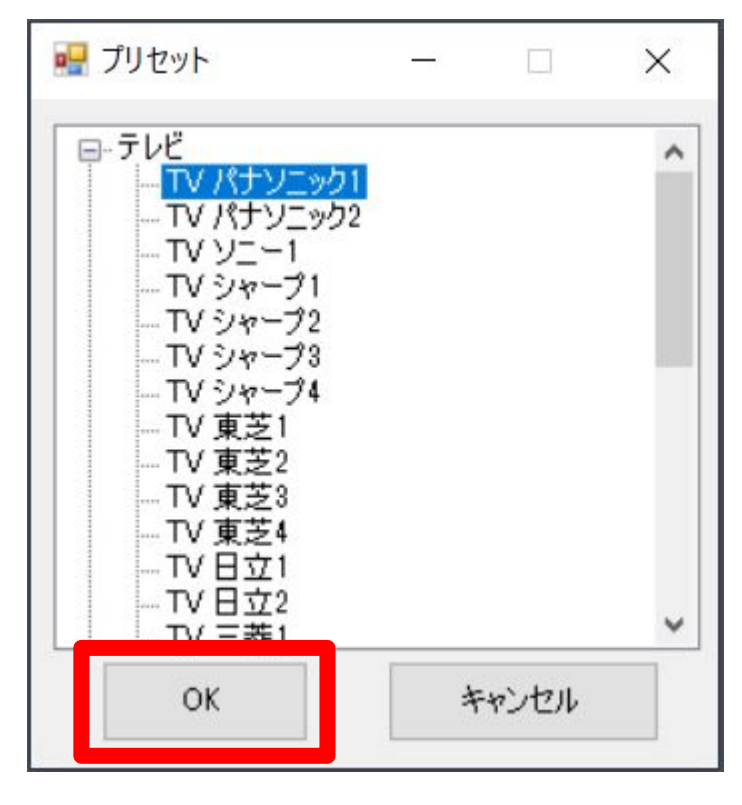

プリセットデータが各ボタンに配置されます。送信テストを押して動作を確認してく ださい。問題なければ「保存」を押します。

| 📑 赤外線リモコン設定                            |         |            |      |    |         | - 🗆 ×         |
|----------------------------------------|---------|------------|------|----|---------|---------------|
| プリセットから作成 +                            | 肖JJB余 T | ▽ パナソニック10 | )コピー |    | 保存      | ボタンをクリア       |
| 編集対象のリモコン<br>新しいリモコン<br>TV パナソニック1のコピー | 電源      | 地上         | BS   | cs |         | ボタン名          |
|                                        | 音量上     | 1          | 2    | 3  | СН▲     | 送信テスト         |
|                                        | 子量音     | 4          | 5    | 6  | сн▼     | 受信キャンセル 赤外線学習 |
|                                        | 消音      | 7          | 8    | 9  |         | 詳細情報 ▶        |
|                                        | 画面表示    | 10         | 11   | 12 | 決定      | 赤外線学習データあり    |
| ↓ ↑ ● 有効 ○ 無効                          | ページをへら  | g 1 / 2    |      |    | くージをふやす |               |
| なんでもIR 未接続                             |         |            |      |    |         |               |

プリセットにないデータは手作業で作成します。

①「+」をクリックすると、「新しいリモコン」が作成されます。

「新しいリモコン」欄に適当な情報を入力してください。

②~⑤の作業を繰り返し、必要なボタンを配置してください。

②空欄のボタンをクリック。

③「ボタン名」に情報を入力。

④リモコンの送信部になんでも IRの受信部分を近づけて「赤外線学習」をクリック

⑤「詳細情報」欄に情報が入力されたか確認

⑥「保存」をクリック。

⑦右上の「〓」をクリックして画面を閉じます。

| 🖳 赤外線リモコン設定                            |        |                |      |    |                           | – 🗆 X        |
|----------------------------------------|--------|----------------|------|----|---------------------------|--------------|
| プリセットから作成 +                            | 削除     | V パナソニック10     | Doľ- |    | <b>6</b><br><sub>保存</sub> | ボタンをクリア      |
| 編集対象のリモコン<br>新しいリモコン<br>TV パナツニック1のコピー | 電源     | 地上             | BS   | cs |                           | <b>電源</b>    |
|                                        | 音量上    | 1              | 2    | 3  | СН▲                       | 20167AI      |
|                                        | 音量下    | 4              | 5    | 6  | сн▼                       | 受信キャンセ、赤外線学習 |
|                                        | 消音     | 7              | 8    | 9  |                           | 5 詳細情報 ►     |
|                                        | 画面表示   | 10             | 11   | 12 | 決定                        | 赤外線学習データあり   |
| ↓ ↑ ● 有効 ○ 無効                          | ページをへら | <b>∮</b> 1 / 2 |      |    | くージをふやす                   |              |
| なんでもIR 未接続                             |        |                |      |    |                           |              |

メニュー画面に戻り、「リモコン」を選択すると保存したデータが実装されます。

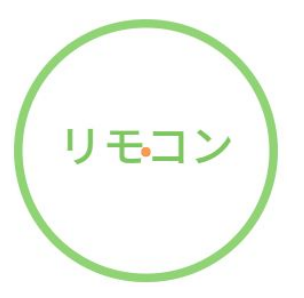

| リモコンリスト |                |  | オンライン、未ログイン | OriHime接続なし | 2.4.6 | 最新のバージョンです | 介助者用設定 |
|---------|----------------|--|-------------|-------------|-------|------------|--------|
| もど      | 3              |  |             |             |       |            |        |
|         | TV パナソニック1のコピー |  |             |             |       |            |        |
|         |                |  |             |             |       |            |        |

| TV パナソニック1のコピー |    |    | オンラ・ | イン、未ログイン OriHime接続なし | 2.4.6 最新のバージョンです | 介助者用設定 |  |  |  |  |  |  |
|----------------|----|----|------|----------------------|------------------|--------|--|--|--|--|--|--|
| TV パナソニック1のコピー |    |    |      |                      |                  |        |  |  |  |  |  |  |
| もどる            |    |    |      |                      | 次+               | )      |  |  |  |  |  |  |
| Ē              | 源  | 地上 | BS   | GS                   | •                |        |  |  |  |  |  |  |
|                |    | 1  | 2    | 3                    | C H 🛦            |        |  |  |  |  |  |  |
|                |    | 4  | 5    | 6                    | C ⊣ ▼            |        |  |  |  |  |  |  |
| 消              | 音  | 7  | 8    | 9                    | •                |        |  |  |  |  |  |  |
| 画面             | 表示 | 10 | 1.1  | 1.2                  | 決定               |        |  |  |  |  |  |  |

## トラブルシューティング

■視線入力で目を疲れにくくするコツ

目を見開かない。瞬きを多めに意識して行うようにする。 ⇒目を見開かなくても薄目の状態で十分視線入力が可能となっています。 『見つめ続ける』は、眼球の動作を行わない状態(まばたき可)をさしております。目を見 開かなくても、薄目で操作することが可能です。 目をどこまで細めて視線をひろえるか試してみる ⇒少し細目で見てみてそれでも視線をひろえたらベストです。 目が乾かないように瞬きを意識しましょう。 首は動かさず、目だけ動かす事を心掛ける ⇒首が動いてしまうと、視線を拾えず、うまく動作できない場合がございます。

■コエステーションが使えません。

コエステーションはインターネットに接続している状況下でのみ動作いたします。一度コエ ステーションが使えない状態で、インターネットに接続しても動作しない場合は、コエス テーションを無効にしてから有効にしてみてください。